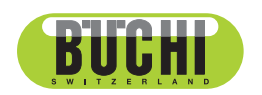

Lyovapor<sup>™</sup> L-300 / L-300 Pro

Bedienungsanleitung

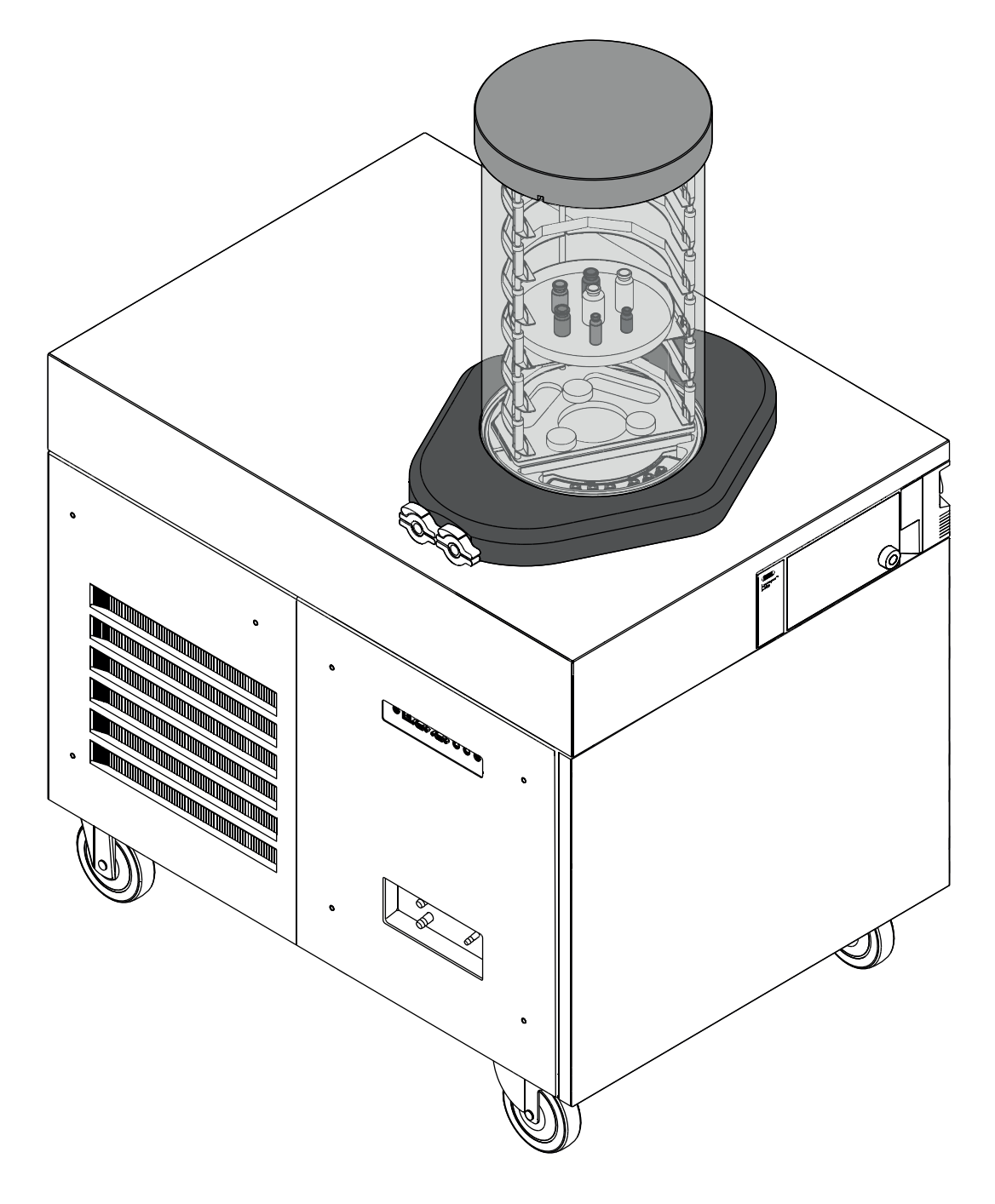

11593868 | D de

#### Impressum

Produktidentifikation: Bedienungsanleitung (Original) Lyovapor<sup>™</sup> L-300 / L-300 Pro 11593868

Publikationsdatum: 11.2022

Version D

BÜCHI Labortechnik AG Meierseggstrasse 40 Postfach CH-9230 Flawil 1 E-Mail: quality@buchi.com BÜCHI behält sich das Recht vor, diese Anleitung auf Grund künftiger Erfahrungen nach Bedarf zu ändern. Dies gilt insbesondere für Aufbau, Abbildungen und technische Details. Diese Bedienungsanleitung ist urheberrechtlich geschützt. Darin enthaltene Informationen dürfen nicht reproduziert, vertrieben oder für Wettbewerbszwecke verwendet oder Drittparteien zur Verfügung gestellt werden. Es ist ebenfalls untersagt, mit Hilfe dieser Anleitung irgendeine Komponente ohne vorherige schriftliche Zustimmung herzustellen.

# Inhaltsverzeichnis

| 1   | Zu dies           | sem Dokument                                  | 7        |  |
|-----|-------------------|-----------------------------------------------|----------|--|
| 1.1 | Angesc            | hlossene Geräte                               | 7        |  |
| 1.2 | Warnhi            | nweise in diesem Dokument                     | 7        |  |
| 1.3 | Symbole           |                                               |          |  |
|     | 1.3.1             | Warnsymbole                                   | 7        |  |
|     | 1.3.2             | Auszeichnungen und Symbole                    | 8        |  |
| 1.4 | Warenz            | zeichen                                       | 8        |  |
| 2   | Sicher            | heit                                          | 9        |  |
| 21  | Restim            | munasaemässe Verwenduna                       | <b>0</b> |  |
| 2.1 | Restim            | mungswidrige Verwendung                       | 0<br>Q   |  |
| 2.2 | Person            | algualifikation                               | 0<br>9   |  |
| 2.0 | Anbrino           | ungsort der Warnsymbole                       | 10       |  |
| 2.7 | 2/1               | Anbringungsort der Warnsymbole (Frontansicht) | 10       |  |
|     | 2.4.1             | Anbringungsort der Warnsymbole (Promansicht)  | 10       |  |
|     | 2.4.2             | Anbringungsort der Warnsymbole (Ruckansicht)  | 10       |  |
| 0 E | Z.4.3<br>Destriai |                                               | 11       |  |
| 2.5 |                   | Stärungen im Detrich                          | 12       |  |
|     | 2.3.1             |                                               | 12       |  |
|     | 2.3.2             |                                               | 12       |  |
|     | 2.3.3             | Kelte und heizee Oherflächen                  | 12       |  |
| 2.6 | 2.3.4<br>Doročni  |                                               | 12       |  |
| 2.0 | Person            |                                               | 12       |  |
| 2.7 | WODITIK           | ationen                                       | 13       |  |
| 3   | Produk            | tbeschreibung                                 | 14       |  |
| 3.1 | Funktio           | nsbeschreibung                                | 14       |  |
|     | 3.1.1             | Einfrierphase                                 | 14       |  |
|     | 3.1.2             | Haupttrocknungsphase                          | 14       |  |
|     | 3.1.3             | Nachtrocknungsphase                           | 15       |  |
| 3.2 | Aufbau            |                                               | 15       |  |
|     | 3.2.1             | Frontansicht                                  | 15       |  |
|     | 3.2.2             | Rückansicht                                   | 17       |  |
|     | 3.2.3             | Seitliche Anschlüsse                          | 18       |  |
|     | 3.2.4             | Bedieneinheit                                 | 19       |  |
|     | 3.2.5             | Bedieneinheit Pro                             | 19       |  |
| 3.3 | Typens            | child                                         | 19       |  |
| 3.4 | Lieferur          | nfang                                         | 20       |  |
| 3.5 | Kältemi           | ttelangabe                                    | 20       |  |
|     | 3.5.1             | Kältemittelangabe (Niedertemperatur)          | 20       |  |
|     | 3.5.2             | Kältemittelangabe (Hochtemperatur).           | 21       |  |
| 3.6 | Technis           | sche Daten                                    | 21       |  |
|     | 3.6.1             | Lyovapor™ L-300                               | 21       |  |
|     | 3.6.2             | Umgebungsbedingungen                          | 23       |  |
|     | 3.6.3             | Materialien                                   | 23       |  |
| 4   | Transp            | ort und Lagerung                              | 25       |  |
| 4.1 | Transpo           | ort                                           | 25       |  |
| 42  | Laderu            | na                                            | 25       |  |
| 1.6 |                   |                                               |          |  |

| 5   | Inbetrie                     | ebnahme                                                | 26 |
|-----|------------------------------|--------------------------------------------------------|----|
| 5.1 | Stando                       | rt                                                     | 26 |
| 5.2 | Instrum                      | ent in Betrieb nehmen                                  | 27 |
|     | 5.2.1                        | Instrument vorbereiten                                 | 27 |
|     | 5.2.2                        | Elektrische Verbindungen herstellen                    | 27 |
|     | 5.2.3                        | Frischwasser montieren                                 | 28 |
|     | 5.2.4                        | Füllstandssensor im Wasserbehälter montieren (Option)  | 29 |
|     | 5.2.5                        | Ablassschläuche montieren                              | 29 |
|     | 5.2.6                        | Füllstandssensor am Auffangbehälter montieren (Option) | 30 |
|     | 5.2.7                        | Kühlwasser anschliessen                                | 31 |
|     | 5.2.8                        | Drucksensoren montieren (Option)                       | 31 |
|     | 5.2.9                        | Inertgas anschliesen (Option)                          | 33 |
|     | 5.2.10                       | Luftfilter montieren (Option)                          | 34 |
| 5.3 | Vakuun                       | npumpe in Betrieb nehmen                               | 35 |
| 5.4 | Verbind                      | lung zum LAN herstellen                                | 36 |
|     | 5.4.1                        | Voraussetzungen für die lokalen Netzwerkeinstellungen  | 36 |
|     | 5.4.2                        | Vorbereiten des Geräts für die App-Nutzung             | 36 |
|     | 5.4.3                        | BUCHI Cloud Zugang freischalten                        | 36 |
| 5.5 | SD Kar                       | te einlegen (nur Bedieneinheit Pro)                    | 37 |
| 6   | Bedien                       | ung Bedieneinheit                                      | 38 |
| 6.1 | Aufbau                       | Bedieneinheit                                          | 38 |
| 6.2 | Funktio                      | nsleiste                                               | 39 |
| 6.3 | Menüle                       | iste                                                   | 39 |
|     | 6.3.1                        | Menü Start                                             | 40 |
|     | 6.3.2                        | Menü Favoriten                                         | 40 |
|     | 6.3.3                        | Menü Konfigurationen                                   | 41 |
|     | 6.3.4                        | Menü Meldungen                                         | 46 |
| 6.4 | Statusle                     | eiste                                                  | 47 |
| 6.5 | Gefriertrocknung durchführen |                                                        |    |
|     | 6.5.1                        | Instrument vorbereiten                                 | 48 |
|     | 6.5.2                        | Gefriertrocknung starten                               | 49 |
|     | 6.5.3                        | Parameter im laufenden Prozess bearbeiten              | 49 |
|     | 6.5.4                        | Gefriertrocknung beenden                               | 50 |
|     | 6.5.5                        | Instrument herunterfahren                              | 50 |
|     | 6.5.6                        | Instrument ausschalten                                 | 51 |

| 7    | Bedienung Bedieneinheit Pro 52                                         |                                                            |    |
|------|------------------------------------------------------------------------|------------------------------------------------------------|----|
| 7.1  | Aufbau Bedieneinheit Pro                                               |                                                            |    |
| 7.2  | Funktionsleiste                                                        |                                                            |    |
| 7.3  | Weitere Symbole auf der Bedieneinheit                                  |                                                            |    |
| 7.4  | Menüle                                                                 | iste                                                       | 54 |
|      | 7.4.1                                                                  | Menü Start                                                 | 54 |
|      | 7.4.2                                                                  | Menü Favoriten                                             | 55 |
|      | 7.4.3                                                                  | Menü Methode                                               | 55 |
|      | 7.4.4                                                                  | Menü Konfigurationen                                       | 55 |
|      | 7.4.5                                                                  | Menü Meldungen                                             | 61 |
| 7.5  | Statusle                                                               | eiste                                                      | 62 |
| 7.6  | Method                                                                 | e bearbeiten                                               | 64 |
|      | 7.6.1                                                                  | Neue Methode anlegen                                       | 64 |
|      | 7.6.2                                                                  | Name einer Methode ändern                                  | 64 |
|      | 7.6.3                                                                  | Probenkollapstemperatur einstellen                         | 65 |
|      | 7.6.4                                                                  | Gastyp einstellen                                          | 65 |
|      | 7.6.5                                                                  | Ladetemperatur Stellfläche einstellen                      | 66 |
|      | 7.6.6                                                                  | Schritte einer Methode einstellen                          | 66 |
|      | 7.6.7                                                                  | Phasen einer Methode einstellen                            | 67 |
| 7.7  | Method                                                                 | e löschen                                                  | 70 |
| 7.8  | Endpun                                                                 | ktdefinitionen einstellen                                  | 70 |
|      | 7.8.1                                                                  | Druckdifferenztest                                         | 70 |
|      | 7.8.2                                                                  | Temperaturdifferenztest                                    | 72 |
|      | 7.8.3                                                                  | Druckanstiegstest                                          | 73 |
| 7.9  | Gefriert                                                               | rocknung mit einer Methode durchführen [Bedieneinheit Pro] | 75 |
|      | 7.9.1                                                                  | Instrument vorbereiten                                     | 75 |
|      | 7.9.2                                                                  | Methode wählen                                             | 75 |
|      | 7.9.3                                                                  | Gefriertrocknung starten                                   | 76 |
|      | 7.9.4                                                                  | Parameter im laufenden Prozess ändern                      | 77 |
|      | 7.9.5                                                                  | Gefriertrocknung beenden                                   | 77 |
|      | 7.9.6                                                                  | Instrument herunterfahren                                  | 77 |
|      | 7.9.7                                                                  | Instrument ausschalten                                     | 78 |
| 7.10 | Gefriert                                                               | rocknung manuell durchführen [Bedieneinheit Pro]           | 78 |
|      | 7.10.1                                                                 | Instrument vorbereiten                                     | 78 |
|      | 7.10.2                                                                 | Gefriertrocknung starten                                   | 79 |
|      | 7.10.3                                                                 | Parameter im laufenden Prozess bearbeiten                  | 79 |
|      | 7.10.4                                                                 |                                                            | 80 |
|      | 7.10.5                                                                 | Getriertrocknung beenden                                   | 80 |
|      | 7.10.6                                                                 | Instrument herunterfahren                                  | 81 |
|      | 7.10.7                                                                 | Instrument ausschalten                                     | 81 |
| 8    | Bedien                                                                 | ung Trockenaufsätze                                        | 82 |
| 81   | Bedien                                                                 | ung Trockenkammer Acrvl Stoppering                         | 82 |
| 8.2  | Bedienung Trockenkammer Acryl Manifold (heizhare Stellflächen)         |                                                            |    |
| 8.3  | Bedienung Trockenkammer Acryl Manifold (nicht heizbare Stellflächen) 8 |                                                            |    |
| 8.4  | Bedien                                                                 | ung Trockenkammer Acryl (heizbare Stellfläche)             | 91 |
| 8.5  | Bedien                                                                 | ung Trockenkammer Acryl (nicht heizbare Stellfläche)       | 93 |
| 8.6  | Bedien                                                                 | ung Trockenrechen                                          | 95 |
| 8.7  | Anzahl der Kolben bestimmen 97                                         |                                                            |    |
| 8.8  | Bedien                                                                 | ung Manifoldventile                                        | 97 |

| 9    | Reinigung und Wartung                                    | 98   |
|------|----------------------------------------------------------|------|
| 9.1  | Regelmässige Wartungsarbeiten                            | . 98 |
| 9.2  | Vakuumtest durchführen                                   | . 99 |
| 9.3  | Dichtheitstest durchführen                               | 100  |
|      | 9.3.1 Dichtheitstest mit einer Trockenkammer durchführen | 100  |
|      | 9.3.2 Dichtheitstest mit einem Trockenrechen durchführen | 102  |
| 9.4  | Eiskondensator reinigen                                  | 104  |
| 10   | Hilfe bei Störungen                                      | 106  |
| 10.1 | Fehlersuche                                              | 106  |
| 10.2 | Störungen, mögliche Ursachen und Behebung                | 106  |
| 10.3 | Undichtes Manifold Ventil finden                         | 107  |
| 10.4 | Eiskondensator manuell abtauen                           | 108  |
| 10.5 | Fehlermeldungen                                          | 109  |
| 11   | Ausserbetriebnahme und Entsorgung                        | 113  |
| 11.1 | Entsorgung                                               | 113  |
| 11.2 | Rücksendung des Instrument                               | 113  |
| 12   | Anhang                                                   | 114  |
| 12.1 | Ersatzteile und Zubehör                                  | 114  |
|      | 12.1.1 Zubehör                                           | 114  |
|      | 12.1.2 Weiteres Zubehör                                  | 114  |
|      | 12.1.3 Ersatzteile                                       | 115  |
|      | 12.1.4 Zubehör Trockenaufsätze                           | 116  |
|      | 12.1.5 Software                                          | 119  |

### 1 Zu diesem Dokument

Dieses Bedienungshandbuch gilt für alle Varianten des Geräts. Lesen Sie dieses Bedienungshandbuch, bevor Sie das Gerät bedienen, und befolgen Sie die Anweisungen für einen sicheren und problemlosen Betrieb. Bewahren Sie dieses Bedienungshandbuch für die spätere Nutzung auf und geben Sie es nachfolgenden Nutzern oder Besitzern weiter. BÜCHI Labortechnik AG übernimmt keine Haftung für Schäden, Fehler und Störungen, die aufgrund der Missachtung dieses Bedienungshandbuchs auftreten. Wenn Sie nach dem Lesen dieses Bedienungshandbuchs Fragen haben, kontaktieren Sie bitte:

▶ BÜCHI Labortechnik AG Kundendienst.

https://www.buchi.com/contact

### 1.1 Angeschlossene Geräte

Neben dieser Gebrauchsanweisung bitte die Anweisungen und Spezifikationen in der Dokumentation für die angeschlossenen Geräte einhalten.

### **1.2** Warnhinweise in diesem Dokument

Warnhinweise warnen vor Gefahren, die beim Umgang mit dem Gerät auftreten können. Es gibt sie in vier Gefahrenstufen, erkennbar am Signalwort:

| Signalwort | Bedeutung                                                                                                    |  |
|------------|----------------------------------------------------------------------------------------------------|--|
| GEFAHR     | Kennzeichnet eine Gefahr mit hohem Risiko, die zu Tod oder schwerer Verletzung führt, wenn sie nicht vermieden wird.                |  |
| WARNUNG    | Kennzeichnet eine Gefahr mit mittlerem Risiko, die zu Tod oder<br>schwerer Verletzung führen kann, wenn sie nicht vermieden wird.   |  |
| VORSICHT   | Kennzeichnet eine Gefahr mit geringem Risiko, die zu leichter oder mittlerer Verletzung führen kann, wenn sie nicht vermieden wird. |  |
| ACHTUNG    | Kennzeichnet eine Gefahr, die zu Sachschäden führt.                                                                                 |  |

### 1.3 Symbole

Folgende Sicherheitskennzeichen kommen in der Betriebsanleitung oder auf dem Instrument vor:

### 1.3.1 Warnsymbole

| Symbol | Bedeutung                 |
|--------|---------------------------|
|        | Allgemeine Warnung        |
|        | Zerbrechliche Gegenstände |
|        | Handverletzungen          |

| Symbol    | Bedeutung                                  |
|-----------|--------------------------------------------|
|           | Heisse Oberfläche                          |
|           | Warnung vor explosionsgefährlichen Stoffen |
|           | Warnung vor elektrischer Spannung          |
|           | Brennbare Stoffe                           |
| <u>x:</u> | Geräteschäden                              |

### 1.3.2 Auszeichnungen und Symbole

#### HINWEIS

Dieses Symbol weist auf nützliche und wichtige Informationen hin.

- ☑ Dieses Zeichen weist auf eine Voraussetzung hin, die vor dem Ausführen der nachfolgenden Handlungsanweisung erfüllt sein muss.
- Dieses Zeichen markiert eine Handlungsanweisung, die vom Benutzer ausgeführt werden muss.
- ⇒ Dieses Zeichen markiert das Ergebnis einer richtig ausgeführten Handlungsanweisung.

| Auszeichnung         | Erklärung                               |
|----------------------|-----------------------------------------|
| Fenster              | Software Fenster sind so ausgezeichnet. |
| Registerkarten       | Registerkarten sind so ausgezeichnet.   |
| Dialoge              | Dialoge sind so ausgezeichnet.          |
| [Schaltflächen]      | Schaltflächen sind so markiert.         |
| [Feldnamen]          | Feldnamen sind so markiert.             |
| [Menüs / Menüpunkte] | Menüs oder Menüpunkte sind so markiert. |
| Statusanzeigen       | Statusanzeigen sind so markiert.        |
| Meldungen            | Meldungen sind so markiert.             |

### 1.4 Warenzeichen

In diesem Dokument verwendete Produktnamen und eingetragene oder nicht eingetragene Marken werden lediglich zu Informationszwecken verwendet und verbleiben in jedem Fall Eigentum der jeweiligen Besitzer.

# 2 Sicherheit

### 2.1 Bestimmungsgemässe Verwendung

Der Lyovapor<sup>™</sup> L-300 dient zum Gefriertrocknen von festem Ausgangsgut in Ampullen, Vials, Schalen, Rund- oder Weithalskolben und ist ausschliesslich für diesen Verwendungszweck bestimmt. Der Lyovapor<sup>™</sup> L-300 kann in Laboren für folgende Tätigkeiten eingesetzt werden:

- Sublimieren und Kondensieren von wässrigen Proben
- Sublimieren und Kondensieren von lösungsmittelhaltigen Proben

### 2.2 Bestimmungswidrige Verwendung

Jede andere Verwendung ausser die in Kapitel 2.1 "Bestimmungsgemässe Verwendung", Seite 9 genannten sowie jede Anwendung, die nicht den technischen Daten entspricht (siehe Kapitel 3.6 "Technische Daten", Seite 21), gilt als bestimmungswidrige Verwendung.

Insbesondere sind folgende Anwendungen unzulässig:

- Betreiben des Instruments in einer explosionsgefährdeten Umgebung und in Räumen, die Ex-geschützte Apparaturen erfordern.
- Einsatz des Instruments zur Verarbeitung von Substanzen ausserhalb von Forschung und Entwicklung.
- Herstellen und Verarbeiten von Stoffen, die zu spontanen Reaktionen führen können, wie z. B. Sprengstoffe, Metallhydride oder Lösungsmittel, die Peroxide bilden können.
- Arbeiten mit explosiven Gasgemischen.
- Trocknen von Zubereitungen mit hoher Lösungsmittelkonzentration ohne besondere Schutzvorkehrungen.

Für Schäden oder Gefahren, die auf eine bestimmungswidrige Verwendung zurückzuführen sind, trägt der Betreiber das alleinige Risiko.

### 2.3 Personalqualifikation

Nicht qualifizierte Personen sind nicht in der Lage, Risiken zu erkennen und sind daher grösseren Gefahren ausgesetzt.

Das Gerät darf nur von entsprechend qualifiziertem Laborpersonal bedient werden. Diese Bedienungsanleitung richtet sich an folgende Zielgruppen:

#### Benutzer

Benutzer sind Personen, die die folgenden Kriterien erfüllen:

- Sie wurden in der Anwendung des Geräts unterwiesen.
- Sie kennen den Inhalt dieser Bedienungsanleitung und die geltenden Sicherheitsvorschriften und wenden diese an.
- Sie sind aufgrund ihrer Ausbildung oder Berufserfahrung in der Lage, die mit der Verwendung des Geräts verbundenen Risiken zu beurteilen.

#### Bediener

Der Bediener (im Allgemeinen der Laborleiter) ist für die folgenden Aspekte verantwortlich:

- Das Gerät muss ordnungsgemäss installiert, in Betrieb genommen, betrieben und gewartet werden.
- Mit der Durchführung der in dieser Bedienungsanleitung beschriebenen Arbeiten darf nur entsprechend qualifiziertes Personal beauftragt werden.
- Das Personal muss die vor Ort geltenden Anforderungen und Vorschriften für sicheres und gefahrenbewusstes Arbeiten einhalten.
- Sicherheitsrelevante Vorfälle, die bei der Verwendung des Geräts auftreten, sollten dem Hersteller gemeldet werden (quality@buchi.com).

#### **BÜCHI-Servicetechniker**

Von BÜCHI autorisierte Servicetechniker haben spezielle Schulungen absolviert und sind von der BÜCHI Labortechnik AG autorisiert, spezielle Wartungs- und Reparaturmassnahmen durchzuführen.

### 2.4 Anbringungsort der Warnsymbole

#### 2.4.1 Anbringungsort der Warnsymbole (Frontansicht)

Folgende Warnsymbole sind am Instrument vorhanden.

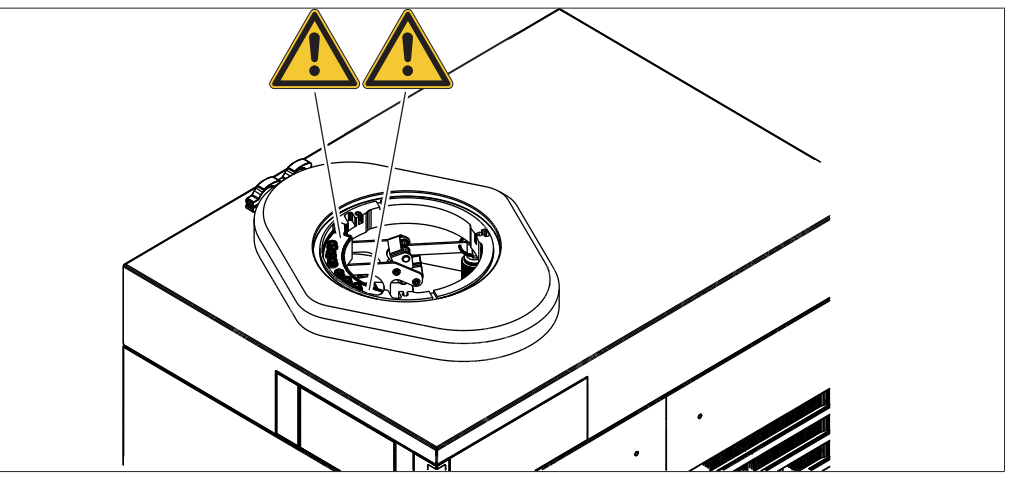

Abb. 1: Anbringungsort der Warnsymbole

Allgemeine Warnung

#### 2.4.2 Anbringungsort der Warnsymbole (Rückansicht)

Folgende Warnsymbole sind am Gerät vorhanden.

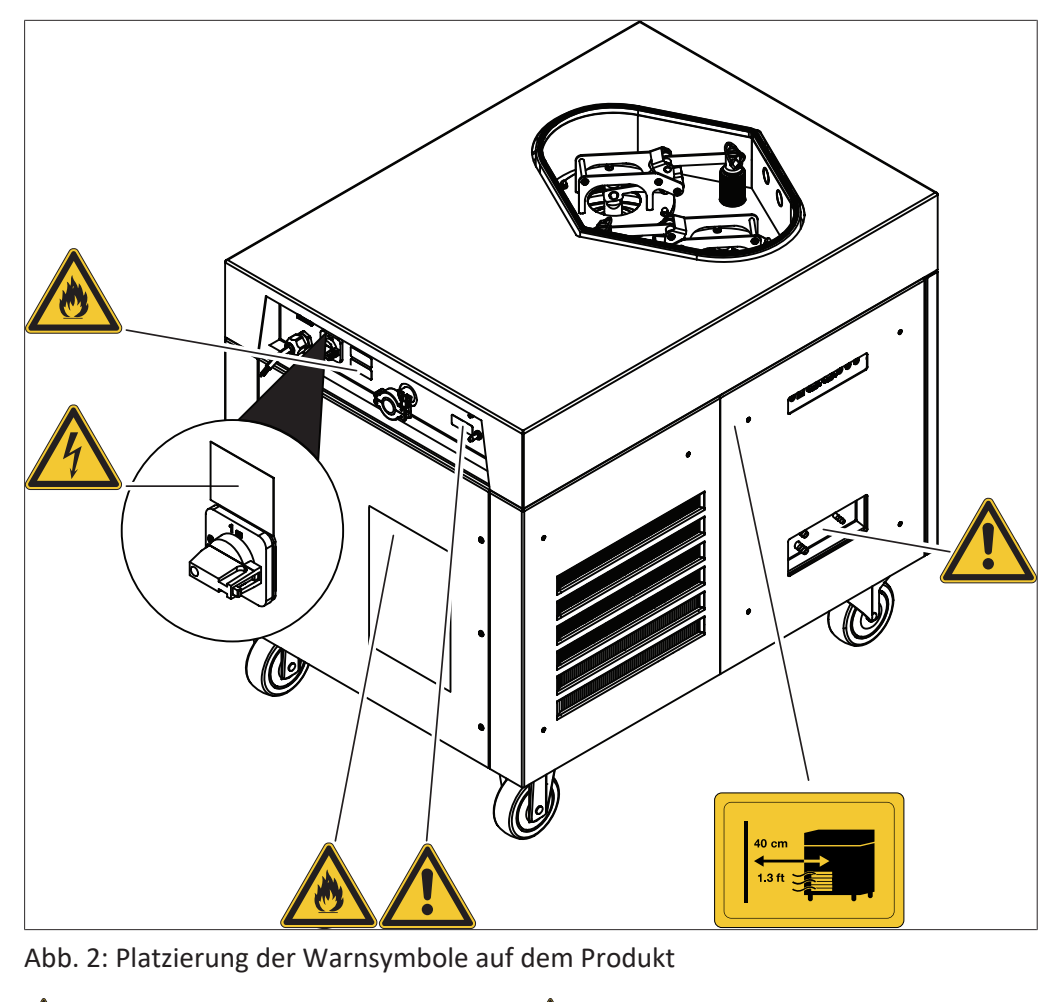

- Allgemeine Warnung
- A Brennbare Stoffe

- Marnung vor elektrischer Spannung
- Mindestabstand von 40 cm einhalten, um Überhitzung zu verhindern

### 2.4.3 Anbringungsort der Warnsymbole am Eiskondensator

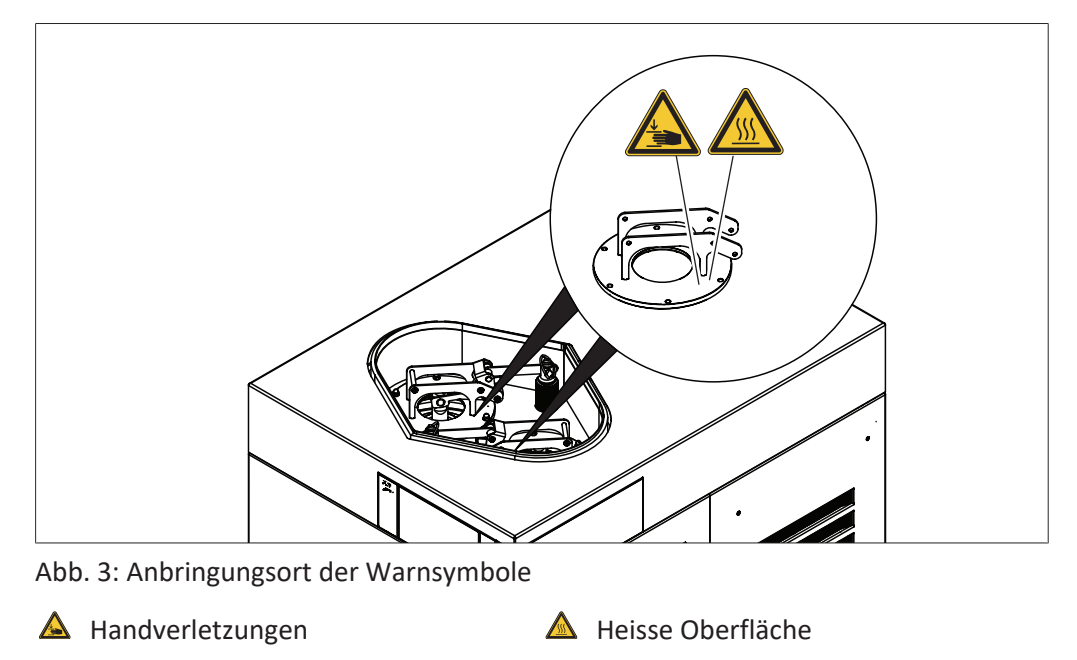

### 2.5 Restrisiken

Das Gerät wurde auf der Grundlage neuester technischer Erkenntnisse entwickelt und gefertigt. Dennoch können Personen-, Sach- oder Umweltschäden auftreten, wenn das Gerät unsachgemäss verwendet wird.

Entsprechende Warnungen in dieser Anleitung machen den Benutzer auf diese Restrisiken aufmerksam.

### 2.5.1 Störungen im Betrieb

Bei einem beschädigten Gerät können scharfe Kanten oder offenliegende elektrische Leitungen zu Verletzungen führen.

- ► Gerät regelmässig auf sichtbare Schäden prüfen.
- Bei Störungen sofort das Gerät abschalten, die Stromversorgung ausstecken und den Betreiber informieren.
- ▶ Beschädigte Geräte nicht mehr verwenden.

### 2.5.2 Glas- und Acrylbruch

Zerbrochenes Glas und Acryl kann Schnittverletzungen verursachen. Beschädigte Glas- und Acrylteile können beim Einsatz unter Vakuum implodieren. Kleinere Beschädigungen an den Schliffverbindungen beeinträchtigen die Dichtheit und können dadurch die Sublimationsleistung mindern.

- Kolben und sonstige Glas- und Acrylteile vorsichtig handhaben und nicht fallen lassen.
- ► Kolben immer in einer passenden Halterung ablegen, falls sie nicht am Lyovapor™ montiert sind.
- ► Glas- und Acrylteile vor jeder Verwendung visuell auf Unversehrtheit prüfen.
- ▶ Beschädigte Glas- und Acrylteile nicht mehr verwenden.
- Zerbrochenes Glas und Acryl nur mit schnittfesten Schutzhandschuhen entsorgen.

### 2.5.3 Tiefer Innendruck

Durch die Evakuierung des Systems entsteht ein Unterdruck in der Trockenkammer. Durch diesen Unterdruck können Glas- oder Acrylteile implodieren.

Sicherstellen, dass alle Glas- und Acrylteile unbeschädigt sind.

### 2.5.4 Kalte und heisse Oberflächen

Die Kondensatorkühlschlange oder Proben können sehr kalt sein. Die heizbaren Stellflächen können sehr heiss sein. Das Berühren von kalten oder heissen Oberflächen kann zu Hautverbrennungen führen.

► Kalte und heisse Oberflächen und Flüssigkeiten nicht berühren und/oder entsprechende Schutzhandschuhe tragen.

### 2.6 Persönliche Schutzausrüstung

Je nach Anwendung können Gefahren durch Hitze und aggressive Chemikalien entstehen.

- Immer entsprechende Schutzausrüstung wie Schutzbrille, Schutzkleidung und Handschuhe tragen.
- Sicherstellen, dass die Schutzausrüstung den Anforderungen der Sicherheitsdatenblätter aller verwendeten Chemikalien entspricht.

### 2.7 Modifikationen

Unerlaubte Modifikationen können die Sicherheit beeinträchtigen und zu Unfällen führen.

- Nur Originalzubehör, Ersatzteile und Verbrauchsmaterialien von BÜCHI verwenden.
- Technische Änderungen nur mit vorheriger schriftlicher Genehmigung von BÜCHI durchführen.
- ▶ Änderungen nur von BÜCHI-Servicetechnikern durchführen lassen.

BÜCHI übernimmt keine Haftung für Schäden, Störungen und Fehlfunktionen, die durch nicht genehmigte Änderungen entstehen.

## 3 Produktbeschreibung

### 3.1 Funktionsbeschreibung

Der Lyovapor™ ist ein Gefriertrockner, in dem gefrorene Zubereitungen produktschonend getrocknet werden.

Die Grundlage des Gefriertrocknens ist die Sublimation. Als Sublimation bezeichnet man den Prozess des unmittelbaren Übergangs eines Stoffes vom festen in den gasförmigen Aggregatzustand.

Der physikalische Vorgang der Sublimation lässt sich am Lösungsmittel Wasser erklären.

- Das Wasser wird eingefroren.
- Das gefrorene Wasser wird unter Vakuum bei einem Druck unterhalb des Tripelpunktes in den gasförmigen Zustand überführt.

Das Gefriertrocknen erfolgt daher in drei Phasen:

- 1. Einfrierphase: Die Zubereitung wird unter Atmosphärendruck eingefroren.
- 2. Haupttrocknungsphase: Der gefrorenen Zubereitung wird in einem Vakuum Wärmeenergie zugeführt. Das gefrorene Wasser wird durch Sublimation entfernt.
- 3. Nachtrocknungsphase (nur bei heizbaren Stellflächen möglich): Das noch in Spuren enthaltene Wasser wird durch Wärmezufuhr entfernt.

Der Lyovapor™ besteht aus einem Eiskondensator und verschiedenen Trockenaufsätzen. Die Trockenaufsätze können abhängig von der Verfügbarkeit der zu trocknenden Zubereitung und den Anforderungen an das Endprodukt gewählt werden.

Folgende Trockenaufsätze sind einsetzbar:

- nicht heizbare und heizbare Stellflächen im Rack
- Schalen im Rack
- Aufsätze mit Manifoldventilen

### 3.1.1 Einfrierphase

In der Einfrierphase wird die flüssige Probe in den festen Aggregatzustand gebracht. Das Einfrieren erfolgt unter Atmosphärendruck in einem separaten Gefrierschrank, in einem Flüssigstickstoffbad oder in einer Trockeneis-Alkohol-Mischung. Das Ende der Einfrierphase ist erreicht, sobald das in der Probe enthaltene Wasser oder Lösungsmittel vollständig kristallisiert ist und sich die gesamte Probe verfestigt hat.

### 3.1.2 Haupttrocknungsphase

In der Haupttrocknungsphase werden die Eiskristalle durch Sublimation aus der Probe entfernt. Die Sublimation erfolgt im Lyovapor<sup>™</sup> in einem Vakuum unter Zufuhr von Wärmeenergie.

Im Vakuum wird der Druck auf einen für die Sublimation erforderlichen Wert gesenkt.

Für Wasser: weniger als 6.11 mbar.

Da der Eiskondensator kälter als die zu trocknende Probe ist, ist der Dampfdruck im Bereich des Eiskondensators niedriger als im Bereich der Probe. Der aus der Probe austretende Wasserdampf strömt daher zum Eiskondensator. Der Wasserdampf oder der Lösungsmitteldampf kondensiert an der Kondensatorschlange im Eiskondensator.

Bei der Verwendung einer Trockenkammer ohne Heizung erfolgt die Wärmeübertragung durch Konvektion und Strahlung aus der Umgebung. Die Kontrolle der übertragenen Wärmeenergie ist schwierig.

Bei der Verwendung einer Trockenkammer mit Heizung erfolgt die Wärmeübertragung zudem durch Kontakt. Die Temperatur der heizbaren Stellflächen ist regelbar. Die Kontrolle der übertragenen Wärmeenergie ist möglich. Die Regelung der Wärmeübertragung verhindert das Erreichen folgender kritischer Temperaturen für amorphe und kristalline Materialien in der verfestigten Probe:

- die Glasübergangstemperatur T<sub>g</sub>' der gefrorenen Probe
- die Kollapstemperatur T<sub>c</sub>
- die eutektische Temperatur T<sub>eu</sub>

Oberhalb der Glasübergangs- und der Kollapstemperatur nimmt die Viskosität der gefrorenen Probe ab. Die verringerte Viskosität führt zum Kollaps der Matrixstruktur der Probe.

Oberhalb der eutektischen Temperatur kommt es zu einer Aufschmelzung der Probe.

Während der Haupttrocknung muss die Produkttemperatur unterhalb der Kollapstemperatur für amorphe Materialien in der Probe bleiben.

Die Sublimation der Eiskristalle erfolgt von der Oberfläche des Produkts nach unten. Oberhalb der Sublimationsebene befindet sich das bereits getrocknete Produkt

(«Gefriertrocknungskuchen»), im Inneren ist das Produkt noch gefroren. Das Ende der Haupttrocknung ist erreicht, sobald keine Eiskristalle mehr in der Probe enthalten sind.

Nach der Haupttrocknungsphase kann der Flüssigkeitsgehalt in der Probe noch 5 bis 10 % betragen.

### 3.1.3 Nachtrocknungsphase

In der Nachtrocknungsphase wird das nicht gefrorene Wasser durch Desorption aus der Probe entfernt. Die Nachtrocknung erfolgt durch die heizbaren Stellflächen in der Trockenkammer des Lyovapor™.

In der Nachtrocknungsphase wird die Temperatur der heizbaren Stellflächen erhöht und für mehrere Stunden aufrechterhalten.

Das Ende der Nachtrocknungsphase ist erreicht, sobald die Restfeuchte der Probe zwischen 1 und 5 % beträgt oder die Endpunktbestimmung erfolgreich ist.

### 3.2 Aufbau

1

#### 3.2.1 Frontansicht

#### HINWEIS

Technische Daten Anschlüsse siehe Kapitel 3.6 "Technische Daten", Seite 21

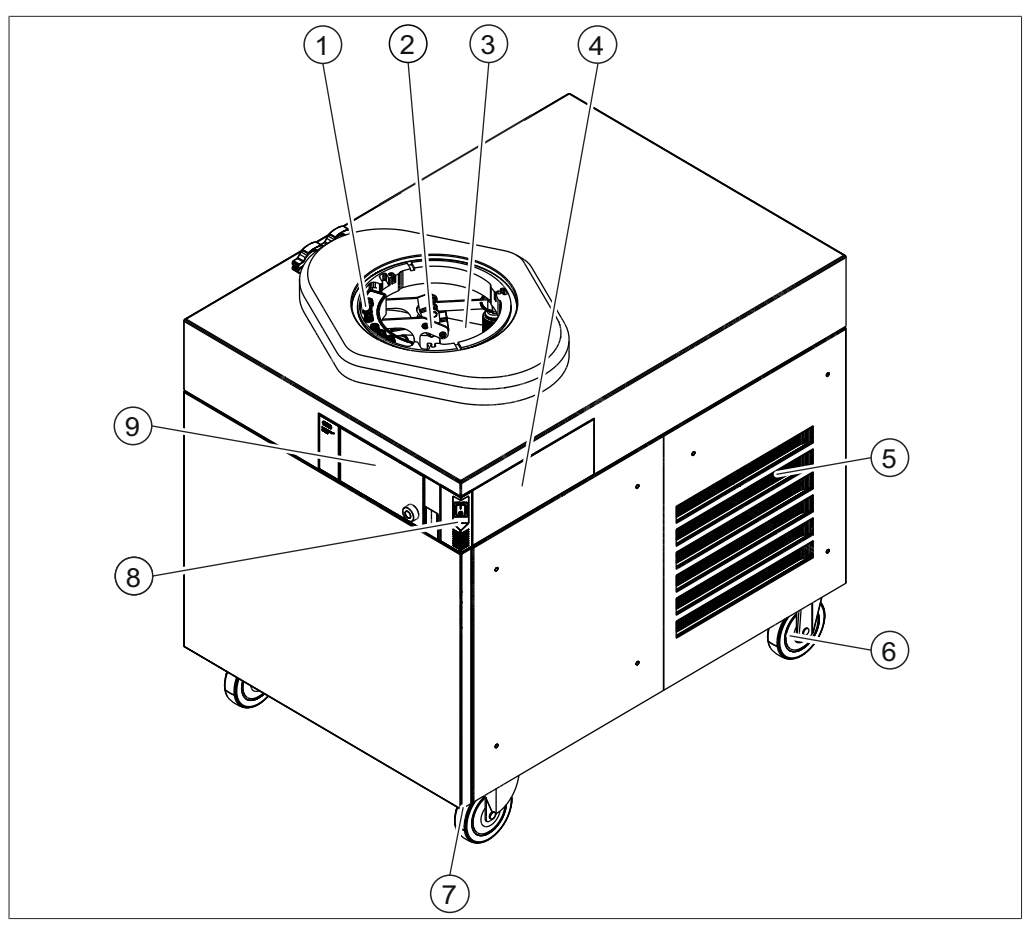

Abb. 4: Frontansicht

- 1 Anschlüsse für heizbare Stellfläche (nur Lyovapor™ L-300 Pro)
- 3 Eiskondensator
- 5 Lüftungsschlitze
- 7 Feststellbremse
- 9 Bedieneinheit

- 2 Zwischenventil
- 4 Optionaler Anbringungsort Bedieneinheit
- 6 Rollen
- 8 Hauptschalter Ein/Aus

#### 3.2.2 Rückansicht

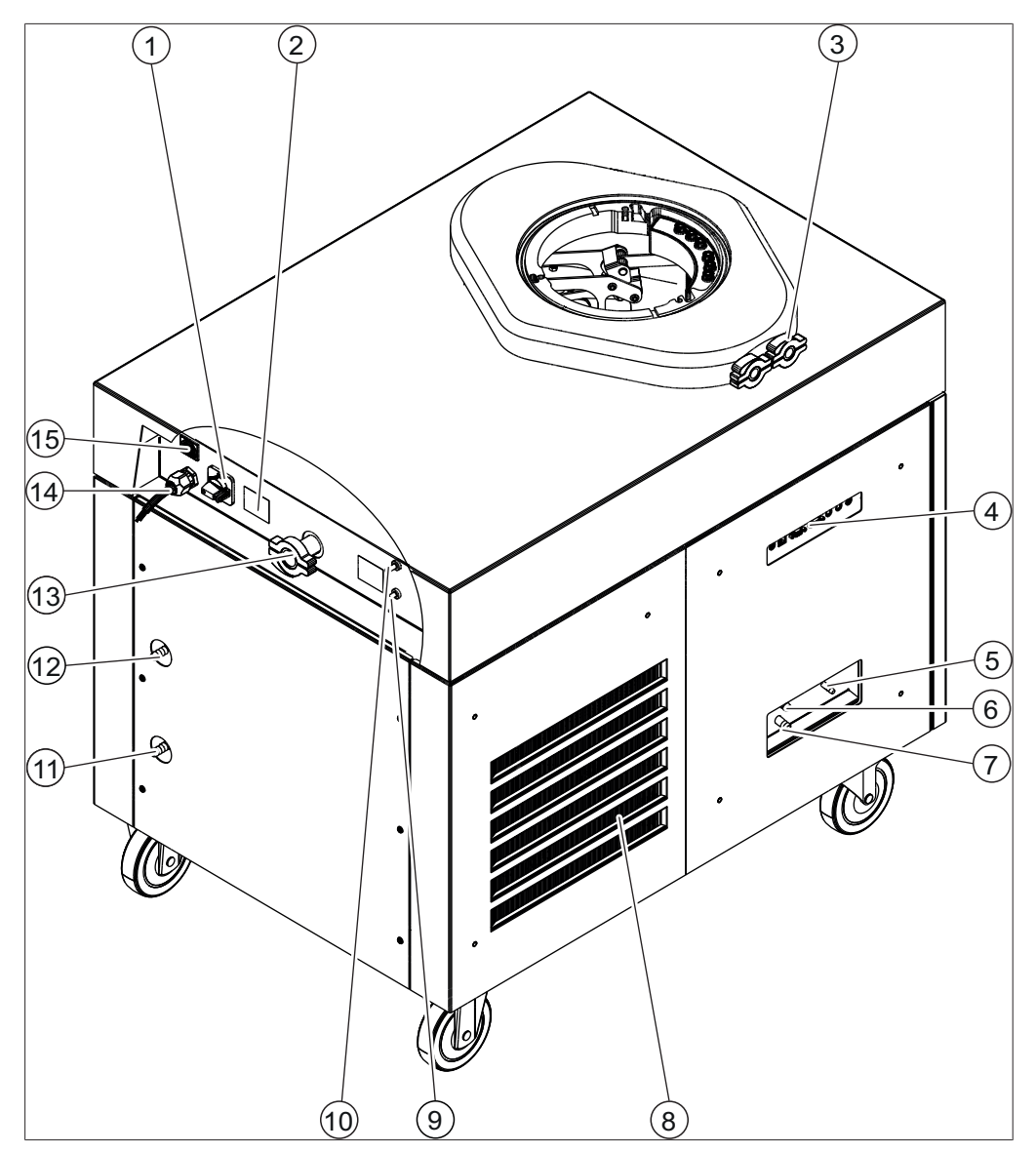

Abb. 5: Rückansicht

- 1 Leistungstrennschalter
- 3 Anschlüsse Drucksensoren (Option)
- 5 Anschluss Frischwasser
- 7 Anschluss Abflussschlauch für Kondensat II
- 9 Gasanschluss für Belüftungsventil
- 11 Ablaufanschluss Kältemittel
- 13 Vakuumanschluss
- 15 Anschluss Vakuumpumpe

- 2 Typenschild/Kältemittelangabe
- 4 Seitliche Anschlüsse
- 6 Anschluss Abflussschlauch für Kondensat I
- 8 Lüftungsschlitze
- 10 Gasanschluss für Druckregelventil
- 12 Zulaufanschluss Kältemittel
- 14 Stromkabel

### 3.2.3 Seitliche Anschlüsse

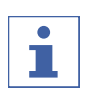

### HINWEIS

Technische Daten Anschlüsse siehe Kapitel 3.6 "Technische Daten", Seite 21

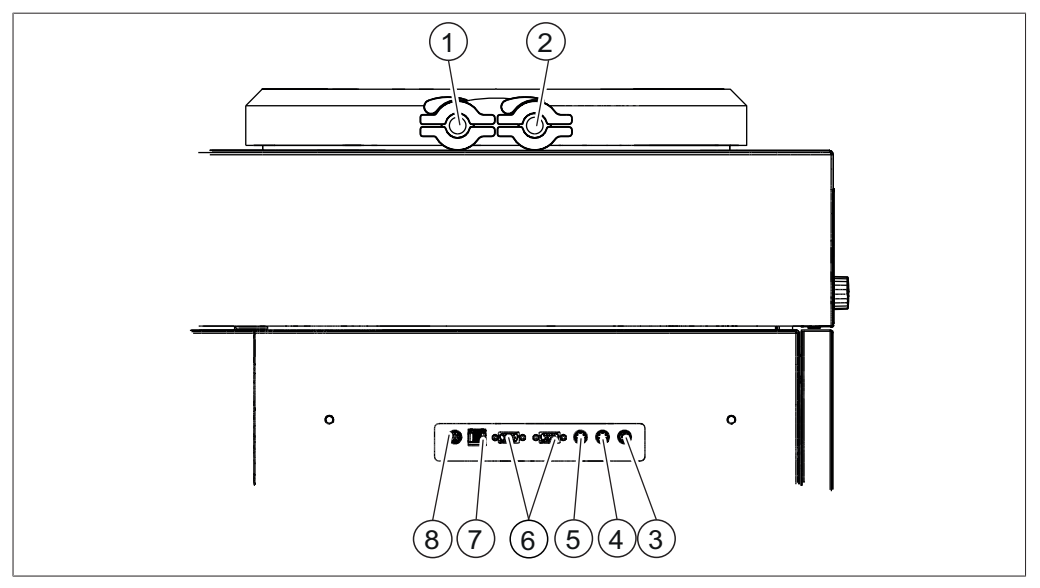

#### Abb. 6: Seitliche Anschlüsse

- 1 Anschluss Drucksensor (Option)
- 3 Anschluss automatisches Stoppering 4
- 5 Anschluss Sensor Auffangbehälter
- 7 LAN Anschluss

- 2 Anschluss Drucksensor (Option)
  - Anschluss Sensor Frischwasser
- 6 Anschluss externer Drucksensoren (Option)
- 8 Standard BÜCHI-Kommunikationsanschluss (COM)

### 3.2.4 Bedieneinheit

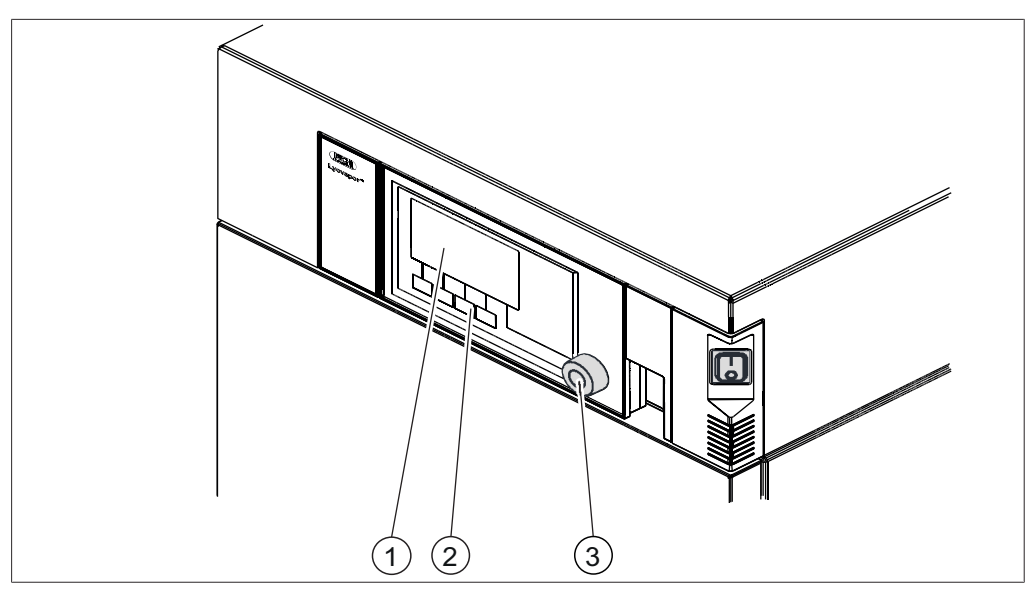

Abb. 7: Bedieneinheit

- 1 Display
- 3 Navigationsrad

2 Funktionstasten

#### 3.2.5 Bedieneinheit Pro

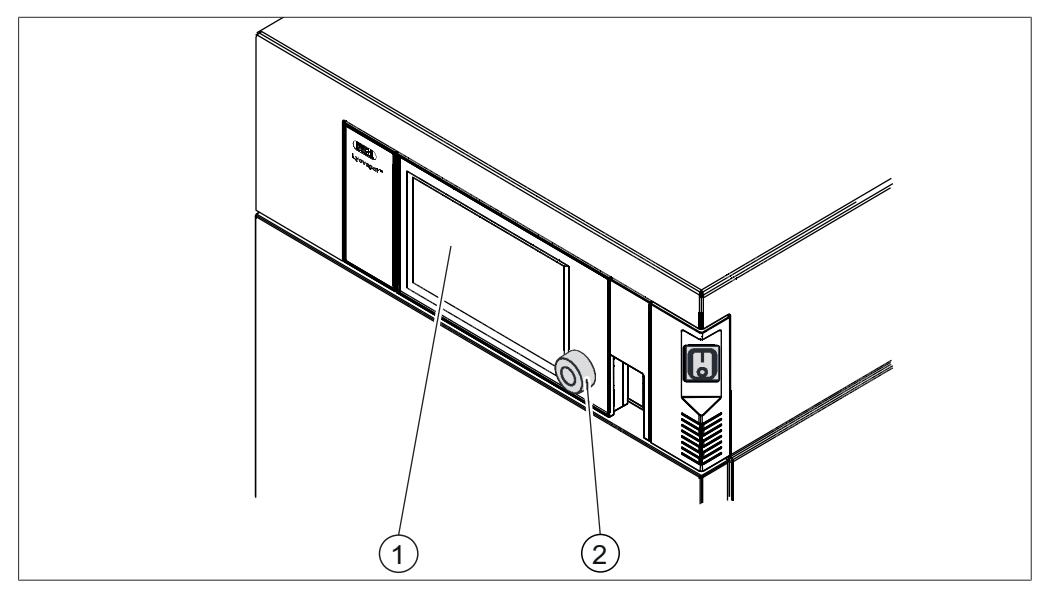

Abb. 8: Bedieneinheit Pro

- 1 Display mit Touchfunktion
- 2 Navigationsrad

### 3.3 Typenschild

Das Typenschild identifiziert das Instrument. Das Typenschild befindet sich auf der Rückseite des Instruments.

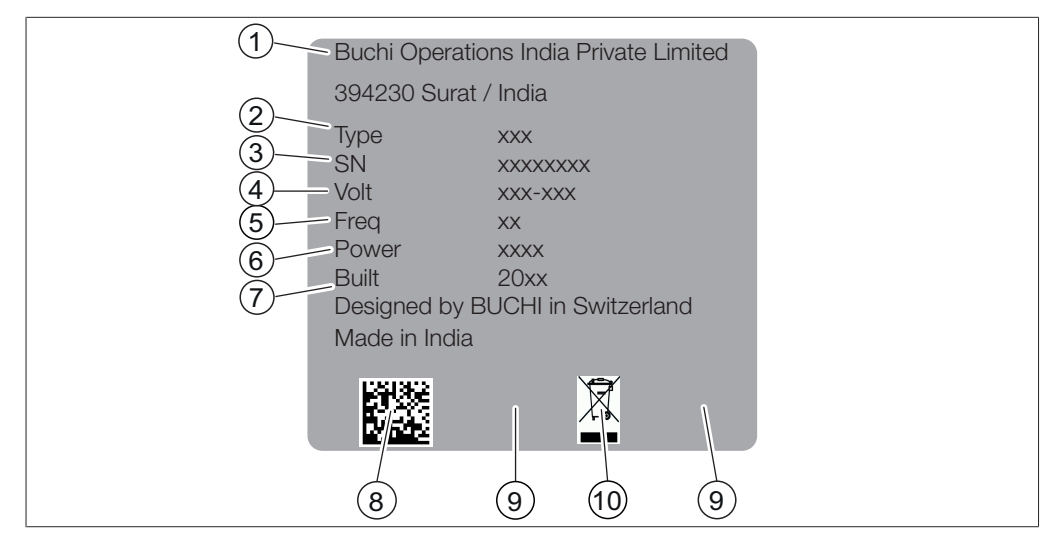

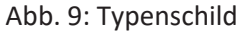

- 1 Firmenname und Anschrift
- 3 Seriennummer
- 5 Frequenz
- 7 Produktionsjahr
- 9 Zulassungen

- 2 Instrumentenname
- 4 Eingangsspannungsbereich
- 6 Maximale Leistungsaufnahme
- 8 Produktcode
- 10 Symbol "Nicht im Hausmüll entsorgen"

### 3.4 Lieferumfang

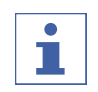

#### HINWEIS

Der Lieferumfang ist abhängig von der Konfiguration der Bestellung.

Die Lieferung der Zubehörteile erfolgt gemäss Bestellung, Auftragsbestätigung und Lieferschein.

#### 3.5 Kältemittelangabe

Das Gerät verwendet 2 Arten von Kompressoren, um die Temperatur des Eiskondensators konstant zu halten. Für weitere Informationen siehe Kapitel 3.6.1 "Lyovapor™ L-300", Seite 21.

#### 3.5.1 Kältemittelangabe (Niedertemperatur)

Die Kältemittelangabe befindet sich auf der Rückseite des Instruments.

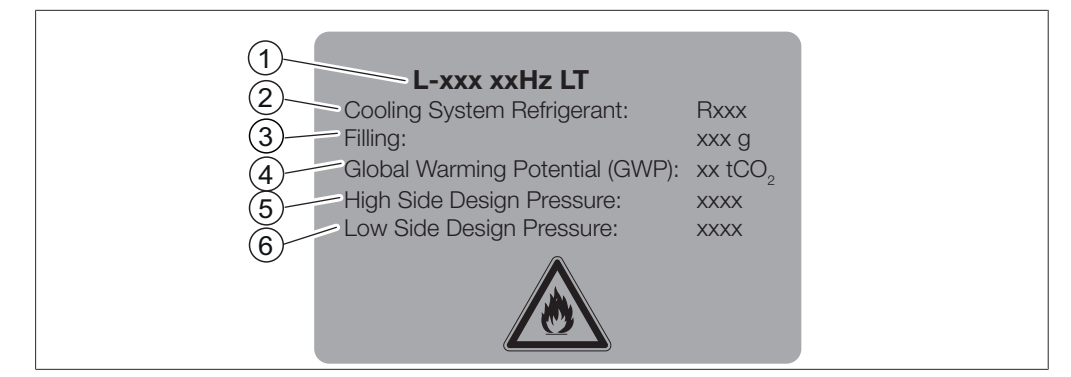

Abb. 10: Kältemittelangabe

- Instrumentenname 2 Angabe Kältemittel
- 3 Füllmenge

1

- 4 Treibhauspotential
- 5 Hochdruckseitiger Auslegungsdruck 6 Niederdruckseitiger Auslegungsdruck

#### 3.5.2 Kältemittelangabe (Hochtemperatur)

Die Kältemittelangabe befindet sich auf der Rückseite des Instruments.

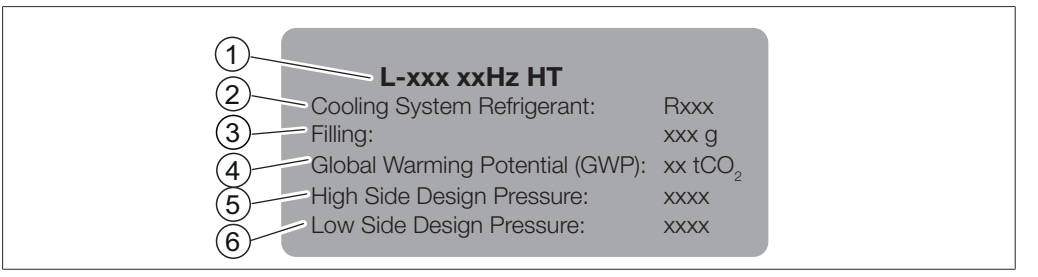

Abb. 11: Kältemittelangabe

- 1 Instrumentenname
- 3 Füllmenge

- 2 Angabe Kältemittel
- 4 Treibhauspotential

Niederdruckseitiger Auslegungsdruck

- 5 Hochdruckseitiger Auslegungsdruck 6
- Technische Daten

#### 3.6.1 Lyovapor<sup>™</sup> L-300

3.6

| Spezifikation                                   | L-300 mit 50 Hz      | L-300 mit 60 Hz      |
|-------------------------------------------------|----------------------|----------------------|
| Abmessungen ohne Trockenaufsätze<br>(B x T x H) | 710 x 1'000 x 900 mm | 710 x 1'000 x 900 mm |
| Gewicht                                         | 272 kg               | 272 kg               |
| Mindestabstand auf allen Seiten                 | 400 mm               | 400 mm               |
| Anschlussspannung                               | 380 - 400 V 3N~      | 208 - 220 V 3~       |
| Leistungsaufnahme                               | 6'000 VA             | 5'000 VA             |
| (Grenzwert)                                     |                      |                      |
| Sicherung                                       | 16 A                 | 16 A                 |
| Frequenz                                        | 50 Hz                | 60 Hz                |

| Spezifikation                                                                     | L-300 mit 50 Hz                                    | L-300 mit 60 Hz                                   |
|-----------------------------------------------------------------------------------|----------------------------------------------------|---------------------------------------------------|
| Stecker<br>(Angabe nach englischer Norm)                                          | CEE 400 V 16 A (IEC<br>60309),3P+N+PE , 6h,<br>red | NEMA L21-20, 4-<br>pole/5-wire, 20 A, 3Ø<br>208 V |
| Max. Strom für alle Anschlüsse                                                    | 0.5 A                                              | 0.5 A                                             |
| Spannung pro Anschluss                                                            | 24 V                                               | 24 V                                              |
| Spannung pro Anschluss für heizbare<br>Stellfläche                                | 48 V                                               | 48 V                                              |
| (nur Lyovapor™ L-300 Pro)                                                         |                                                    |                                                   |
| Max. Strom pro Anschluss für<br>heizbare Stellfläche<br>(nur Lyovapor™ L-300 Pro) | max. 3 A                                           | max. 3 A                                          |
| Überspannungskategorie                                                            | II                                                 | II                                                |
| Schutzklasse                                                                      | IP20                                               | IP20                                              |
| Verschmutzungsgrad                                                                | 2                                                  | 2                                                 |
| Kondensationsleistung<br>bei 25 °C Umgebungstemperatur                            | ≤ 12 kg/24 h                                       | ≤ 12 kg/24 h                                      |
| Niedrigste Kondensator Temperatur<br>(ohne Proben)                                | -105 °C                                            | -105 °C                                           |
| Temperaturabweichung                                                              | ± 3.0 °C                                           | ± 3.0 °C                                          |
| Kondensatorkapazität                                                              | unendlich                                          | unendlich                                         |
|                                                                                   | (2 x ≤ 1 kg)                                       | (2 x ≤ 1 kg)                                      |
| Kondensator Oberfläche                                                            | 2 x 1280 cm <sup>2</sup>                           | 2 x 1280 cm <sup>2</sup>                          |
| Anzahl Kompressoren                                                               | 2                                                  | 2                                                 |
| Kältemittel 1                                                                     | R507 FCKW frei                                     | R507 FCKW frei                                    |
| Menge Kältemittel 1                                                               | 790 g                                              | 790 g                                             |
| Kältemittel 2                                                                     | Ethylen FCKW frei                                  | Ethylen FCKW frei                                 |
| Menge Kältemittel 2                                                               | 98 g                                               | 98 g                                              |
| Regulierung der<br>Trocknungsregaltemperatur                                      | bis 60 °C                                          | bis 60 °C                                         |
| Temperaturtoleranz Stellflächen                                                   | ± 1.0 °C                                           | ± 1.0 °C                                          |
| Druck Inertgas                                                                    | max. 0.5 bar                                       | max. 0.5 bar                                      |
| (relativer Druck)                                                                 |                                                    |                                                   |
| EMV nach EN 61326                                                                 | Klasse B                                           | Klasse B                                          |
| Kühlwasserdruck                                                                   | < 4 bar                                            | < 4 bar                                           |
| (relativer Druck)                                                                 |                                                    |                                                   |
| Anschluss Kühlwasser                                                              | DN10 mm                                            | DN10 mm                                           |
| Wassertemperatur Eingang                                                          | 15 - 25°C                                          | 15 - 25°C                                         |
| Leistung des Kühlers zur<br>Wasserkühlung                                         | min. 350 W                                         | min. 350 W                                        |
| Vakuumzeit bis 0,1 mbar*                                                          | Typ. ≤ 15 min                                      | Typ. ≤ 15 min                                     |

| Spezifikation                                                       | L-300 mit 50 Hz                | L-300 mit 60 Hz                |
|---------------------------------------------------------------------|--------------------------------|--------------------------------|
| Volumen basierende Leckrate*                                        | Typ. ≤ 0.001 mbar x<br>L / sek | Typ. ≤ 0.001 mbar x<br>L / sek |
| Minimales Systemvakuum<br>(mit Standard-Vakuumpumpe/ohne<br>Proben) | Normalerweise<br>≤ 30 mTorr    | Normalerweise<br>≤ 30 mTorr    |
| Regelbereich Vakuum<br>(mit Standard-Vakuumpumpe/ohne<br>Proben)    | 50 bis 750 mTorr               | 50 bis 750 mTorr               |
| Geräuschemission nach DIN 45635<br>(ohne Vakuumpumpe)               | Normalerweise<br>< 68 dB(A)    | Normalerweise<br>< 68 dB(A)    |
| Zertifizierungen                                                    | CE/CSA                         | CE/CSA                         |

# 3.6.2 Umgebungsbedingungen

Nur in Innenräumen benutzen.

| Max. Einsatzhöhe über Meeresspiegel | 2'000 m                        |
|-------------------------------------|--------------------------------|
| Umgebungstemperatur                 | 15 - 30°C                      |
| Maximale relative Luftfeuchtigkeit  | 80 % für Temperaturen bis 30°C |
| Lagertemperatur                     | max. 45°C                      |

### 3.6.3 Materialien

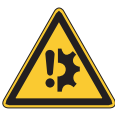

# ACHTUNG

Verwendung von organischen Lösungsmitteln, Säuren und Basen.

Kann zum Verschleiss der Dichtungen führen.

# HINWEIS

Weitere Informationen zur chemischen Beständigkeit. Siehe "Liste der chemischen Beständigkeiten von Lyovapor™"

| Komponente                    | Material                                |
|-------------------------------|-----------------------------------------|
| Gehäuse Lyovapor™             | Stahl 1.4301/304 mit Pulverbeschichtung |
| Vakuumkammer und -komponenten | Stahl 1.4301/304                        |
| Hauptverbindungsstück         | PMMA GS                                 |
| Trockenkammerrohr und -deckel | PMMA GS                                 |
| Dichtungen                    | FKM                                     |
| Trocknungsrechen              | Stahl 1.4301/304                        |
| Verteilerventile              | EPDM, Silikon                           |
| Kältemittelkreislauf          | Kupfer für Gefrieranwendungen           |
|                               | EN 12735-1                              |
|                               | Stahl 1.4301/304                        |
| Vakuumklemmen                 | Aluminium                               |

| Komponente            | Material                                                         |
|-----------------------|------------------------------------------------------------------|
| Kondensatablassventil | Stahl 1.4301/304 mit EPDM-Dichtungen<br>Silikon-Abflussleitungen |
| Belüftungsventil      | Messing mit FKM-Dichtung                                         |
| Regelventil           | EN 1.4301                                                        |
|                       | PBT                                                              |
|                       | Silikon                                                          |
| Dampferzeugung        | EN 1.4301                                                        |
|                       | EPDM Dichtung                                                    |
|                       | Silikon                                                          |

4.1

4 Transport und Lagerung

### Transport

# ACHTUNG

#### Bruchgefahr durch unsachgemässen Transport

Sicherstellen, dass das Instrument vollständig demontiert ist.

Alle Teile des Instruments bruchsicher verpacken. Nach Möglichkeit die Originalverpackung verwenden.

Schwere Stösse beim Transport vermeiden.

- Nach dem Transport das Instrument und alle Glasteile auf Beschädigungen pr
  üfen.
- Schäden, die durch den Transport entstanden sind, dem Transporteur melden.
- ▶ Verpackung für zukünftige Transporte aufbewahren.

### 4.2 Lagerung

- Sicherstellen, dass die Umgebungsbedingungen eingehalten werden (siehe Kapitel 3.6 "Technische Daten", Seite 21).
- Gerät nach Möglichkeit in der Originalverpackung lagern.
- Nach der Lagerung das Gerät, alle Glasteile sowie Dichtungen und Schläuche auf Beschädigungen prüfen und gegebenenfalls austauschen.

### 5 Inbetriebnahme

### 5.1 Standort

Der Standort muss folgende Anforderungen erfüllen:

## 🛆 GEFAHR

#### Explosionsgefahr durch brennbares Gas-Luft-Gemisch

Die Folgen sind Tod oder schwerste Verletzungen.

- ▶ Rohrleitungen des Kältekreislaufs nicht beschädigen.
- Instrument in einem mindestens 16.6 m<sup>3</sup> grossen Raum lagern und betreiben, damit kein zündfähiges Gas-Luft-Gemisch entstehen kann.

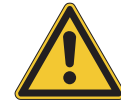

# ACHTUNG

#### Beschädigung des Instruments durch zu frühes Einschalten.

Nach dem Transport zwölf Stunden vor dem Einschalten des Instruments warten. Das Öl im Kühlsystem benötigt zwölf Stunden um sich im Kältekompressor zu sammeln.

- Stabile, horizontale Fläche.
- Minimaler Platzbedarf: 810 mm x 1'000 mm x 1'000 mm (B x T x H).
- Maximale Produktabmessungen und Gewicht berücksichtigen.
- Betriebshöhe von 1'100 mm der Trockenaufsätze berücksichtigen.
- Der Abstand von den Luft Ein- und Auslässen bis zur Wand muss mindestens 40 cm betragen. Der Abstand gewährleistet die Luftzirkulation und verhindert die Überhitzung des Instruments.
- Unterhalb und seitlich des Instruments keine losen Papiere oder Tücher platzieren durch deren Ansaugen die Luftzirkulation beeinträchtigt werden kann.
- Das Instrument in einer Umgebungstemperatur zwischen +15°C bis +30°C betreiben.
- Sicherstellen, dass die Temperatur der angesaugten Kühlluft zwischen +15 °C und +30 °C liegt.
- Das Instrument keiner äußeren thermischen Belastung aussetzen. z. B. direkte Sonneneinstrahlung
- Ab 25°C Umgebungstemperatur Wasserkühlung nutzen.
- Sicherstellen, dass die Feststellbremsen geschlossen sind.

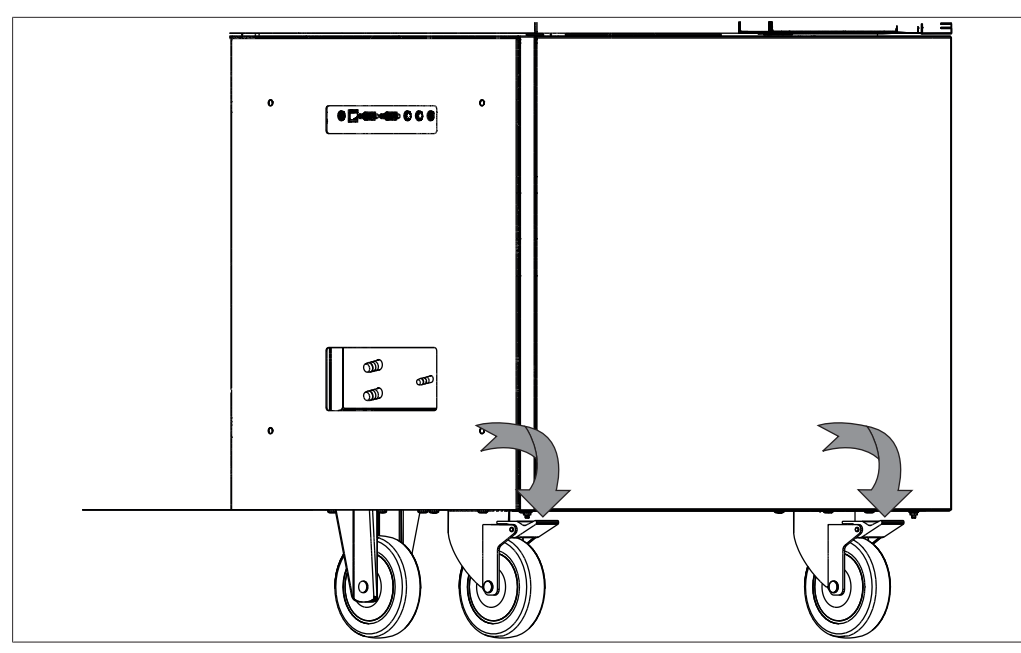

Abb. 12: Feststellbremse

# HINWEIS

1

Sicherstellen, dass im Notfall jederzeit die Stromzufuhr unterbrochen werden kann.

### HINWEIS

In Abhängigkeit von den Umgebungsbedingungen kann sich Kondenswasser an allen kalten Oberflächen am Gerät sammeln.

### 5.2 Instrument in Betrieb nehmen

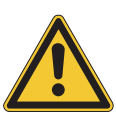

# ACHTUNG

#### Beschädigung des Instruments durch verfrühtes Wiedereinschalten

Vor dem Wiedereinschalten des Instruments zehn Minuten warten. Das Öl des Kältekompressors benötigt zehn Minuten um in den Sammelbehälter zurück zu laufen.

### 5.2.1 Instrument vorbereiten

- ▶ Das Instrument vor der Inbetriebnahme mit einem feuchten Tuch reinigen.
- ▶ Alle Dichtflächen auf Kratzer, Staub und Sauberkeit prüfen.

### 5.2.2 Elektrische Verbindungen herstellen

### HINWEIS

1

Beim Anschluss des Lyovapor<sup>™</sup> an die Stromversorgung die gesetzlichen Vorgaben beachten.

► Um lokale Gesetze und Vorschriften einzuhalten, zusätzliche elektrische Sicherheitseinrichtungen (z.B. Fehlerstrom-Schutzschalter) verwenden.

Das Stromnetz muss folgende Bedingungen erfüllen:

- 1. Die auf dem Typenschild des Instruments angegebene Netzspannung und frequenz liefern.
- 2. Für die Last der angeschlossenen Instrumente ausgelegt sein.
- 3. Mit angemessenen Sicherungen und elektrischen Sicherheitseinrichtungen ausgerüstet sein.
- 4. Mit einer ordnungsgemässen Erdung ausgerüstet sein.
- ▶ Sicherstellen, dass alle angeschlossenen Geräte geerdet sind.
- ▶ Sicherstellen, dass der Netzstecker immer frei zugänglich ist.
- > Den Netzstecker in die Steckdose stecken.

#### 5.2.3 Frischwasser montieren

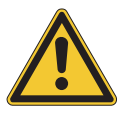

### ACHTUNG

#### Beschädigung des Instruments durch Kalkbildung

- Destilliertes Wasser verwenden.
- ▶ Nicht an die Hauswasserleitung anschliessen.

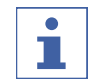

#### HINWEIS

- ▶ Nur mitgelieferte Behälter verwenden.
- ▶ Behälter auf gleiche Ebene wie das Instrument stellen.

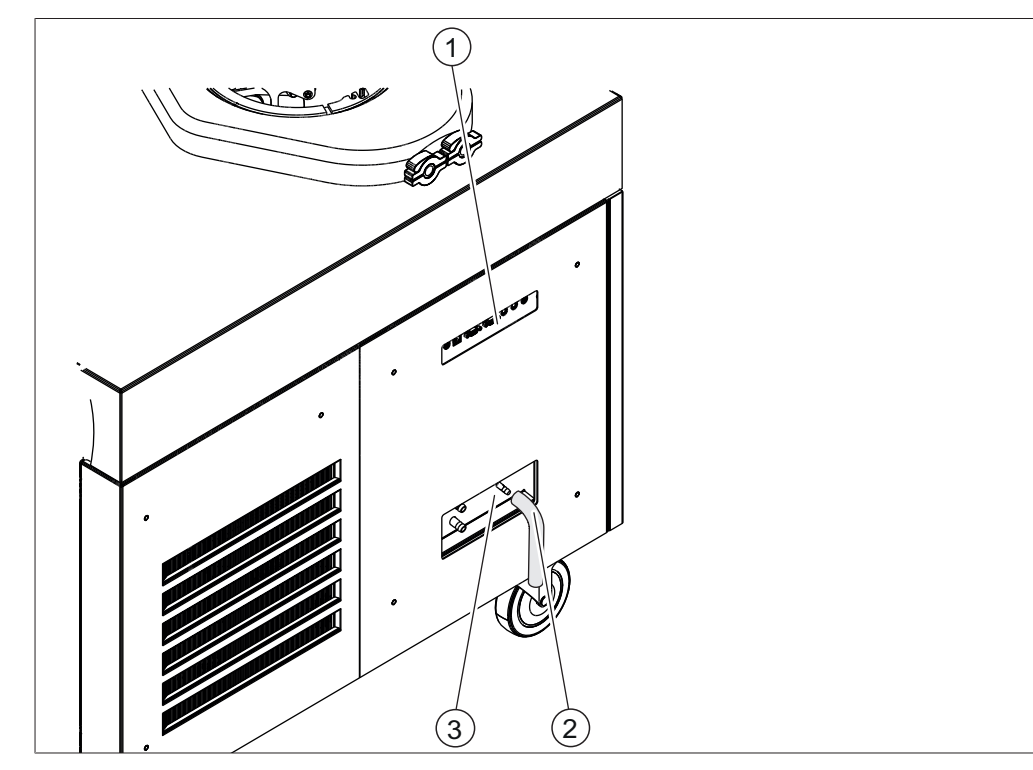

Abb. 13: Montage der Frischwasseranschlüsse

1 Seitliche Anschlüsse Siehe Kapitel 3.2.3 "Seitliche Anschlüsse", Seite 18

#### 2 Schlauch für Frischwasser

3 Anschluss Frischwasser

Voraussetzung:

- ☑ Der Kühlmediumanschluss entspricht den spezifizierten Parametern. Siehe Kapitel 3.6 "Technische Daten", Seite 21
- ☑ Je nach Volumen der Probe und Umgebungsbedingungen sind 3 L bis 8.5 L Wasser in 24 Stunden erforderlich.
- ► Hauptschalter Ein/Aus in die Position Aus schalten.
- Den Einlassschlauch (4) an dem mit Fresh Water gekennzeichneten Anschluss installieren (5).
- Den Füllstandssensor für Frischwasser montieren (optional). Siehe Kapitel 5.2.4 "Füllstandssensor im Wasserbehälter montieren (Option)", Seite 29

### 5.2.4 Füllstandssensor im Wasserbehälter montieren (Option)

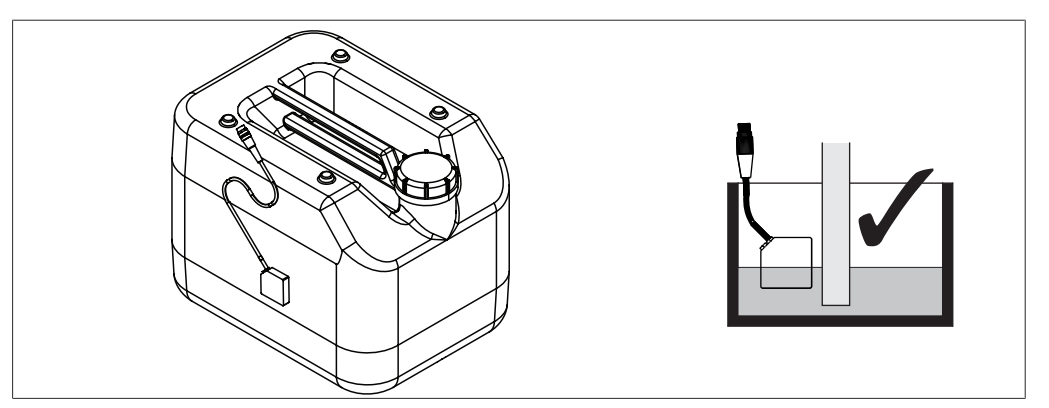

Abb. 14: Levelsensor Frischwasser installieren

- ► Hauptschalter Ein/Aus in die Position Aus schalten.
- ▶ Den Sensor am Frischwasserbehälter oberhalb des Zulaufschlauchs fixieren.
- Den Stecker des Sensors f
  ür Frischwasser in den Anschluss mit der Aufschrift Defrost Water stecken.

### 5.2.5 Ablassschläuche montieren

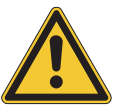

1

### 

Verbrühungen durch heisses Wasser

Sicherstellen, das der Ablaussschlauch für Kondensat nicht lose ist.

#### HINWEIS

- ► Nur mitgelieferte Behälter verwenden.
- ► Behälter auf gleiche Ebene wie das Instrument stellen.

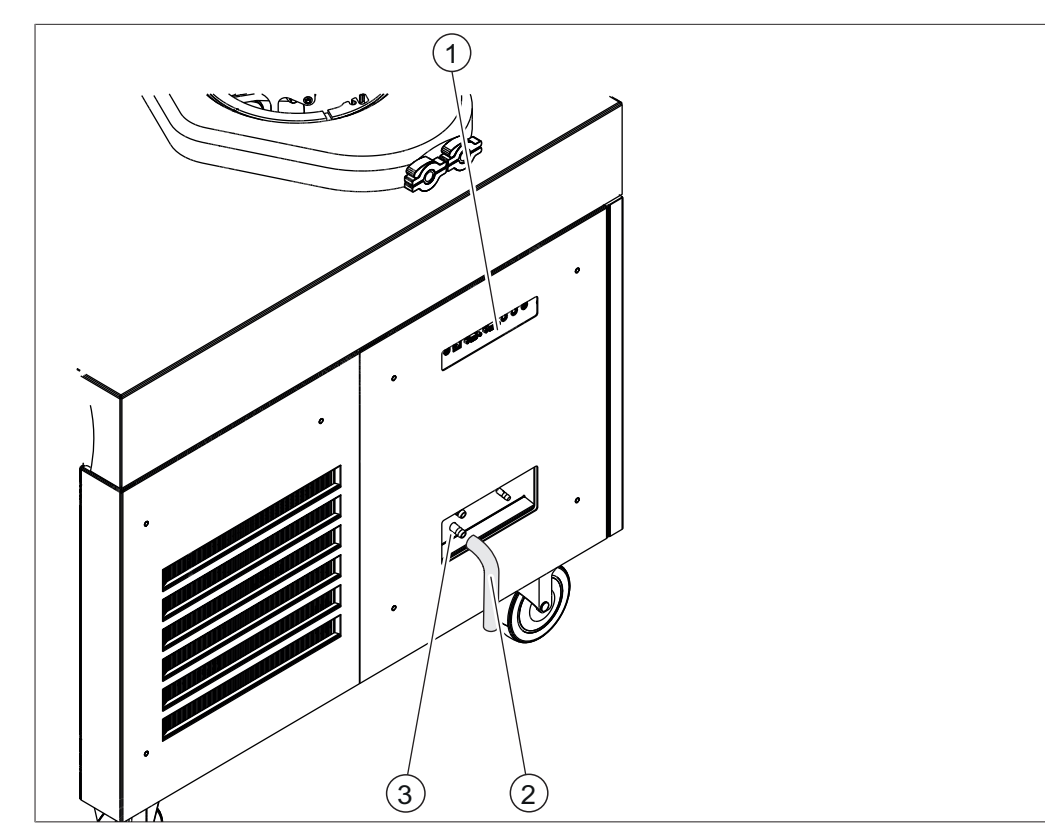

Abb. 15: Ablassschlauch montieren

- 1 Seitliche Anschlüsse Siehe Kapitel 3.2.3 "Seitliche Anschlüsse", Seite 18
  - eite 18
- 3 Anschluss Ablassschlauch für Kondensat
- ► Hauptschalter Ein/Aus in die Position Aus schalten.
- ▶ Den Ablassschlauch (4) auf den Anschluss mit der Aufschrift **Drain 1** (5) stecken.

2

Ablassschlauch

- ▶ Den Ablassschlauch mit einer Schlauchschelle befestigen.
- Einen weiteren Ablassschlauch auf den Anschluss mit der Aufschrift Drain 2 stecken.

### 5.2.6 Füllstandssensor am Auffangbehälter montieren (Option)

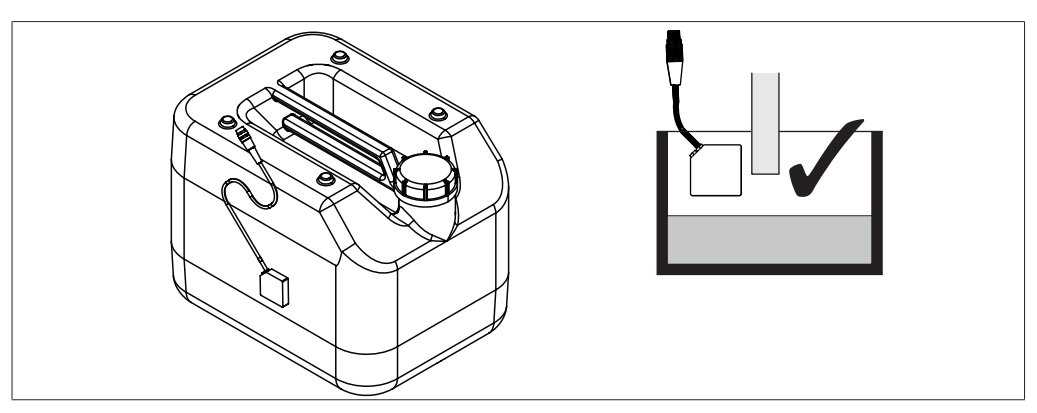

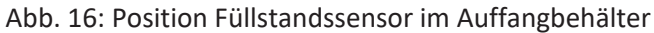

- Den Sensor am Auffangbehälter unterhalb des Ablassschlauch f
  ür Kondensat fixieren.
- Den Stecker des Sensors am Auffangbehälter in den Anschluss mit der Aufschrift Waste Water stecken.

#### 5.2.7 Kühlwasser anschliessen

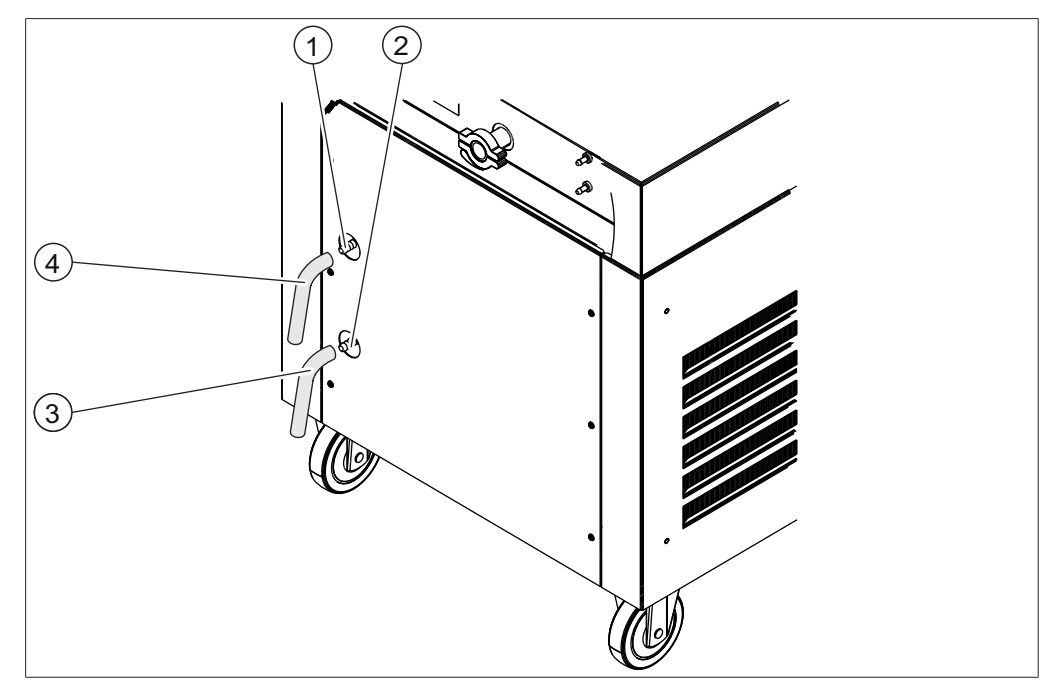

Abb. 17: Kühlwasser anschliessen

- 1 Anschluss Zulauf Kühlwasser
- 2 Anschluss Ablauf Kühlwasser
- Ablaufschlauch 4 Zulaufschlauch

Voraussetzung:

3

- ☑ Der Wasseranschluss entspricht den vorgegebenen Parametern. Siehe Kapitel 3.6 "Technische Daten", Seite 21
- Sicherstellen, dass das Instrument nicht an die Stromversorgung angeschlossen ist.
- ▶ Den Zulaufschlauch (4) auf den Anschluss Zulauf Kühlwasser (1) stecken.
- ▶ Den Zulaufschlauch (4) mit einer Schlauchschelle befestigen.
- ▶ Den Ablaufschlauch (3) auf den Anschluss Ablass Kühlwasser (2) stecken.
- ▶ Den Ablaufschlauch (3) mit einer Schlauchschelle befestigen.

### 5.2.8 Drucksensoren montieren (Option)

Die Drucksensoren messen den Druck im Trockenaufsatz.

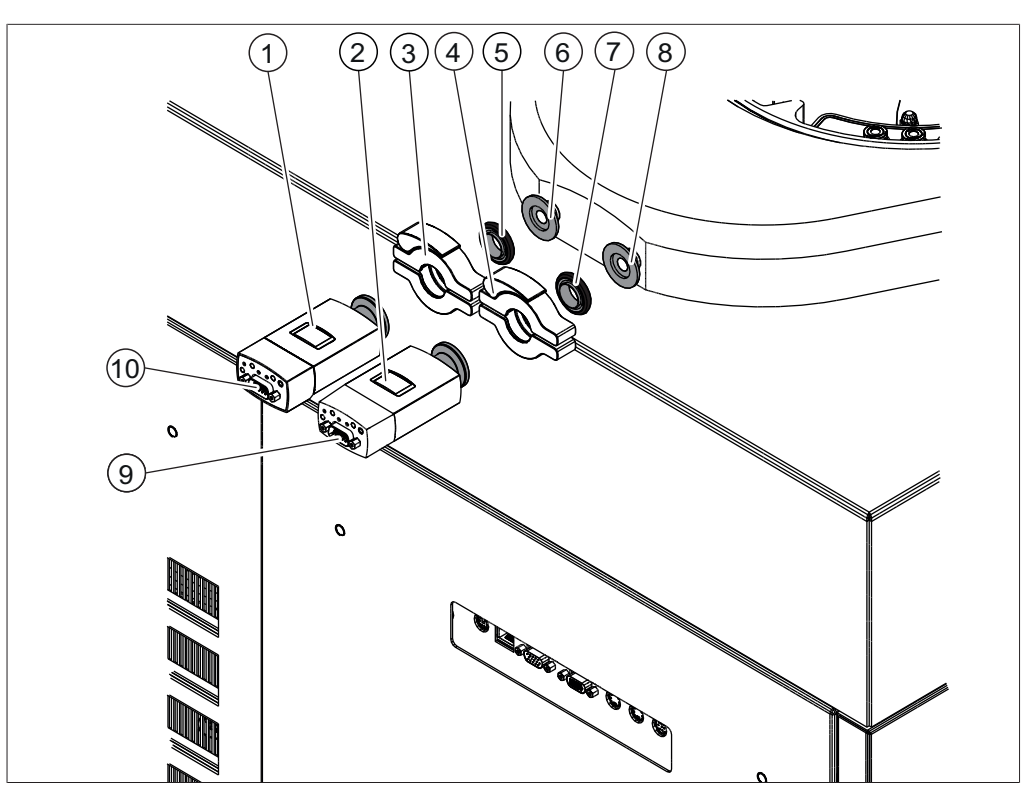

Abb. 18: Drucksensoren montieren

- 1 Drucksensor
- 3 Klemme ISO-KF 16
- 5 Dichtung ISO-KF 16
- 7 Dichtung ISO-KF 16

Drucksensor eins montieren

9 Anschluss

- 2 Drucksensor
- 4 Klemme ISO-KF 16
- 6 Anschluss Drucksensor
- 8 Anschluss Drucksensor
- 10 Anschluss
- ► Hauptschalter Ein/Aus in die Position Aus schalten.
- ▶ Den Blinddeckel am Anschluss Drucksensor (6) entfernen.
- Den Drucksensor (1) mit der Dichtung (5) auf den Anschluss Drucksensor (6) stecken und mit der Klemme (3) befestigen.
- Den Stecker das Anschlusskabels in den Anschluss (10) am Drucksensor (1) stecken.
- Den Stecker des Anschlusskabels in den Anschluss mit der Aufschrift Vacuum Sensor 1 stecken.
- ▶ Den Sensor auf der Bedieneinheit im Untermenü [Einstellungen] auswählen.

#### Drucksensor zwei montieren

- ► Hauptschalter Ein/Aus in die Position Aus schalten.
- ▶ Den Blinddeckel am Anschluss Drucksensor (8) entfernen.
- Den Drucksensor (2) mit der Dichtung (7) auf den Anschluss Drucksensor (8) stecken und mit der Klemme (4) befestigen.
- Den Stecker das Anschlusskabels in den Anschluss (9) am Drucksensor (2) stecken.
- Den Stecker des Anschlusskabels in den Anschluss mit der Aufschrift Vacuum Sensor 2 stecken.

▶ Den Sensor auf der Bedieneinheit im Untermenü [Einstellungen] auswählen.

### 5.2.9 Inertgas anschliesen (Option)

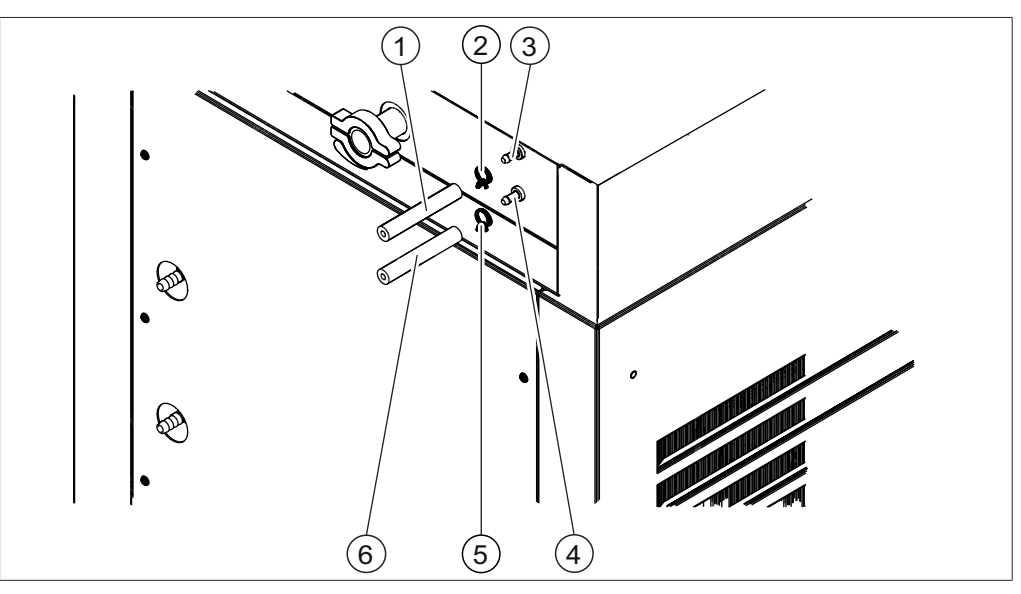

Abb. 19: Innertgas anschliessen

- 1 Schlauch Inertgas
- 3 Gasanschluss Druckregelventil
- 5 Schlauchschelle

- 2 Schlauchschelle
- 4 Gasanschluss Belüftungsventil
- 6 Schlauch Inertgas

#### Inertgas an das Druckregelventil anschliessen

#### Voraussetzung:

- ☑ Der Gasanschluss entspricht den vorgegebenen Parametern. Siehe Kapitel 3.6
   "Technische Daten", Seite 21
- ► Hauptschalter Ein/Aus in die Position Aus schalten.
- ▶ Den Schlauch Inertgas (1) auf den Gasanschluss Druckregelventil (3) stecken.
- ▶ Den Schlauch Inertgas (1) mit der Schlauchschelle (2) befestigen.

#### Innertgas an das Belüftungsventil anschliessen

Voraussetzung:

- ✓ Der Gasanschluss entspricht den vorgegebenen Parametern. Siehe Kapitel 3.6
   "Technische Daten", Seite 21
- ► Hauptschalter Ein/Aus in die Position Aus schalten.
- ▶ Den Schlauch Inertgas (6) auf den Gasanschluss Belüftungsventil (4) stecken.
- ▶ Den Schlauch Inertgas (6) mit der Schlauchschelle (5) befestigen.

### 5.2.10 Luftfilter montieren (Option)

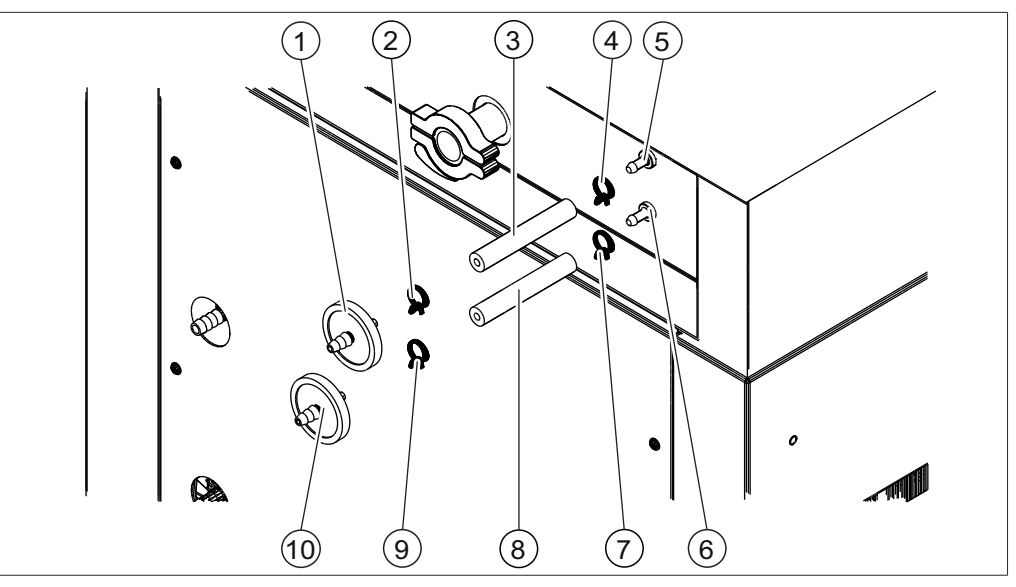

Abb. 20: Luftfilter montieren

- Luftfilter 1
- Schlauch 3
- 5 Gasanschluss Druckregelventil
- 7 Schlauchschelle
- Schlauchschelle 9
- 2 Schlauchschelle
- 4 Schlauchschelle
- Gasanschluss Belüftungsventil 6
- Schlauch 8
- 10 Luftfilter

#### Luftfilter für das Druckregelventil montieren

#### Voraussetzung:

- ☑ Der Gasanschluss entspricht den vorgegebenen Parametern. Siehe Kapitel 3.6 "Technische Daten", Seite 21
- ► Hauptschalter Ein/Aus in die Position Aus schalten.
- ▶ Den Schlauch (3) auf den Gasanschluss Druckregelventil (5) stecken.
- ▶ Den Schlauch (3) mit der Schlauchschelle (4) befestigen.
- ▶ Den Luftfilter (1) auf den Schlauch (3) stecken.
- Den Luftfilter (1) mit der Schlauchschelle (2) befestigen.

#### Luftfilter für das Belüftungsventil montieren

Voraussetzung:

- ☑ Der Gasanschluss entspricht den vorgegebenen Parametern. Siehe Kapitel 3.6 "Technische Daten", Seite 21
- ► Hauptschalter Ein/Aus in die Position Aus schalten.
- ▶ Den Schlauch (8) auf den Gasanschluss Belüftungsventil (6) stecken.
- ▶ Den Schlauch (8) mit der Schlauchschelle (7) befestigen.
- ▶ Den Luftfilter (10) auf den Schlauch (8) stecken.
- ▶ Den Luftfilter (10) mit der Schlauchschelle (9) befestigen.

### 5.3 Vakuumpumpe in Betrieb nehmen

Die Vakuumpumpe evakuiert den Trockenaufsatz während des Gefriertrocknungsprozesses.

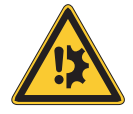

# ACHTUNG

#### Gasballastventil öffnen.

Ein geschlossener Gasballast bei der Verwendung von Lösungsmitteln kann zu einer Beschädigung des Instruments führen.

Das Gasballastventil öffnen.

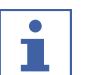

### HINWEIS

Um die Lebensdauer der Vakuumpumpe zu erhöhen, die Vakuumpumpe mit einem offenen Gasballastventil betreiben.

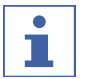

### HINWEIS

Vakuumpumpe entsprechend den Vorgaben des Herstellers vorbereiten. Siehe entsprechende Dokumentation.

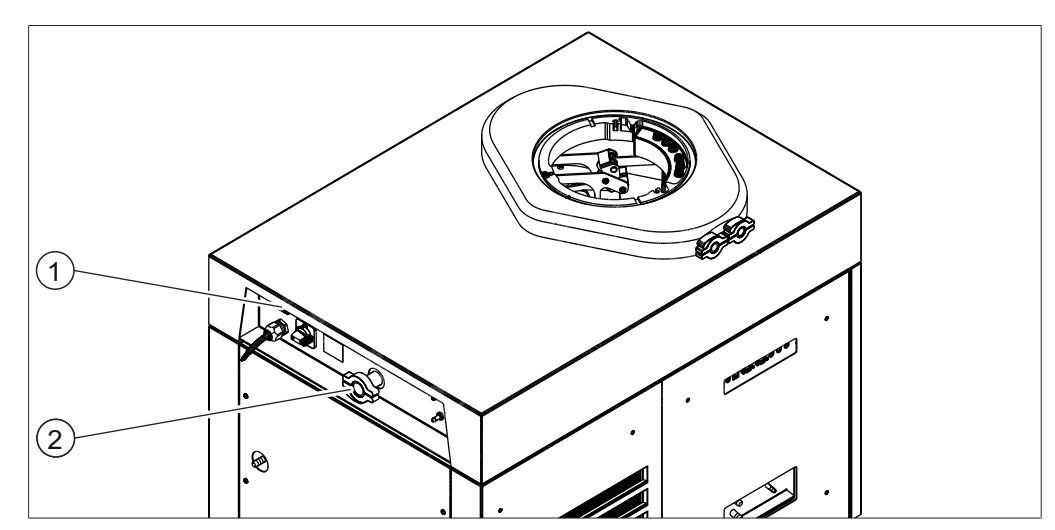

Abb. 21: Anschlüsse für Vakuumpumpe

- 1 Stromanschluss Vakuumpumpe
- 2 Anschluss Vakuumschlauch, ISO-KF 25
- ► Hauptschalter Ein/Aus in die Position Aus schalten.
- Den Vakuumschlauch der Vakuumpumpe an den Anschluss Vakuumschlauch (2) anschliessen.
- Den Stecker der Vakuumpumpe in den Anschluss mit der Aufschrift Vacuum Pump stecken.

### 5.4 Verbindung zum LAN herstellen

#### 5.4.1 Voraussetzungen für die lokalen Netzwerkeinstellungen

- In den Firewall-Einstellungen des Internet-Gateways muss der folgende Port aktiviert sein:
- TCP (HTTPS) durch Remote-Port 443
- Für die Nutzung der BÜCHI Cloud muss am Gerät ein DNS-Server konfiguriert sein.

| • |  |
|---|--|
|   |  |
|   |  |

#### HINWEIS

Ist kein DNS-Server verfügbar, die IP-Adresse für die BÜCHI Cloud-Verbindung manuell eingeben.

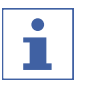

#### HINWEIS

Ist kein DHCP-Server verfügbar, die IP-Adresse, die Gateway-Subnetzmaske und den DNS-Server manuell eingeben.

#### 5.4.2 Vorbereiten des Geräts für die App-Nutzung

### ACHTUNG! Das LAN-Kabel nicht abziehen, während das Gerät mit den BÜCHI Cloud Services verbunden ist.

- Das Gerät mit dem LAN-Netzwerk verbinden.
- ▶ Das Gerät erneut starten.

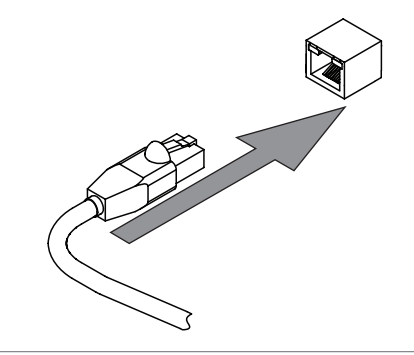

#### Navigationspfad

→

Image: Distance of the second second sec

- > Zur Massnahme [Netzwerk] navigieren.
- ▶ Die Funktion [DHCP] aktivieren.
- ⇒ Das Gerät ist vorbereitet.

### 5.4.3 BUCHI Cloud Zugang freischalten

Zugang zur BÜCHI Cloud aktivieren, um die BÜCHI Monitor App und die BÜCHI Lyovapor Software nutzen zu können.

#### Navigationspfad

- → O → Einstellungen → Netzwerk → BÜCHI Cloud
- ► Entsprechend dem Navigationspfad zur Aktion [BÜCHI Cloud] navigieren.
- ▶ Die Option [Ja] wählen.
- ⇒ Das Gerät ist mit der BÜCHI Cloud verbunden.
### 5.5 SD Karte einlegen (nur Bedieneinheit Pro)

#### HINWEIS

i

SD Karte nur im Standby Modus einlegen oder entfernen.

▶ Bedieneinheit nach vorne klappen.

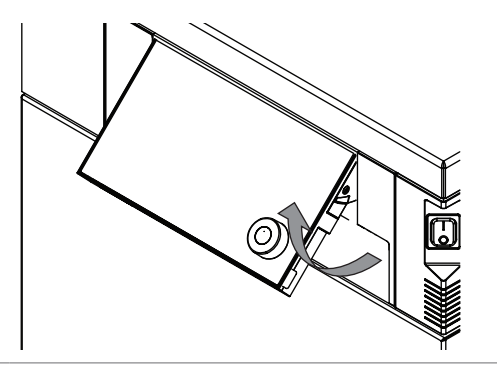

 Die SD Karte auf der Unterseite einlegen.

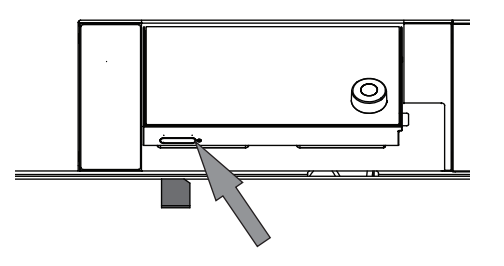

- ▶ Instrument einschalten.
- ⇒ Die Statusleiste zeigt das Symbol SD Karte.

Folgende Daten werden auf der SD Karte gespeichert:

- Nummerierung
- Datum
- Uhrzeit
- Eingestellter Druck,
- Aktueller Druck im Eiskondensator,
- Eingangstemperatur der Eiskondensatoren
- Eingestellte Stellflächentemperatur,
- Aktuelle Temperatur der Stellflächen,
- Aktuelle Probentemperaturen.

6

### Bedienung Bedieneinheit

Dieses Kapitel beschreibt die Bedienung des Geräts mit dem Bedienfeld.

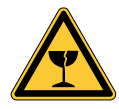

### **VORSICHT**

#### Verletzungsgefahr durch Glassplitter

Beschädigung des Displays durch scharfe Gegenstände.

Scharfe Gegenstände vom Display fernhalten.

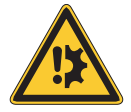

### ACHTUNG

#### Unnötige Betriebsstunden können die Lebensdauer des Geräts beeinträchtigen.

Das Gerät ausschalten, wenn über mehrere Tage keine Proben verarbeitet werden.

### 6.1 Aufbau Bedieneinheit

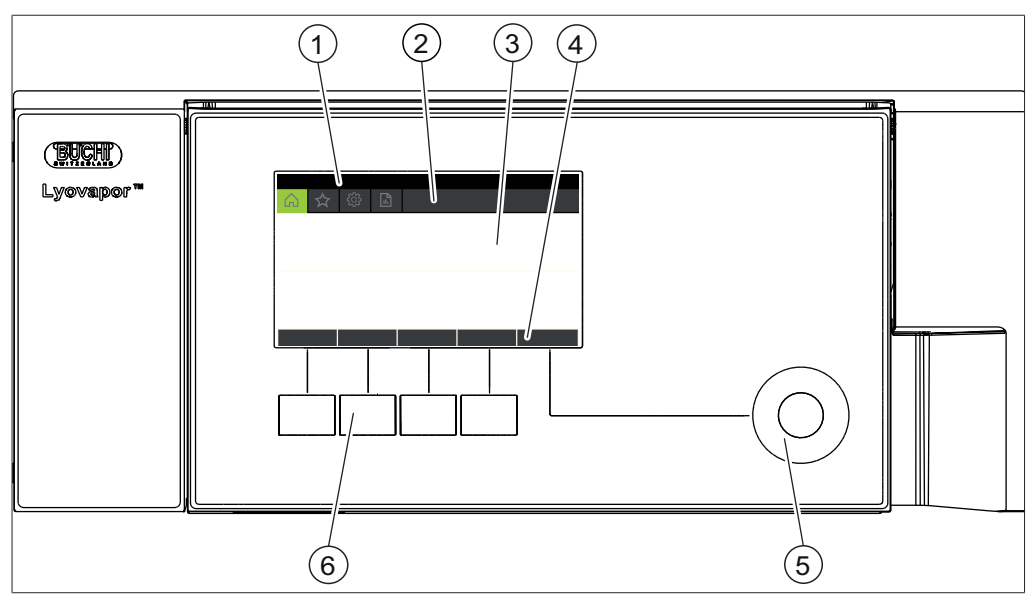

Abb. 22: Aufbau Bedieneinheit

| Nr. | Bezeichnung     | Funktion                                                                                                    |
|-----|-----------------|----------------------------------------------------------------------------------------------------|
| 1   | Statusleiste    | Zeigt den aktuellen Status des Instruments.                                                                                        |
| 2   | Menüleiste      | Zeigt die Menüs in Symbolen.                                                                                                    |
| 3   | Inhaltsbereich  | Zeigt entsprechend der Nutzung z.B. aktuelle<br>Werte, Untermenüs oder Aktionen.                                                   |
| 4   | Funktionsleiste | Zeigt entsprechend der Nutzung Funktionen an, die ausgeführt werden können.                                                        |
| 5   | Navigationsrad  | Dient zur Navigation in der Bedienoberfläche.<br>Durch Drücken wird die zugeordnete<br>Funktion in der Funktionsleiste ausgeführt. |

| Nr. | Bezeichnung     | Funktion                                                                                                |
|-----|-----------------|----------------------------------------------------------------------------------------------------|
| 6   | Funktionstasten | Durch Drücken der Funktionstaste wird die<br>zugeordnete Funktion in der Funktionsleiste<br>ausgeführt. |

### 6.2 Funktionsleiste

Entsprechend der Nutzung zeigt die Funktionsleiste Funktionen zur Ausführung. Die Funktionen in der Funktionsleiste werden durch Antippen der Funktionstasten oder des Navigationsrads ausgeführt.

#### **Allgemeine Funktionstasten**

| Symbol     | Bezeichnung   | Bedeutung                         |
|------------|---------------|-----------------------------------|
| $\bigcirc$ | [Zurück]      | Die Bedieneinheit wechselt zur    |
|            |               | vornergenenden sicht.             |
| ESC        | [Abbrechen]   | Einen Vorgang abbrechen.          |
| → ☆        | [Zu Favoriten | Fügt die Auswahl dem Menü         |
|            | hinzufügen]   | [Favoriten] zu.                   |
| OK         | [Bestätigen]  | Eine Eingabe bestätigen.          |
| EDIT       | [Editieren]   | Die markierte Einstellung ändern. |
| MENU       | [Menü]        | Mit dem Navigationsrad in der     |
|            |               | Menüleiste ein Menü wählen.       |
| SAVE       | [Speichern]   | Die Einstellung speichern.        |

#### Funktionstasten zur Prozesssteuerung

| Symbol | Bezeichnung             | Bedeutung                                    |
|--------|-------------------------|----------------------------------------------|
| ₩      | [Abtauen]               | Der Eiskondensator taut ab.                  |
| AERATE | [Belüften]              | Das System belüftet.                         |
| 🔆 OFF  | [Herunterfahren]        | Das Instrument fährt herunter.               |
| START  | [Start]                 | Den Gefriertrocknungsprozess starten.        |
| 🔆 ON   | [Start Konditionierung] | Die Konditionierungsphase startet.           |
| SKIP   | [Überspringen]          | Zum Überspringen des aktuellen<br>Prozesses. |
| OPEN   | [Öffnen]                | Öffnet das ausgewählte Ventil.               |
| CLOSE  | [Schliessen]            | Schliesst das ausgewählte Ventil.            |

### 6.3 Menüleiste

Die Menüs werden durch Symbole in der Menüleiste dargestellt. Das Navigieren durch die Menüs erfolgt über Eingabebedienelemente.

Die folgenden Menüs stehen zur Verfügung:

| Menüsymb<br>ol  | Bedeutung                    | Untermenü/Massnahme                        |
|-----------------|------------------------------|--------------------------------------------|
| $\bigcirc$      | Menü <i>[Start]</i>          | Prozesskontrollparameter                   |
| $\sim$          | Menü <i>[Favoriten]</i>      | • Lesezeichen für einzelne Einstiegspunkte |
| $\gamma \gamma$ | Menü [Konfiguration]         | Prozesseinstellungen                       |
|                 |                              | Einstellungen                              |
|                 |                              | Wartung                                    |
|                 |                              | Service                                    |
|                 |                              | Systeminformation                          |
|                 | Menü<br>[Benachrichtigungen] | Benachrichtigungen                         |
|                 |                              | • Journal                                  |

#### 6.3.1 Menü Start

Im Menü [Start] können Parameter manuell eingestellt werden.

#### Parameter ändern

- ▶ Durch Drehen des Navigationsrads einen Parameter wählen.
- ⇒ Die Bedieneinheit zeigt den gewählten Parameter grün hinterlegt.
- ▶ In der Funktionsleiste die Funktion [Editieren] antippen.
- ⇒ Die Bedieneinheit zeigt den gewählten Parameter schwarz hinterlegt.
- Navigationsrad im oder gegen den Uhrzeigersinn drehen, um den Wert zu erhöhen oder zu verringern.
- ▶ In der Funktionsleiste die Funktion [Speichern] antippen.
- ⇒ Der Wert ist gespeichert.

### 6.3.2 Menü Favoriten

Im Menü [Favoriten] können Untermenüs und Aktionen als Lesezeichen angelegt werden.

#### Favoriten hinzufügen

- ► Zu einem Untermenü oder einer Aktion navigieren.
- ▶ Die Funktion [Zu Favoriten hinzufügen] in der Funktionsleiste antippen.
- ⇒ Die Benutzeroberfläche wechselt in das Menü [Entfernen] und zeigt den angelegten Favoriten.

#### **Favoriten entfernen**

- ▶ Im Menü [Favoriten] zum Favoriten navigieren, der entfernt werden soll.
- ▶ Die Funktion [Entfernen] in der Funktionsleiste antippen.
- ⇒ Der Favorit wurde entfernt.

#### 6.3.3 Menü Konfigurationen

Im Menü [Konfigurationen] können verschiedene Einstellungen vorgenommen und Informationen abgerufen werden.

#### Untermenü Prozesseinstellungen

Das Untermenü [*Prozesseinstellungen*] enthält Funktionen zur automatischen Prozesssteuerung.

| Aktion                                  | Option                                                                | Erläuterung                                                                                                    |
|-----------------------------------------|-----------------------------------------------------------------------|----------------------------------------------------------------------------------------------------|
| [Vakuumtest nach<br>Konditionieren]     | Aus/Ein                                                               | Automatischer Vakuumtest nach der<br>Konditionierungsphase                                                                                                    |
| [Dichtheitstest nach<br>Konditionieren] | Aus/Ein                                                               | Automatischer Dichtheitstest nach der<br>Konditionierungsphase.                                                                                                    |
| [Abtaumodus]                            | Wahl der<br>Eiskondensator<br>kammer, die<br>abgetaut<br>werden soll. | Diese Aktion ist nur verfügbar, wenn in der<br>Statusleiste der Status <b>Standby</b> angezeigt<br>wird.<br>Das Abtauen des aktuellen Eiskondensators<br>erfolgt nach jeder Belüftung des Geräts.<br>Die folgenden Optionen sind verfügbar:<br>Keine / Aktuell aktive Kammer / Beide<br>Kammern |

#### Untermenü Einstellungen

Das Untermenü [Einstellungen] beinhaltet Systemeinstellungen des Instruments.

| Aktion                          | Option                                                      | Erläuterung                                                                                                    |
|---------------------------------|-------------------------------------------------------------|----------------------------------------------------------------------------------------------------|
| [Mobile Verbindung<br>Passwort] | Anzeige                                                     | Die Bedieneinheit zeigt ein Passwort zur<br>Eingabe für die BÜCHI Monitor APP.                                                                                                    |
| [Mobile Verbindung<br>QR-Code]  | Anzeige                                                     | Die Bedieneinheit zeigt einen QR-Code zum<br>Einlesen für die BÜCHI Monitor APP.                                                                                                    |
| [Sprache]                       | Wahl der<br>Sprache für<br>Anzeige auf der<br>Bedieneinheit | Folgende Sprachen sind verfügbar:<br>Deutsch / Englisch / Französisch / Spanisch /<br>Chinesisch / Japanisch / Italienisch /<br>Portugiesisch / Russisch / Indonesisch /<br>Koreanisch |
| [Temperatureinheit]             | Wahl der<br>Einheit für die<br>Angabe von<br>Temperaturen   | Folgende Einheiten sind verfügbar:<br>°C (Celsius) / °F (Fahrenheit) / K (Kelvin)                                                                                                    |
| [Druckeinheit]                  | Wahl der<br>Einheit für die<br>Angabe des<br>Vakuums        | Folgende Einheiten sind verfügbar:<br>hPa (Hektopascal), mbar (Milibar), Torr (=<br>Torr), mTorr (=Militorr), mmHg (Milimeter<br>Quecksilbersäule)                                     |
| [Datum]                         | Eingabe Datum                                               | Eingabe schrittweise: Tag, Monat, Jahr. Die<br>Einstellungen mit <i>[Speichern]</i> übernehmen.                                                                                        |

| Aktion               | Option           | Erläuterung                                                                                     |
|----------------------|------------------|-------------------------------------------------------------------------------------------------|
| [Zeit]               | Eingabe Uhrzeit  | Eingabe schrittweise: Minuten, Stunden. Die<br>Einstellungen mit <i>[Speichern]</i> übernehmen. |
| [Vacuum Sensor 1]    | Wahl des         | Folgende Drucksensoren sind verfügbar:                                                          |
|                      | Drucksensors     | Kein, Inficon Porter CDG020D, Inficon PSG<br>550                                                |
| [Vacuum Sensor 2]    | Wahl des         | Folgende Drucksensoren sind verfügbar:                                                          |
|                      | Drucksensors     | Kein, Inficon Porter CDG020D, Inficon PSG<br>550                                                |
| [Wechsel des         | Eingabe eines    | Das vom Hersteller empfohlene                                                                   |
| Vakuumpumpenöls]     | Werts            | Ölwechselintervall eingeben.                                                                    |
| [Tastenton]          | Aus/Ein          | Einstellung eines akustischen Signals zur<br>Eingabekontrolle.                                  |
| [Display Helligkeit] | Eingabe Wert     | Grad der Display-Beleuchtung in %: 0 - 100                                                      |
| [Netzwerk]           | Eingabe Wert     | Folgende Werte können verändert werden:                                                         |
|                      |                  | Gerätename / MAC Adresse / DHCP / IP-                                                           |
|                      |                  | Adresse System / Subnetzmaske / Gateway /                                                       |
|                      |                  | DNS Server / BUCHI Cloud / IP-Adresse Server                                                    |
| [APP Verbindung      | Sicherheitsabfra | Externe Verbindungen zum Instrument                                                             |
| loschenj             | ge               | werden zuruckgesetzt.                                                                           |

#### Untermenü Wartung

Das Untermenü [Wartung] beinhaltet Tests zur Wartung des Instruments.

| Aktion           | Option                        | Erläuterung                                                  |
|------------------|-------------------------------|--------------------------------------------------------------|
| [Dichtheitstest] | Dichtheitstest<br>durchführen | Siehe Kapitel 9.3 "Dichtheitstest<br>durchführen", Seite 100 |
| [Vakuumtest]     | Vakuumtest<br>durchführen     | Siehe Kapitel 9.2 "Vakuumtest durchführen",<br>Seite 99      |

#### Untermenü Service

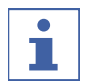

#### HINWEIS

Während einer Gefriertrocknung können im Untermenü Service keine Einstellungen geändert werden.

| Aktion         | Option          | Erläuterung                                                            |
|----------------|-----------------|------------------------------------------------------------------------|
| [Kältemittelkr | eislauf Anzeige | Die folgenden Angaben zum                                              |
| ]              |                 | Kältemittelkreislauf sind verfügbar:                                   |
|                |                 | Betriebsstunden                                                        |
|                |                 | <ul> <li>Kompressor Hochtemperatur</li> </ul>                          |
|                |                 | <ul> <li>Kompressor Niedertemperatur</li> </ul>                        |
|                |                 | <ul> <li>Einlasstemperatur Eiskondensator 1</li> </ul>                 |
|                |                 | Auslasstemperatur Eiskondensator 1                                     |
|                |                 | Einlasstemperatur Eiskondensator 2                                     |
|                |                 | Auslasstemperatur Eiskondensator 2                                     |
|                |                 | Expansionsventil 1                                                     |
|                |                 | Expansionsventil 2                                                     |
|                |                 | Bypassventil                                                           |
|                |                 | Sicherheitsschalter für Niederdruck/                                   |
|                |                 | Niedertemp.                                                            |
|                |                 | <ul> <li>Sicherheitsschalter f ür Hochdruck/</li> </ul>                |
|                |                 | Niedertemp.                                                            |
|                |                 | <ul> <li>Temperatur des Zwischenwärmetausche</li> </ul>                |
|                |                 | Sicherheitsschalter für Niederdruck/                                   |
|                |                 | Hochtemp.                                                              |
|                |                 | Sicherheitsschalter für Niederdruck/                                   |
|                |                 | Hochtemp.                                                              |
|                |                 | Umgebungstemperatur                                                    |
|                |                 | Verdampfungsdruck Niedertemperatur                                     |
|                |                 | Verdampfungsdruck Hochtemperatur                                       |
|                |                 | Kondensationsdruck Niedertemperatur                                    |
|                |                 | Kondensationsdruck Hochtemperatur                                      |
|                |                 | <ul> <li>Temperatur der Ansaugleitung,<br/>Niedertemperatur</li> </ul> |
|                |                 | • Temperatur der Auslassleitung,                                       |
|                |                 | Niedertemperatur                                                       |
|                |                 | <ul> <li>Temperatur der Auslassleitung,<br/>Hochtemperatur</li> </ul>  |
|                |                 | • EEV mit Bypass, Niedertemperatur                                     |
|                |                 | • FEV. Hochtemperatur                                                  |

| Aktion           | Option  | Erläuterung                                                  |
|------------------|---------|--------------------------------------------------------------|
| [Vakuumsystem]   | Anzeige | Die folgenden Angaben zum Vakuumsystem sind verfügbar:       |
|                  |         | Betriebsstunden Pumpe                                        |
|                  |         | <ul> <li>Betriebsstunden Pumpenöl</li> </ul>                 |
|                  |         | <ul> <li>Druck Eiskondensator 1</li> </ul>                   |
|                  |         | <ul> <li>Druck Eiskondensator 2</li> </ul>                   |
|                  |         | Hauptventil 1                                                |
|                  |         | Hauptventil 2                                                |
|                  |         | Vakuumpumpe                                                  |
|                  |         | Belüftungsventil 1                                           |
|                  |         | Belüftungsventil 2                                           |
|                  |         | Regelventil 1                                                |
|                  |         | <ul> <li>Vakuumregelung 1</li> </ul>                         |
|                  |         | <ul> <li>Vakuumregelung 2</li> </ul>                         |
|                  |         | Regelventil 2                                                |
|                  |         | Vakuumsensor 1                                               |
|                  |         | Vakuumsensor 2                                               |
| [Eiskondensator] | Anzeige | Folgende Informationen zum Eiskondensator<br>sind verfügbar: |
|                  |         | <ul> <li>Dampfgeneratorventil</li> </ul>                     |
|                  |         | Abtauventil Eiskondensator 1                                 |
|                  |         | Abtauventil Eiskondensator 2                                 |
|                  |         | Zwischenventil 1                                             |
|                  |         | Zwischenventil 2                                             |
|                  |         | <ul> <li>Aktiver Eiskondensator</li> </ul>                   |

| Aktion             | Option     | Erläuterung                                           |
|--------------------|------------|-------------------------------------------------------|
| [Abtausystem]      | Anzeige    | Die folgenden Angaben zum Abtausystem sind verfügbar: |
|                    |            | Betriebsstunden                                       |
|                    |            | Dampfgenerator                                        |
|                    |            | Wasserpumpe                                           |
|                    |            | Ablassventil 1                                        |
|                    |            | Ablassventil 2                                        |
|                    |            | <ul> <li>Schutzventil Vakuumsensor 1</li> </ul>       |
|                    |            | <ul> <li>Schutzventil Vakuumsensor 2</li> </ul>       |
|                    |            | <ul> <li>Überdruck Dampfgenerator</li> </ul>          |
|                    |            | Übertemperatur Dampfgenerator                         |
|                    |            | <ul> <li>Wasserstand Dampfgenerator OK</li> </ul>     |
|                    |            | <ul> <li>Niedriger Füllstand Wassertank</li> </ul>    |
|                    |            | Abwassertank voll                                     |
|                    |            | Wasserpumpe                                           |
| [Stopfensetzsystem | n] Anzeige | Die folgenden Angaben zum                             |
|                    |            | Stopfensetzsystem sind verfügbar:                     |
|                    |            | Anzahl der Einsätze                                   |
|                    |            | • Starten                                             |
|                    |            | Nach oben                                             |
|                    |            | Nach unten                                            |
|                    |            | • Öldruck                                             |

### Untermenü Systeminformation

Das Untermenü *[Systeminformation]* beinhaltet Angaben zu den angeschlossenen Komponenten und Informationen zur Diagnose des Netzwerkanschlusses.

| Aktion       | Option  | Erläuterung                                          |
|--------------|---------|------------------------------------------------------|
| [Bedienfeld] | Anzeige | Die folgenden Angaben zum Bedienfeld sind verfügbar: |
|              |         | Seriennummer                                         |
|              |         | Firmware-Version                                     |
|              |         | Betriebsstunden                                      |
|              |         | • Status                                             |
|              |         | Elektronikboard-Temperatur                           |
|              |         | • 24 V Eingangsspannung                              |
|              |         | <ul> <li>5 V Eingangsspannung</li> </ul>             |

| Aktion             | Option                | Erläuterung                            |
|--------------------|-----------------------|----------------------------------------|
| [Gerät]            | Anzeige               | Folgende Informationen sind verfügbar: |
|                    |                       | Seriennummer                           |
|                    |                       | • Firmware-Version                     |
|                    |                       | Betriebsstunden                        |
|                    |                       | • Status                               |
|                    |                       | Elektronikboard-Temperatur             |
|                    |                       | • 48 V Eingangsspannung                |
|                    |                       | • 24 V Eingangsspannung                |
|                    |                       | • 5 V Eingangsspannung                 |
|                    |                       | • 3.3 V Eingangsspannung               |
| [Netzwerkdiagnose] | Einstellungen         | Die folgenden Angaben zur              |
|                    | anzeigen/<br>eingeben | Netzwerkdiagnose sind verfügbar:       |
|                    |                       | MAC-Adresse                            |
|                    |                       | Netzunterbrechungen                    |
|                    |                       | Ereignisliste                          |

#### 6.3.4 Menü Meldungen

Im Menü *[Benachrichtigungen]* werden die aktuellen Benachrichtigung des Geräts sowie der Benachrichtigungsverlauf angezeigt.

Möglich sind die folgenden Benachrichtigungen:

- I = Informationen: Es sind keine unmittelbaren Massnahmen seitens des Kunden erforderlich.
- W = Warnung: Geringfügige Störungen während des Betriebs. Massnahmen durch den Kunden sind erforderlich.
- E = Fehler/Error: Schwerwiegende Störungen im Betrieb durch defekte Systemkomponenten. Normalerweise ist die Unterstützung durch den Kundendienst erforderlich.

#### Untermenü Benachrichtigungen

Das Untermenü [Benachrichtigungen] zeigt eine Liste mit unbestätigte und unbehobene Meldungen mit Datum und Uhrzeit.

#### Untermenü Logbuch

Das Untermenü [Logbuch] zeigt die Meldungshistorie des Instruments. Logbuch:

- Liste der letzten 100 Meldungen.
- Jedes Auftreten wird mit Datum und Uhrzeit aufgelistet.

Folgende Statustypen sind möglich:

| Symbol | Bezeichnung | Bedeutung                        |
|--------|-------------|----------------------------------|
| x      | Bestätigt   | Die Meldung wurde bearbeitet und |
|        |             | quittiert.                       |

| Symbol | Bezeichnung | Bedeutung                                             |
|--------|-------------|-------------------------------------------------------|
| <      | Gegangen    | Der Auslöser der Meldung ist nicht mehr<br>vorhanden. |
| >      | Gekommen    | Das Display zeigt eine Meldung.                       |

### 6.4 Statusleiste

Die Statusleiste zeigt den Gerätestatus an. Es gibt folgende Statusmöglichkeiten:

#### Anzeige in der Statusleiste

| Anzeige         | Status                                                            |
|-----------------|-------------------------------------------------------------------|
| Unload / Load   | Konditionierung ist abgeschlossen.                                |
|                 | Vor dem Gefriertrocknungsprozess:                                 |
|                 | Den Trockenaufsatz mit einer gefrorenen Probe                     |
|                 | bestücken.                                                        |
|                 | Nach dem Gefriertrocknungsprozess:                                |
|                 | Die getrocknete Probe aus dem Trockenaufsatz                      |
|                 | herausnehmen.                                                     |
| Aerating        | Das System belüftet.                                              |
| Shutting down   | Beim Herunterfahren des Geräts werden die                         |
|                 | Kältemittel- und Vakuumkreisläufe abgeschaltet.                   |
|                 | • Die Statusleiste zeigt die verbleibende Zeit an.                |
| Defrosting      | Das Instrument taut ab.                                           |
|                 | <ul> <li>Die Statusleiste zeigt die verbleibende Zeit.</li> </ul> |
| Standby         | Das Herunterfahren ist abgeschlossen.                             |
| Conditioning    | Das Gerät wird hochgefahren und die                               |
|                 | Kältemittelkompressoren und die Vakuumpumpe                       |
|                 | werden gestartet.                                                 |
| Reconditioning  | Das Gerät wird nach einem vorübergehenden                         |
|                 | Stromausfall (< 15 min) neu gestartet.                            |
| Warming up pump | Die Vakuumpumpe wird auf Betriebstemperatur                       |
|                 | gebracht.                                                         |
| Vacuum Test     | Das Instrument führt einen Vakuumtest durch.                      |
| Leak Test       | Das Instrument führt einen Dichtheitstest durch.                  |
| Manual Drying   | Das Instrument ist in einem manuellen                             |
|                 | Gefriertrocknungsprozess.                                         |
| Recovering      | Das System befindet sich in der                                   |
|                 | Wiederherstellungsphase nach einem                                |
|                 | Stromausfall (> 15 min).                                          |
|                 | Die aktuellen Parameter des                                       |
|                 | Gefriertrocknungsprozesses werden neu                             |
|                 | eingerichtet.                                                     |

| Symbol       | Status                                                           |
|--------------|------------------------------------------------------------------|
|              | Das Instrument ist mit der BUCHI Cloud                           |
|              | verbunden.                                                       |
| ÷ <b>₹</b> ∎ | Das Gerät wird abgetaut.                                         |
| ***          | Das Gerät startet.                                               |
|              | Das Gerät befindet sich im Energiesparmodus.                     |
| Ļţ           | Vor dem Gefriertrocknungsprozess:                                |
|              | Den Trockenaufsatz mit einer gefrorenen                          |
|              | Zubereitung bestücken.                                           |
|              | Nach dem Gefriertrocknungsprozess:                               |
|              | Die fertige Zubereitung aus dem Trockenaufsatz                   |
|              | entfernen.                                                       |
| V            | Das System evakuiert auf den eingestellten Druck.                |
| Т            | Das Instrument führt einen Vakuumtest oder                       |
|              | einen Dichtheitstest durch.                                      |
| 1_2          | Der Eiskondensator ist weiss:                                    |
|              | <ul> <li>Mit Probe bestücken.</li> </ul>                         |
|              | Der Eiskondensator ist gelb:                                     |
|              | <ul> <li>Der Eiskondensator wird f ür die Umschaltung</li> </ul> |
|              | vorbereitet.                                                     |
|              | <ul> <li>Die Aufnahme von Proben ist möglich, solange</li> </ul> |
|              | die Einstellungen p und T stabil sind.                           |
|              | Der Eiskondensator ist rot:                                      |
|              | • Die Vorbereitung des Eiskondensators ist in der                |
|              | Endphase.                                                        |
|              | <ul> <li>Nicht mit Probe bestücken.</li> </ul>                   |

#### Symbole der Statusleiste

### 6.5 Gefriertrocknung durchführen

#### 6.5.1 Instrument vorbereiten

# ACHTUNG

# Mehrmaliges Konditionieren des Geräts an einem Tag ist schädlich für den Kühlkreislauf.

Falls erforderlich, warten Sie 2 Stunden zwischen den einzelnen Konditionierungen.

Erforde etwa rliche 30 min Zeitdau er:

#### Navigationspfad

#### → Start

#### Voraussetzung:

- ☑ Alle Inbetriebnahmeschritte wurden abgeschlossen. Siehe Kapitel 5.2
   "Instrument in Betrieb nehmen", Seite 27
- ▶ Entsprechend dem Navigationspfad zum Menü [Start ] navigieren.
- ▶ Die Funktion [Konditionierung starten] in der Funktionsleiste antippen.
- ⇒ Die Temperatur im Eiskondensator kühlt auf Betriebstemperatur ab.
- ⇒ Die Vakuumpumpe wird auf Betriebstemperatur gebracht.
- ⇒ Nach Abschluss der Konditionierungsphase zeigt die Statusleiste den Status Unload / Load an.

#### 6.5.2 Gefriertrocknung starten

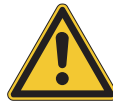

## 

Hautverbrennungen durch Berühren von Teilen des Eiskondensators nach Abschluss der Konditionierung.

▶ Bei Arbeiten am Instrument nach der Konditionierung Schutzhandschuhe tragen.

#### Navigationspfad

#### → Start

#### Voraussetzung:

 $\boxdot$  Das Instrument ist vorbereitet.

- Einen Trockenaufsatz montieren. Siehe Kapitel 8 "Bedienung Trockenaufsätze", Seite 82.
- ▶ Den Trockenaufsatz mit gefrorenen Zubereitungen bestücken.
- ► Entsprechend dem Navigationspfad zum Menü [Start ] navigieren.
- ▶ Die Soll-Werte der Prozessparameter einstellen.
- ▶ In der Funktionsleiste die Funktion [*Start*] antippen.
- ⇒ Der Gefriertrocknungsprozess startet.
- ⇒ Die Bedieneinheit zeigt das Menü *Start* mit der Hintergrundfarbe schwarz.
- ⇒ Die Statusleiste zeigt eine aufwärts laufende Uhr und den Status Manual Drying.
- ⇒ Das System evakuiert auf den eingestellten Druck.

#### 6.5.3 Parameter im laufenden Prozess bearbeiten

#### Navigationspfad

#### → Start

Voraussetzung:

 $\ensuremath{\boxtimes}$  Der Gefriertrocknungsprozess ist gestartet.

- ▶ Entsprechend dem Navigationspfad zum Menü [Start ] navigieren.
- ▶ Mit dem Navigationsrad zum gewünschten Parameter navigieren.

- ▶ In der Funktionsleiste die Funktion [Editieren] antippen.
- ⇒ Die Bedieneinheit zeigt den gewählten Parameter weiss hinterlegt.
- ▶ Navigationsrad drehen, um den Wert zu erhöhen oder zu verringern.
- ▶ In der Funktionsleiste die Funktion [Speichern] antippen.
- ⇒ Der Wert ist gespeichert.

#### 6.5.4 Gefriertrocknung beenden

#### Navigationspfad

#### → Start

#### Voraussetzung:

☑ Die Zubereitung ist trocken.

- Entsprechend dem Navigationspfad zum Menü [Start ] navigieren.
- ▶ In der Funktionsleiste die Funktion [Belüften] antippen.
- ► Die Sicherheitsabfrage mit YES bestätigen.
- ⇒ Das System wird belüftet.
- ⇒ Die Statuszeile zeigt den Status **Aerating**.
- Sobald die Statuszeile den Status Unload / Load zeigt, die fertige Zubereitung aus dem Trockenaufsatz entfernen.

#### 6.5.5 Instrument herunterfahren

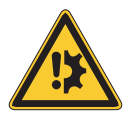

### ACHTUNG

#### Unvollständiges Herunterfahren des Instruments.

Eine Unterbrechung während des Herunterfahrens des Instruments kann zu einer Beschädigung des Instruments führen.

- ► Das Instrument vollständig herunterfahren.
- Bei einer Unterbrechung des Herunterfahrens in der Funktionsleiste die Funktion [Herunterfahren] antippen.

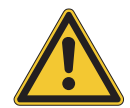

### ACHTUNG

Das Eis nicht unter mechanischer Krafteinwirkung vom Eiskondensator entfernen.

Erforde 40 min rliche Zeitdau er:

#### Navigationspfad

#### → Start

Voraussetzung:

- $\ensuremath{\boxtimes}$  Der Gefriertrocknungsprozess ist beendet.
- ☑ Der Gasballast an der Vakuumpumpe ist offen.

- ☑ Sicherstellen, dass genügend destilliertes Wasser vorhanden ist.
- ▶ Entsprechend dem Navigationspfad zum Menü [Start ] navigieren.
- ▶ Die Funktion [Herunterfahren] in der Funktionsleiste antippen.
- ⇒ Das Gerät wird heruntergefahren.
- ⇒ Die Statusleiste zeigt die verbleibende Zeit und den Status **Shutting down** an.
- ⇒ Nach dem Herunterladen des Geräts, zeigt die Statusleiste die verbleibende Zeit und den Status **Defrosting** an.
- ⇒ Nach dem Abtauen warten, bis in der Statusleiste der Status Stand by angezeigt wird.

#### 6.5.6 Instrument ausschalten

Voraussetzung:

- ☑ Das Instrument ist heruntergefahren. Siehe Kapitel 6.5.5 "Instrument herunterfahren", Seite 50
- ► Hauptschalter Ein/Aus in die Position Aus schalten.

7

### Bedienung Bedieneinheit Pro

Dieses Kapitel beschreibt die Bedienung des Geräts mit dem Pro-Bedienfeld.

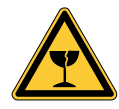

### **VORSICHT**

### Verletzungsgefahr durch Glassplitter

Beschädigung des Displays durch scharfe Gegenstände.

Scharfe Gegenstände vom Display fernhalten.

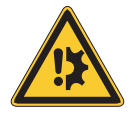

## ACHTUNG

#### Unnötige Betriebsstunden können die Lebensdauer des Geräts beeinträchtigen.

Das Gerät ausschalten, wenn über mehrere Tage keine Proben verarbeitet werden.

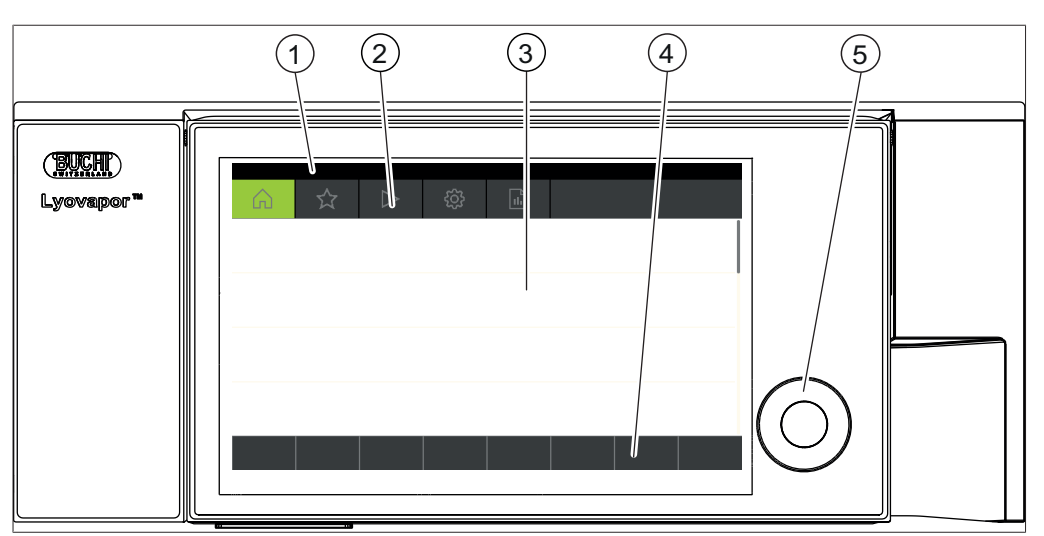

### 7.1 Aufbau Bedieneinheit Pro

Abb. 23: Aufbau Bedieneinheit Pro

| Nr. | Bezeichnung     | Funktion                                                                                                    |
|-----|-----------------|----------------------------------------------------------------------------------------------------|
| 1   | Statusleiste    | Zeigt den aktuellen Status des Instruments.                                                                                        |
| 2   | Menüleiste      | Zeigt die Menüs in Symbolen.                                                                                                    |
| 3   | Inhaltsbereich  | Zeigt entsprechend der Nutzung z.B. aktuelle<br>Werte, Untermenüs oder Aktionen.                                                   |
| 4   | Funktionsleiste | Zeigt entsprechend der Nutzung Funktionen an, die ausgeführt werden können                                                         |
| 5   | Navigationsrad  | Dient zur Navigation in der Bedienoberfläche.<br>Durch Drücken wird die zugeordnete<br>Funktion in der Funktionsleiste ausgeführt. |

### 7.2 Funktionsleiste

Entsprechend der Nutzung zeigt die Funktionsleiste Funktionen die ausgeführt werden können.

Die Funktionen in der Funktionsleiste werden durch Antippen der Funktionstasten oder des Navigationsrads ausgeführt.

### Allgemeine Funktionstasten

| Symbol                       | Bezeichnung                  | Bedeutung                                                    |
|------------------------------|------------------------------|--------------------------------------------------------------|
| $\overbrace{\longleftarrow}$ | [Zurück]                     | Die Bedieneinheit wechselt zur vorhergehenden Sicht.         |
| ESC                          | [Abbrechen]                  | Einen Vorgang abbrechen.                                     |
| <b>→</b> ☆                   | [Zu Favoriten<br>hinzufügen] | Fügt die Auswahl dem Menü<br>[Favoriten] zu.                 |
| OK                           | [Bestätigen]                 | Eine Eingabe bestätigen.                                     |
| EDIT                         | [Editieren]                  | Die markierte Einstellung ändern.                            |
| MENU                         | [Menü]                       | Mit dem Navigationsrad in der<br>Menüleiste ein Menü wählen. |
| SAVE                         | [Speichern]                  | Die Einstellung speichern.                                   |

#### Funktionstasten zur Prozessteuerung

| Symbol   | Bezeichnung             | Bedeutung                                                                          |
|----------|-------------------------|------------------------------------------------------------------------------------|
| ₩        | [Abtauen]               | Der Eiskondensator taut ab.                                                        |
| AERATE   | [Belüften]              | Das System belüftet.                                                               |
| 🔆 OFF    | [Herunterfahren]        | Das Instrument fährt herunter.                                                     |
| START    | [Start]                 | Den Gefriertrocknungsprozess<br>starten.                                           |
| 🔆 ON     | [Start Konditionierung] | Die Konditionierungsphase startet.                                                 |
| MANUAL   | [Manuell]               | Umschalten auf manuelle<br>Gefriertrocknung.                                       |
| METHOD   | [Methode]               | Umschalten auf Gefriertrocknung mit programmierbaren Parametern.                   |
| NEW      | [Neu]                   | Neue Methode anlegen                                                               |
| >        | [Rechts]                | Die Auswahl geht nach rechts.                                                      |
| <        | [Links]                 | Die Auswahl geht nach links.                                                       |
| iiil     | [Verlauf]               | Grafische Darstellung des<br>Methodenverlaufs mit Druck- und<br>Temperaturangaben. |
| ACTIVATE | [Aktivieren]            | Die Auswahl einer Methode<br>bestätigen.                                           |
| DELETE   | [Löschen]               | Die ausgewählte Methode oder den<br>ausgewählten Schritt löschen.                  |

| Symbol | Bezeichnung                    | Bedeutung                                    |
|--------|--------------------------------|----------------------------------------------|
| SKIP   | [Überspringen]                 | Zum Überspringen des aktuellen<br>Prozesses. |
| UNPROT | [Probenschutz<br>deaktivieren] | Den Probenschutz manuell<br>deaktivieren.    |
| COPY   | [COPY]                         | Kopiert die gewählte Methode.                |
| OPEN   | [Öffnen]                       | Öffnet das ausgewählte Ventil.               |
| CLOSE  | [Schliessen]                   | Schliesst das ausgewählte Ventil.            |

#### Weitere Symbole auf der Bedieneinheit 7.3

| Symbol | Bezeichnung   | Bedeutung                                                |
|--------|---------------|----------------------------------------------------------|
| T      | [Geschlossen] | Die zugeordnete Methode ist aktiv<br>und nicht änderbar. |

#### Menüleiste 7.4

Die Menüs werden durch Symbole in der Menüleiste dargestellt. Das Navigieren durch die Menüs erfolgt über die Eingabebedienelemente. Die folgenden Menüs stehen zur Verfügung:

| Menüsymb<br>ol | Bedeutung                  | Untermenü/Massnahme                                                                                                    |
|----------------|----------------------------|----------------------------------------------------------------------------------------------------|
|                | Menü Start                 | Prozesskontrollparameter                                                                                                    |
| $\sim$         | Menü Favoriten             | • Lesezeichen für einzelne Einstiegspunkte                                                                                                    |
|                | Menü Methoden              | <ul> <li>Zum Speichern von Methoden zur<br/>Gefriertrocknung</li> <li>Bearbeiten und Aktivieren einer Methode</li> </ul>                                 |
|                |                            | zur Gefriertrocknung                                                                                                    |
| ŢŢŢ            | Menü Konfiguration         | <ul> <li>Prozesseinstellungen</li> <li>Einstellungen</li> <li>Endpunktbestimmung</li> <li>Wartung</li> <li>Service</li> <li>Systeminformation</li> </ul> |
|                | Menü<br>Benachrichtigungen | Benachrichtigungen                                                                                                    |
|                |                            | JUUIIIdi                                                                                                    |

#### 7.4.1 Menü Start

Im Menü [Start] können Parameter manuell eingestellt werden.

#### Parametern mithilfe des Navigationsrads einstellen

- ▶ Durch Drehen des Navigationsrads einen Parameter wählen.
- ⇒ Der ausgewählte Parameter wird auf dem Bedienfeld grün hervorgehoben.
- ▶ Die Funktion [Bearbeiten] in der Funktionsleiste antippen.
- ⇒ Der ausgewählte Parameter wird auf dem Bedienfeld schwarz hervorgehoben.
- Um einen Wert zu erhöhen oder zu verringern, das Dialogfeld zur Eingabe von Zahlen verwenden.
- ► Das Navigationsrad drücken.
- ⇒ Die Einstellung wird gespeichert.
- ⇒ Die neue Einstellungen wird auf dem Bedienfeld grün hervorgehoben.

#### Parametern mithilfe des Touchscreens einstellen

- ▶ Den Parameter durch Tippen auf das Display des Bedienfelds wählen.
- ⇒ Die Bedieneinheit zeigt einen Dialog mit einem numerischen Eingabefeld.
- ⇒ Der ausgewählte Parameter wird auf dem Bedienfeld schwarz hervorgehoben.
- ▶ Den Wert in das nummerische Eingabefeld eingeben.
- ▶ In der Funktionsleiste die Funktion [Speichern] antippen.
- ⇒ Der Wert ist gespeichert.
- $\Rightarrow$  Der Dialog schliesst.
- ⇒ Die neue Einstellungen wird auf dem Bedienfeld grün hervorgehoben.

#### 7.4.2 Menü Favoriten

Im Menü [Favoriten] können Untermenüs und Aktionen als Favoriten definiert werden.

#### Favoriten hinzufügen

- ► Zu einem Untermenü oder einer Aktion navigieren.
- ▶ Die Funktion [*Zu Favoriten hinzufügen*] in der Funktionsleiste antippen.
- ⇒ Die Benutzeroberfläche wechselt in das Menü [Favoriten] und zeigt den angelegten Favoriten.

#### Favoriten entfernen

- ▶ Im Menü [Favoriten] zum Favoriten navigieren, der entfernt werden soll.
- ▶ Die Funktion [Entfernen] in der Funktionsleiste antippen.
- $\Rightarrow$  Der Favorit wurde entfernt.

#### 7.4.3 Menü Methode

Im Menü [Methode] lassen sich Gefriertrocknungsprozesse mit mehreren Phasen und Schritten speichern. Siehe Kapitel 7.6 "Methode bearbeiten", Seite 64

#### 7.4.4 Menü Konfigurationen

Im Menü [Konfigurationen] können verschiedene Einstellungen vorgenommen und Informationen abgerufen werden.

#### Untermenü Prozesseinstellungen

Das Untermenü [*Prozesseinstellungen*] enthält Aktionen zur automatischen Prozesssteuerung.

| Aktion                                  | Option                                                                | Erläuterung                                                                                                    |
|-----------------------------------------|-----------------------------------------------------------------------|----------------------------------------------------------------------------------------------------|
| [Vakuumtest nach<br>Konditionieren]     | Aus/Ein                                                               | Automatischer Vakuumtest nach der<br>Konditionierungsphase                                                                                                    |
| [Dichtheitstest nach<br>Konditionieren] | Aus/Ein                                                               | Automatischer Dichtheitstest nach der<br>Konditionierungsphase.                                                                                                    |
| [Abtaumodus]                            | Wahl der<br>Eiskondensator<br>kammer, die<br>abgetaut<br>werden soll. | Diese Aktion ist nur verfügbar, wenn in der<br>Statusleiste der Status <b>Standby</b> angezeigt<br>wird.<br>Das Abtauen des aktuellen Eiskondensators<br>erfolgt nach jeder Belüftung des Geräts.<br>Die folgenden Optionen sind verfügbar:<br>Keine / Aktuell aktive Kammer / Beide<br>Kammern |

### Untermenü Einstellungen

Das Untermenü [[Einstellungen]] beinhaltet Systemeinstellungen des Instruments.

| Aktion                           | Option                                                      | Erläuterung                                                                                                    |
|----------------------------------|-------------------------------------------------------------|----------------------------------------------------------------------------------------------------|
| [Mobile Verbindung<br>Passwort]  | Anzeige                                                     | Die Bedieneinheit zeigt ein Passwort zur<br>Eingabe für die BÜCHI Monitor APP.                                                                                                    |
| [Mobile Verbindung<br>QR-Code]   | Anzeige                                                     | Die Bedieneinheit zeigt einen QR-Code zum<br>Einlesen für die BÜCHI Monitor APP.                                                                                                    |
| [Sprache]                        | Wahl der<br>Sprache für<br>Anzeige auf der<br>Bedieneinheit | Folgende Sprachen sind verfügbar:<br>Deutsch / Englisch / Französisch / Spanisch /<br>Chinesisch / Japanisch / Italienisch /<br>Portugiesisch / Russisch / Indonesisch /<br>Koreanisch |
| [Temperatureinheit]              | Wahl der<br>Einheit für die<br>Angabe von<br>Temperaturen   | Folgende Einheiten sind verfügbar:<br>°C (Celsius) / °F (Fahrenheit) / K (Kelvin)                                                                                                    |
| [Druckeinheit]                   | Wahl der<br>Einheit für die<br>Angabe des<br>Vakuums        | Folgende Einheiten sind verfügbar:<br>hPa (Hektopascal), mbar (Milibar), Torr (=<br>Torr), mTorr (=Militorr), mmHg (Milimeter<br>Quecksilbersäule)                                     |
| [Vacuum Sensor 1]                | Wahl des<br>Drucksensors                                    | Folgende Drucksensoren sind verfügbar:<br>Kein, Inficon Porter CDG020D, Inficon PSG<br>550                                                                                             |
| [Vacuum Sensor 2]                | Wahl des<br>Drucksensors                                    | Folgende Drucksensoren sind verfügbar:<br>Kein, Inficon Porter CDG020D, Inficon PSG<br>550                                                                                             |
| [Wechsel des<br>Vakuumpumpenöls] | Eingabe eines<br>Werts                                      | Das vom Hersteller empfohlene<br>Ölwechselintervall eingeben.                                                                                                    |

| Aktion                      | Option                 | Erläuterung                                                                                                    |
|-----------------------------|------------------------|----------------------------------------------------------------------------------------------------|
| [Datum]                     | Eingabe Datum          | Eingabe schrittweise: Tag, Monat, Jahr. Die<br>Einstellungen mit <i>[Speichern]</i> übernehmen.                                                                               |
| [Zeit]                      | Eingabe Uhrzeit        | Eingabe schrittweise: Minuten, Stunden. Die<br>Einstellungen mit <i>[Speichern]</i> übernehmen.                                                                               |
| [Tastenton]                 | Aus/Ein                | Einstellung eines akustischen Signals zur<br>Eingabekontrolle.                                                                                                    |
| [Display Helligkeit]        | Eingabe Wert           | Grad der Display-Beleuchtung in %: 0 - 100                                                                                                    |
| [Netzwerk]                  | Eingabe Wert           | Folgende Werte können verändert werden:<br>Gerätename / MAC Adresse / DHCP / IP-<br>Adresse System / Subnetzmaske / Gateway /<br>DNS Server / BUCHI Cloud / IP-Adresse Server |
| [APP Verbindung<br>löschen] | Sicherheitsabfra<br>ge | Externe Verbindungen zum Instrument werden zurückgesetzt.                                                                                                    |

#### Untermenü Endpunkt Bestimmung

| Aktion                        | Option  | Erläuterung                                           |
|-------------------------------|---------|-------------------------------------------------------|
| [Druckanstiegstest]           | Anzeige | Zeigt die aktuellen Werte zum<br>Druckanstiegstest.   |
| [Druckdifferenztest]          | Anzeige | <ul><li>Ist- und Sollwerte</li><li>Ergebnis</li></ul> |
| [Temperaturdifferen<br>ztest] | Anzeige | Ist- und Sollwerte                                    |
| 21031]                        |         | <ul> <li>Ergebnis</li> </ul>                          |

#### Untermenü Wartung

Das Untermenü [Wartung] beinhaltet Tests zur Wartung des Instruments.

| Aktion           | Option                        | Erläuterung                                                  |
|------------------|-------------------------------|--------------------------------------------------------------|
| [Dichtheitstest] | Dichtheitstest<br>durchführen | Siehe Kapitel 9.3 "Dichtheitstest<br>durchführen", Seite 100 |
| [Vakuumtest]     | Vakuumtest<br>durchführen     | Siehe Kapitel 9.2 "Vakuumtest durchführen",<br>Seite 99      |

#### Untermenü Service

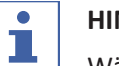

### HINWEIS

Während einer Gefriertrocknung können im Untermenü Service keine Einstellungen geändert werden.

| Aktion                | Option  | Erläuterung                                                               |
|-----------------------|---------|---------------------------------------------------------------------------|
| [Kältemittelkreislauf | Anzeige | Die folgenden Angaben zum                                                 |
| ]                     |         | Kältemittelkreislauf sind verfügbar:                                      |
|                       |         | Betriebsstunden                                                           |
|                       |         | <ul> <li>Kompressor Hochtemperatur</li> </ul>                             |
|                       |         | <ul> <li>Kompressor Niedertemperatur</li> </ul>                           |
|                       |         | <ul> <li>Einlasstemperatur Eiskondensator 1</li> </ul>                    |
|                       |         | <ul> <li>Auslasstemperatur Eiskondensator 1</li> </ul>                    |
|                       |         | Einlasstemperatur Eiskondensator 2                                        |
|                       |         | <ul> <li>Auslasstemperatur Eiskondensator 2</li> </ul>                    |
|                       |         | Expansionsventil 1                                                        |
|                       |         | Expansionsventil 2                                                        |
|                       |         | Bypassventil                                                              |
|                       |         | <ul> <li>Sicherheitsschalter f ür Niederdruck/<br/>Niedertemp.</li> </ul> |
|                       |         | <ul> <li>Sicherheitsschalter f ür Hochdruck/<br/>Niedertemp.</li> </ul>   |
|                       |         | • Temperatur des Zwischenwärmetausche                                     |
|                       |         | <ul> <li>Sicherheitsschalter f ür Niederdruck/<br/>Hochtemp.</li> </ul>   |
|                       |         | <ul> <li>Sicherheitsschalter f ür Niederdruck/<br/>Hochtemp.</li> </ul>   |
|                       |         | Umgebungstemperatur                                                       |
|                       |         | <ul> <li>Verdampfungsdruck Niedertemperatur</li> </ul>                    |
|                       |         | <ul> <li>Verdampfungsdruck Hochtemperatur</li> </ul>                      |
|                       |         | Kondensationsdruck Niedertemperatur                                       |
|                       |         | Kondensationsdruck Hochtemperatur                                         |
|                       |         | <ul> <li>Temperatur der Ansaugleitung,<br/>Niedertemperatur</li> </ul>    |
|                       |         | <ul> <li>Temperatur der Auslassleitung,<br/>Niedertemperatur</li> </ul>   |
|                       |         | <ul> <li>Temperatur der Auslassleitung,<br/>Hochtemperatur</li> </ul>     |
|                       |         | <ul> <li>EEV mit Bypass, Niedertemperatur</li> </ul>                      |
|                       |         | • EEV. Hochtemperatur                                                     |

| Aktion           | Option  | Erläuterung                                                  |
|------------------|---------|--------------------------------------------------------------|
| [Vakuumsystem]   | Anzeige | Die folgenden Angaben zum Vakuumsystem sind verfügbar:       |
|                  |         | Betriebsstunden Pumpe                                        |
|                  |         | Betriebsstunden Pumpenöl                                     |
|                  |         | <ul> <li>Druck Eiskondensator 1</li> </ul>                   |
|                  |         | <ul> <li>Druck Eiskondensator 2</li> </ul>                   |
|                  |         | Hauptventil 1                                                |
|                  |         | Hauptventil 2                                                |
|                  |         | Vakuumpumpe                                                  |
|                  |         | Belüftungsventil 1                                           |
|                  |         | Belüftungsventil 2                                           |
|                  |         | Regelventil 1                                                |
|                  |         | <ul> <li>Vakuumregelung 1</li> </ul>                         |
|                  |         | <ul> <li>Vakuumregelung 2</li> </ul>                         |
|                  |         | Regelventil 2                                                |
|                  |         | Vakuumsensor 1                                               |
|                  |         | Vakuumsensor 2                                               |
| [Eiskondensator] | Anzeige | Folgende Informationen zum Eiskondensator<br>sind verfügbar: |
|                  |         | <ul> <li>Dampfgeneratorventil</li> </ul>                     |
|                  |         | Abtauventil Eiskondensator 1                                 |
|                  |         | Abtauventil Eiskondensator 2                                 |
|                  |         | Zwischenventil 1                                             |
|                  |         | Zwischenventil 2                                             |
|                  |         | Aktiver Eiskondensator                                       |

| Aktion              | Option  | Erläuterung                                                    |
|---------------------|---------|----------------------------------------------------------------|
| [Abtausystem]       | Anzeige | Die folgenden Angaben zum Abtausystem sind verfügbar:          |
|                     |         | Betriebsstunden                                                |
|                     |         | <ul> <li>Dampfgenerator</li> </ul>                             |
|                     |         | Wasserpumpe                                                    |
|                     |         | Ablassventil 1                                                 |
|                     |         | Ablassventil 2                                                 |
|                     |         | <ul> <li>Schutzventil Vakuumsensor 1</li> </ul>                |
|                     |         | Schutzventil Vakuumsensor 2                                    |
|                     |         | <ul> <li>Überdruck Dampfgenerator</li> </ul>                   |
|                     |         | <ul> <li>Übertemperatur Dampfgenerator</li> </ul>              |
|                     |         | <ul> <li>Wasserstand Dampfgenerator OK</li> </ul>              |
|                     |         | <ul> <li>Niedriger Füllstand Wassertank</li> </ul>             |
|                     |         | Abwassertank voll                                              |
|                     |         | Wasserpumpe                                                    |
| [Stopfensetzsystem] | Anzeige | Die folgenden Angaben zum<br>Stopfensetzsystem sind verfügbar: |
|                     |         | Anzahl der Einsätze                                            |
|                     |         | • Starten                                                      |
|                     |         | Nach oben                                                      |
|                     |         | Nach unten                                                     |
|                     |         | • Öldruck                                                      |
| [Stellflächen]      | Anzeige | Heizung für die einzelnen Stellflächen ein und                 |
|                     |         | ausschalten (sofern vorhanden).                                |

#### Untermenü Systeminformation

Das Untermenü *[Systeminformationen]* enthält Angaben zu den angeschlossenen Komponenten und Informationen zur Diagnose des Netzwerkanschlusses.

| Aktion       | Option  | Erläuterung                                          |
|--------------|---------|------------------------------------------------------|
| [Bedienfeld] | Anzeige | Die folgenden Angaben zum Bedienfeld sind verfügbar: |
|              |         | Seriennummer                                         |
|              |         | Firmware-Version                                     |
|              |         | Betriebsstunden                                      |
|              |         | • Status                                             |
|              |         | <ul> <li>Elektronikboard-Temperatur</li> </ul>       |
|              |         | <ul> <li>24 V Eingangsspannung</li> </ul>            |
|              |         | <ul> <li>5 V Eingangsspannung</li> </ul>             |

| Aktion             | Option        | Erläuterung                            |
|--------------------|---------------|----------------------------------------|
| [Gerät]            | Anzeige       | Folgende Informationen sind verfügbar: |
|                    |               | Seriennummer                           |
|                    |               | • Firmware-Version                     |
|                    |               | Betriebsstunden                        |
|                    |               | • Status                               |
|                    |               | Elektronikboard-Temperatur             |
|                    |               | • 48 V Eingangsspannung                |
|                    |               | • 24 V Eingangsspannung                |
|                    |               | • 5 V Eingangsspannung                 |
|                    |               | • 3.3 V Eingangsspannung               |
| [Netzwerkdiagnose] | Einstellungen | Die folgenden Angaben zur              |
|                    | anzeigen/     | Netzwerkdiagnose sind verfügbar:       |
|                    | eingeben      | MAC-Adresse                            |
|                    |               | Netzunterbrechungen                    |
|                    |               | Ereignisliste                          |

#### 7.4.5 Menü Meldungen

Im Menü [Benachrichtigungen] werden die aktuellen Benachrichtigung des Geräts sowie der Benachrichtigungsverlauf angezeigt.

Möglich sind die folgenden Benachrichtigungen:

- I = Informationen: Es sind keine unmittelbaren Massnahmen seitens des Kunden erforderlich.
- W = Warnung: Geringfügige Störungen während des Betriebs. Massnahmen durch den Kunden sind erforderlich.
- E = Fehler/Error: Schwerwiegende Störungen im Betrieb durch defekte Systemkomponenten. Normalerweise ist die Unterstützung durch den Kundendienst erforderlich.

#### Untermenü Benachrichtigungen

Das Untermenü [Benachrichtigungen] zeigt eine Liste mit unbestätigte und unbehobene Meldungen mit Datum und Uhrzeit.

#### Untermenü Logbuch

Das Untermenü [Logbuch] zeigt die Meldungshistorie des Instruments. Logbuch:

- Liste der letzten 100 Meldungen.
- Jedes Auftreten wird mit Datum und Uhrzeit aufgelistet.

Folgende Statustypen sind möglich:

| Symbol | Bezeichnung | Bedeutung                        |
|--------|-------------|----------------------------------|
| x      | Bestätigt   | Die Meldung wurde bearbeitet und |
|        |             | quittiert.                       |

| Symbol | Bezeichnung | Bedeutung                                             |
|--------|-------------|-------------------------------------------------------|
| <      | Gegangen    | Der Auslöser der Meldung ist nicht mehr<br>vorhanden. |
| >      | Gekommen    | Das Display zeigt eine Meldung.                       |

### 7.5 Statusleiste

Die Statusleiste zeigt den Gerätestatus an. Es gibt folgende Statusmöglichkeiten:

### Anzeige in der Statusleiste

| Anzeige         | Status                                                                                                    |
|-----------------|----------------------------------------------------------------------------------------------------|
| Unload / Load   | Konditionierung ist abgeschlossen.                                                                                                    |
|                 | Vor dem Gefriertrocknungsprozess:                                                                                                    |
|                 | Den Trockenaufsatz mit einer gefrorenen Probe bestücken.                                                                                                    |
|                 | Nach dem Gefriertrocknungsprozess:                                                                                                    |
|                 | Die getrocknete Probe aus dem Trockenaufsatz<br>herausnehmen.                                                                                                    |
| Aerating        | Das System belüftet.                                                                                                    |
| Shutting down   | Beim Herunterfahren des Geräts werden die<br>Kältemittel- und Vakuumkreisläufe abgeschaltet.                                                                                               |
|                 | • Die Statusleiste zeigt die verbleibende Zeit an.                                                                                                    |
| Defrosting      | Das Instrument taut ab.                                                                                                    |
|                 | • Die Statusleiste zeigt die verbleibende Zeit.                                                                                                    |
| Standby         | Das Herunterfahren ist abgeschlossen.                                                                                                    |
| Conditioning    | Das Gerät wird hochgefahren und die<br>Kältemittelkompressoren und die Vakuumpumpe<br>werden gestartet.                                                                                    |
| Reconditioning  | Das Gerät wird nach einem vorübergehenden<br>Stromausfall (< 15 min) neu gestartet.                                                                                                    |
| Warming up pump | Die Vakuumpumpe wird auf Betriebstemperatur gebracht.                                                                                                    |
| Vacuum Test     | Das Instrument führt einen Vakuumtest durch.                                                                                                    |
| Leak Test       | Das Instrument führt einen Dichtheitstest durch.                                                                                                    |
| Manual Drying   | Das Instrument ist in einem manuellen<br>Gefriertrocknungsprozess.                                                                                                    |
| Recovering      | Das System befindet sich in der<br>Wiederherstellungsphase nach einem<br>Stromausfall (> 15 min).<br>Die aktuellen Parameter des<br>Gefriertrocknungsprozesses werden neu<br>eingerichtet. |
| Hold            | Das Instrument ist in der Phase Halten.                                                                                                    |

| Anzeige                                                          | Status                                          |  |
|------------------------------------------------------------------|-------------------------------------------------|--|
| Primary drying Das Instrument ist im Schritt Primärtrock         |                                                 |  |
| Secondary drying                                                 | Das Instrument ist im Schritt Sekundärtrocknen. |  |
| Tempering shelves         Das Instrument reguliert die heizbaren |                                                 |  |
|                                                                  | Stellflächen auf die eingestellte Temperatur.   |  |

### Symbole der Statusleiste

| Symbol           | Status                                                                                                    |
|------------------|----------------------------------------------------------------------------------------------------|
| ₩.               | Das Gerät wird abgetaut.                                                                                                    |
| $\bigcirc$       | Das Gerät befindet sich im Energiesparmodus.                                                                                                   |
|                  | Das Gerät durchläuft gerade einen<br>Gefriertrocknungsprozess nach einer Methode.                                                              |
| ***              | Das Gerät startet.                                                                                                    |
| <b>W</b>         | Das Gerät durchläuft gerade einen manuellen<br>Gefriertrocknungsprozess.                                                                       |
| $\rightarrow$    | Das Instrument ist mit der BUCHI Cloud verbunden.                                                                                              |
| P<br>•           | Der Probenschutz ist aktiv.<br>Grund: Der Druck ist ausserhalb der Drucklimite.                                                                |
|                  | Der Probenschutz ist aktiv.<br>Grund: Die Temperatur ist ausserhalb der<br>Sicherheitstemperatur.                                              |
| ₽Т<br><b>«</b> ∕ | Der Probenschutz ist aktiv.<br>Grund: Der Druck ist ausserhalb der Drucklimite.<br>Die Temperatur ist ausserhalb der<br>Sicherheitstemperatur. |
| <u>†</u>         | Vor dem Gefriertrocknungsprozess:<br>Den Trockenaufsatz mit einer gefrorenen<br>Zubereitung bestücken.                                         |
|                  | Nach dem Gefriertrocknungsprozess:<br>Die fertige Zubereitung aus dem Trockenaufsatz<br>entfernen.                                             |
| $\bigcirc$       | Das System wird auf den eingestellten Druck evakuiert.                                                                                         |
| Т                | Das Instrument führt einen Vakuumtest oder<br>einen Dichtheitstest durch.                                                                      |
| SD               | Die Speicherkarte ist eingelegt.                                                                                                    |

| Symbol | Status                                                                                                    |
|--------|----------------------------------------------------------------------------------------------------|
| 1_2    | Der Eiskondensator ist weiss:                                                                               |
|        | Mit Probe bestücken.                                                                                        |
|        | Der Eiskondensator ist gelb:                                                                                |
|        | <ul> <li>Der Eiskondensator wird f ür die Umschaltung vorbereitet.</li> </ul>                               |
|        | <ul> <li>Die Aufnahme von Proben ist möglich, solange<br/>die Einstellungen p und T stabil sind.</li> </ul> |
|        | Der Eiskondensator ist rot:                                                                                 |
|        | <ul> <li>Die Vorbereitung des Eiskondensators ist in der<br/>Endphase.</li> </ul>                           |
|        | <ul> <li>Nicht mit Probe bestücken.</li> </ul>                                                              |

### 7.6 Methode bearbeiten

In der Bedieneinheit Pro können bis zu 35 Methoden gespeichert werden. Die Methoden ermöglichen einen automatischen Gefriertrocknungsprozess.

#### 7.6.1 Neue Methode anlegen

Es gibt zwei Möglichkeiten eine neue Methode anzulegen:

#### Neue Methode anlegen

#### Navigationspfad

#### → Methode

- Entsprechend dem Navigationspfad zum Menü [Methode] navigieren.
- ▶ In der Funktionsleiste die Funktion [Neu] antippen.
- $\Rightarrow$  Die neue Methode ist angelegt.

#### Neue Methode durch Kopieren einer vorhandenen Methode anlegen

#### Navigationspfad

#### → Methode

- ▶ Entsprechend dem Navigationspfad zum Menü [Methode] navigieren.
- > Den Namen der Methode antippen, die kopiert werden soll.
- ▶ In der Funktionsleiste die Funktion [Kopieren] antippen.
- $\Rightarrow$  Die neue Methode ist angelegt.

#### 7.6.2 Name einer Methode ändern

#### Navigationspfad

#### → Methode

- ▶ Entsprechend dem Navigationspfad zum Menü [Methode] navigieren.
- > Den Namen der Methode antippen, die bearbeitet werden soll.
- $\Rightarrow\,$  Die Bedieneinheit zeigt die ausgewählte Methode grün hinterlegt.

- ▶ Die Aktion [Information] antippen.
- ⇒ Die Bedieneinheit zeigt die Aktion Information.
- ▶ Die Einstellung [Name] antippen.
- ⇒ Die Bedieneinheit zeigt einen Dialog mit einem alphanumerischen Eingabefeld.
- ▶ Einen Namen für die Methode vergeben.
- ▶ In der Funktionsleiste die Funktion [Speichern] antippen.
- ⇒ Der neue Name ist gespeichert.
- ⇒ Der Dialog schliesst.

#### 7.6.3 Probenkollapstemperatur einstellen

#### Navigationspfad

#### → Methode

- Entsprechend dem Navigationspfad zum Menü [Methode] navigieren.
- Den Namen der Methode antippen, die bearbeitet werden soll.
- ⇒ Die Bedieneinheit zeigt die ausgewählte Methode grün hinterlegt.
- ▶ Die Aktion [Generell] antippen.
- ⇒ Die Bedieneinheit zeigt die Aktion [Generell].
- ▶ Die Einstellung [Probenkollapstemperatur] antippen.
- ⇒ Die Bedieneinheit zeigt einen Dialog mit einem numerischen Eingabefeld.
- ▶ Den Wert in das nummerische Eingabefeld eingeben.
- ▶ In der Funktionsleiste die Funktion [Speichern] antippen.
- $\Rightarrow$  Der Wert ist gespeichert.
- ⇒ Der Dialog schliesst.

#### 7.6.4 Gastyp einstellen

#### Navigationspfad

→ Methode

- ▶ Entsprechend dem Navigationspfad zum Menü [Methode] navigieren.
- > Den Namen der Methode antippen, die bearbeitet werden soll.
- $\Rightarrow$  Die Bedieneinheit zeigt die ausgewählte Methode grün hinterlegt.
- ▶ Die Aktion [Generell] antippen.
- ⇒ Die Bedieneinheit zeigt die Aktion [Generell].
- ▶ Die Einstellung [Gastyp] antippen.
- ⇒ Die Bedieneinheit zeigt einen Dialog mit einem alphanumerischen Eingabefeld.
- Den Gastyp eintippen.
- ▶ In der Funktionsleiste die Funktion [Speichern] antippen.
- $\Rightarrow$  Der Wert ist gespeichert.
- $\Rightarrow$  Der Dialog schliesst.

### 7.6.5 Ladetemperatur Stellfläche einstellen

#### Navigationspfad

#### → Methode

- ▶ Entsprechend dem Navigationspfad zum Menü [Methode] navigieren.
- ▶ Den Namen der Methode antippen, die bearbeitet werden soll.
- ⇒ Die Bedieneinheit zeigt die ausgewählte Methode grün hinterlegt.
- ▶ Die Aktion [Generell] antippen.
- ⇒ Die Bedieneinheit zeigt die Aktion [Generell].
- ▶ Die Aktion [Ladetemp. Stellfläche] antippen.
- ⇒ Die Bedieneinheit zeigt einen Dialog mit einem numerischen Eingabefeld.
- ▶ Den Wert in das nummerische Eingabefeld eingeben.
- ▶ In der Funktionsleiste die Funktion [Speichern] antippen.
- ⇒ Der Wert ist gespeichert.
- ⇒ Der Dialog schliesst.

#### 7.6.6 Schritte einer Methode einstellen

In der Bedieneinheit Pro können für jede Methode bis zu 30 Schritte gespeichert werden.

# 1

#### HINWEIS

Die maximale Heizrate beträgt 3 °C/min.

| • |  |
|---|--|
|   |  |
|   |  |

#### HINWEIS

Die Einstellungen der Aktion Schritte wirken sich auf einen einzelnen Schritt aus.

#### Navigationspfad

#### → Methode

- ▶ Entsprechend dem Navigationspfad zum Menü [Methode] navigieren.
- ▶ Den Namen der Methode antippen, die bearbeitet werden soll.
- ⇒ Die Bedieneinheit zeigt die ausgewählte Methode grün hinterlegt.
- ▶ Die Aktion [Schritte] antippen.
- ⇒ Die Bedieneinheit zeigt die Aktion Schritte.

Folgende Einstellungen sind für jeden Schritt vorhanden:

| Einstellung              | Option           | Bedeutung                          |
|--------------------------|------------------|------------------------------------|
| [Schrittphase]           | Primärtrocknen / | Die Art der Schrittphase           |
|                          | Sekundärtrocknen | einstellen.                        |
| [Dauer]                  | Wert eingeben    | Die Dauer des Schritts einstellen. |
| [Stellflächentemperatur] | Wert eingeben    | Die Temperatur der heizbaren       |
|                          |                  | Stellflächen in einem Schritt      |
|                          |                  | einstellen.                        |

| Einstellung    | Option             | Bedeutung                                                                                                    |
|----------------|--------------------|----------------------------------------------------------------------------------------------------|
| [Druckbereich] | Geregelt / Minimum | Geregelt: Die Werte der<br>Einstellungen Druck und<br>Drucklimitte werden ausgeführt.                         |
|                |                    | Minimum: Das tiefst mögliche<br>Vakuum wird ausgeführt.                                                       |
| [Druck]        | Wert eingeben      | Einen Wert für den geregelten<br>Druck einstellen.                                                            |
| [Drucklimitte] | Wert eingeben      | Absolutwert für die Abweichung<br>vom eingestellten Druck bevor<br>der Probenschutz aktiviert wird.           |
| [Druckdauer]   | Wert eingeben      | Die Dauer einstellen, in der der<br>Druck über dem Drucklimit ist,<br>bevor der Probenschutz wirksam<br>wird. |

#### Schritt bearbeiten

- ▶ In der Funktionsleiste mit den Funktionen [Rechts] und [Links] zum Schritt navigieren, der bearbeitet werden soll.
- ▶ Mit dem Navigationsrad zur Einstellung navigieren, die bearbeitet werden soll.
- ▶ In der Funktionsleiste die Funktion [Editieren] antippen.
- ► Einstellung vornehmen.
- ▶ In der Funktionsleiste die Funktion [Speichern] antippen.
- ⇒ Die Einstellung ist geändert.

#### Schritt hinzufügen

- ▶ In der Funktionsleiste mit den Funktionen [*Rechts*] und [*Links*] zur Position navigieren, an der ein neuer Schritt eingefügt werden soll.
- ▶ In der Funktionsleiste die Funktion [Neu] antippen.
- $\Rightarrow$  Der neue Schritt ist angelegt.

#### Schritt löschen

- ▶ In der Funktionsleiste mit den Funktionen [*Rechts*] und [*Links*] zum Schritt navigieren, der gelöscht werden soll.
- ▶ In der Funktionsleiste die Funktion [Löschen] antippen.
- Die Sicherheitsabfrage mit [OK] bestätigen
- ⇒ Der Schritt ist gelöscht.

#### 7.6.7 Phasen einer Methode einstellen

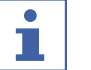

#### HINWEIS

Die Einstellungen in der Sicht Phase wirken sich auf alle Schritte einer Phase aus.

#### Navigationspfad

#### → Methode

► Entsprechend dem Navigationspfad zum Menü [Methode] navigieren.

- > Den Namen der Methode antippen, die bearbeitet werden soll.
- ⇒ Die Bedieneinheit zeigt die ausgewählte Methode grün hinterlegt.
- ► Die Aktion [*Phase*] antippen.
- ⇒ Die Bedieneinheit zeigt die Sicht Phase.

Folgende Phasen einer Methode sind vorhanden

| Phase                | Einstellung                 | Option                              | Bedeutung                                                                                                    |
|----------------------|-----------------------------|-------------------------------------|----------------------------------------------------------------------------------------------------|
| [Primärtroc<br>knen] | [Druck Aktion]              | kein /<br>Probenschutz /<br>Meldung | kein: Es wird keine Aktion<br>ausgeführt.                                                                                         |
|                      |                             |                                     | Probenschutz: Bei zu hohem Druck<br>wird das Heizen der Stellflächen<br>unterbrochen.                                             |
|                      |                             |                                     | Meldung: Bei zu hohem Druck zeigt<br>die Bedieneinheit eine Meldung.                                                              |
|                      | [Temp. Aktion]              | kein /<br>Probenschutz /<br>Meldung | kein: Es wird keine Aktion<br>ausgeführt.                                                                                         |
|                      |                             |                                     | Probenschutz: Bei zu hoher<br>Temperatur wird das Heizen der<br>Stellflächen unterbrochen.                                        |
|                      |                             |                                     | Meldung: Bei zu hoher Temperatur<br>zeigt die Bedieneinheit eine<br>Meldung.                                                      |
|                      | [Sicherheitstem<br>peratur] | Wert eingeben                       | Maximale Abweichung unterhalb der<br>eingestellten<br>Probenkollapstemperatur bevor der<br>Probenschutz aktiviert wird.           |
|                      | [Sicherheitstem<br>p. Zeit] | Wert eingeben                       | Zeitpunkt ab dem der Probenschutz<br>nicht aktiv ist. Der Wert bezieht sich<br>auf Zeit vor dem Abschluss der<br>Primärtrocknung. |
|                      | [Endpunktdefini<br>tion]    | weitere<br>Einstellungen            | siehe Endpunktdefinitionen<br>einstellen                                                                                          |

| Phase                  | Einstellung                  | Option                              | Bedeutung                                                                                                    |
|------------------------|------------------------------|-------------------------------------|----------------------------------------------------------------------------------------------------|
| [Sekundärtr<br>ocknen] | [Druck Aktion]               | kein /<br>Probenschutz /<br>Meldung | kein: Es wird keine Aktion<br>ausgeführt.                                                                               |
|                        |                              |                                     | Probenschutz: Bei zu hohem Druck<br>wird das Heizen der Stellflächen<br>unterbrochen.                                   |
|                        |                              |                                     | Meldung: Bei zu hohem Druck zeigt<br>die Bedieneinheit eine Meldung.                                                    |
|                        | [Temp. Aktion]               | kein /                              | kein: Es wird keine Aktion ausgeführt                                                                                   |
|                        |                              | Probenschutz /<br>Meldung           | Probenschutz: Bei zu hoher<br>Temperatur wird das Heizen der<br>Stellflächen unterbrochen.                              |
|                        |                              |                                     | Meldung: Bei zu hoher Temperatur<br>zeigt die Bedieneinheit eine<br>Meldung.                                            |
|                        | [Sicherheitstem<br>peratur]  | Wert eingeben                       | Maximale untere Abweichung von<br>der eingestellten<br>Stellflächentemperatur bevor der<br>Probenschutz aktiviert wird. |
|                        | [Endpunktdefini<br>tion]     | weitere<br>Einstellungen            | siehe Endpunktdefinitionen<br>einstellen                                                                                |
| [Stoppering<br>]       | [Druckbereich]               | Geregelt /<br>Minimum               | Geregelt: Die Werte der<br>Einstellungen Druck und Drucklimitte<br>werden ausgeführt.                                   |
|                        |                              |                                     | Minimum: Das tiefst mögliche<br>Vakuum wird ausgeführt.                                                                 |
|                        | [Druck]                      | Wert eingeben                       | Einen Wert für den geregelten Druck<br>einstellen.                                                                      |
|                        | [Modus]                      | kein / Manuell                      | kein: Es wird keine Aktion<br>ausgeführt.                                                                               |
|                        |                              |                                     | Manuell: Das Verschliessen manuell durchführen.                                                                         |
| [Halten]               | [Druckbereich]               | Geregelt /<br>Minimum               | Geregelt: Die Werte der<br>Einstellungen Druck werden<br>ausgeführt.                                                    |
|                        |                              |                                     | Minimum: Das tiefst mögliche<br>Vakuum wird ausgeführt.                                                                 |
|                        | [Druck]                      | Wert eingeben                       | Einen Wert für den geregelten Druck<br>einstellen.                                                                      |
|                        | [Stellflächentem<br>peratur] | Wert eingeben                       | Einen Wert für die Temperatur der<br>Stellflächen eingeben.                                                             |

#### Einstellungen einer Phase bearbeiten

- ▶ Die Phase antippen, die bearbeitet werden soll.
- ⇒ Die Bedieneinheit zeigt die ausgewählte Phase grün hinterlegt.
- ▶ Die Einstellung antippen, die bearbeitet werden soll.
- ► Einstellung vornehmen
- ▶ In der Funktionsleiste die Funktion [Speichern] antippen.
- ⇒ Die Einstellung ist geändert.

### 7.7 Methode löschen

#### Navigationspfad

#### → Methode

- ▶ Entsprechend dem Navigationspfad zum Menü [Methode] navigieren.
- ▶ Den Namen der Methode antippen, die bearbeitet werden soll.
- ⇒ Die Bedieneinheit zeigt die ausgewählte Methode grün hinterlegt.
- ▶ In der Funktionsleiste die Funktion [Löschen] antippen.
- ▶ Die Sicherheitsabfrage mit [Bestätigen] bestätigen.
- ⇒ Die Methode ist gelöscht.

### 7.8 Endpunktdefinitionen einstellen

Das Ende einer Phase kann durch Einstellen der Endpunktdefinition festgelegt werden.

Der Endpunkt kann mithilfe der folgenden Tests bestimmt werden:

- Temperaturdifferenztest
- Druckdifferenztest
- Druckanstiegstest

Es kann ein einzelner Test oder eine Kombination dieser Tests verwendet werden. Diese Tests können für den automatischen Wechsel in die nächste Phase verwendet werden.

Einstellungen:

| Einstellen der Aktion [Fortfahren] | Erläuterung                                                                                                    |
|------------------------------------|----------------------------------------------------------------------------------------------------|
| Ja                                 | Der Test wird für den automatischen<br>Wechsel eingesetzt.                                                                 |
| Nein                               | Der Test wird nicht für den<br>automatischen Wechsel eingesetzt. Der<br>automatische Wechsel basiert auf<br>anderen Tests. |

### 7.8.1 Druckdifferenztest

Der Druckdifferenztest ermittelt den Differenzwert zwischen zwei Drucksensoren in der Trockenkammer. Ist die Differenz zwischen den beiden Sensoren unter einem Schwellenwert, kann die Gefriertrocknungsphase beendet werden.

#### Navigationspfad

#### → Methode

#### Voraussetzung:

- Ein kapazitiver Drucksensor (Inficon Porter CDG020D) ist am Anschluss Vacuum
   Sensor 1 angeschlossen. Siehe Kapitel 5.2.8 "Drucksensoren montieren (Option)", Seite 31
- ☑ Ein Pirani Drucksensor (Inficon PSG55x) ist am Anschluss **Vacuum Sensor 2** angeschlossen. Siehe Kapitel 5.2.8 "Drucksensoren montieren (Option)", Seite 31
- Einen Vakuumtest durchführen. Siehe Kapitel 9.2 "Vakuumtest durchführen", Seite 99
- ▶ Entsprechend dem Navigationspfad zum Menü [*Methode*] navigieren.
- > Den Namen der Methode antippen, die bearbeitet werden soll.
- ⇒ Die Bedieneinheit zeigt die ausgewählte Methode grün hinterlegt.
- ▶ Die Aktion [Phase] antippen.
- ⇒ Die Bedieneinheit zeigt die Aktion Phase.
- ▶ Die Einstellung [Endpunktdefinition] antippen.
- ⇒ Die Bedieneinheit zeigt die Einstellung Endpunktdefinition.
- ▶ Den [Druckdifferenztest] antippen.
- ⇒ Die Bedieneinheit zeigt den Druckdifferenztest.

Folgende Einstellungen sind vorhanden.

| Einstellung                  | Option       | Erläuterung                                                                                                    |
|------------------------------|--------------|----------------------------------------------------------------------------------------------------|
| [Druck-                      | Ja / Nein    | Schaltet den Druckdifferenztest                                                                                                    |
| aijjerenztestj               |              | ein oder aus.                                                                                                    |
| [Startzeit]                  | Eingabe Wert | Den Zeitpunkt einstellen, ab dem<br>der Druckdifferenztest<br>ausgeführt werden soll. Der<br>Wert bezieht sich auf die Zeit vor<br>dem Abschluss der<br>Primärtrocknungsphase oder der<br>Sekundärtrocknungsphase. |
| [Druck-<br>differenz-limits] | Eingabe Wert | Schwellenwert zwischen den<br>zwei Sensoren, der<br>unterschritten werden muss.                                                                                                    |
| [Dauer]                      | Eingabe Wert | Die Dauer, in der der<br>Schwellenwert eingehalten<br>werden muss. Wird der<br>Schwellenwert über die ganze<br>Dauer eingehalten ist der<br>Druckdifferenztest bestanden.                                          |
| [Fortsetzen]                 | Ja / Nein    | Ja: Die Methode wechselt in die nächste Phase.                                                                                                    |
|                              |              | Nein: Die Phase wird mit den<br>eingestellten Werten beendet.                                                                                                    |

| Einstellung | Option    | Erläuterung                       |
|-------------|-----------|-----------------------------------|
| [Meldung]   | Ja / Nein | Die Bedieneinheit zeigt eine      |
|             |           | Meldung oder nicht, sobald der    |
|             |           | Druckdifferenztest bestanden ist. |

#### 7.8.2 Temperaturdifferenztest

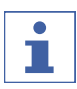

#### HINWEIS

Der Temperaturtest ist erst erfolgreich abgeschlossen, wenn alle Stellflächen den Schwellenwert unterschreiten.

Die Proben auf einer Stellfläche haben unterschiedliche Trocknungszeiten. Bei der Einstellung der [Dauer] die unterschiedlichen Trocknungszeiten berücksichtigen.

Der Temperaturdifferenztest ermittelt den Differenzwert zwischen dem Temperatursensor der heizbaren Stellfläche und dem Temperatursensor in der Probe. Ist die Differenz zwischen den beiden Sensoren unter einem Schwellenwert, kann die Gefriertrocknungsphase beendet werden.

#### Navigationspfad

#### → Methode

Voraussetzung:

- ☑ Die heizbaren Stellflächen sind im Rack montiert. Siehe Kapitel 8 "Bedienung Trockenaufsätze", Seite 82
- ☑ Der optionale Temperatursensor ist montiert. Siehe Kapitel 8 "Bedienung Trockenaufsätze", Seite 82
- ▶ Den optionalen Temperatursensor in der Probe platzieren.
- ▶ Entsprechend dem Navigationspfad zum Menü [Methode] navigieren.
- > Den Namen der Methode antippen, die bearbeitet werden soll.
- ⇒ Die Bedieneinheit zeigt die ausgewählte Methode grün hinterlegt.
- ▶ Die Aktion [*Phase*] antippen.
- ⇒ Die Bedieneinheit zeigt die Aktion Phase.
- ▶ Die Einstellung [Endpunktdefinition] antippen.
- ⇒ Die Bedieneinheit zeigt die Einstellung Endpunktdefinition.
- ▶ Den [Temperaturdifferenztest] antippen.
- ⇒ Die Bedieneinheit zeigt den Temperaturdifferenz.

Folgende Einstellungen sind vorhanden.

| Einstellung    | Option    | Erläuterung                 |
|----------------|-----------|-----------------------------|
| [Temperatur-   | Ja / Nein | Schaltet den                |
| differenztest] |           | Temperaturdifferenztest ein |
|                |           | oder aus.                   |
| Einstellung                     | Option       | Erläuterung                                                                                                    |
|---------------------------------|--------------|----------------------------------------------------------------------------------------------------|
| [Startzeit]                     | Eingabe Wert | Den Zeitpunkt einstellen, ab dem<br>der Temperaturdifferenztest<br>ausgeführt werden soll. Der<br>Wert bezieht sich auf die Zeit vor<br>dem Abschluss der<br>Primärtrocknungsphase. |
| [Temperatur-<br>differenzlimit] | Eingabe Wert | Den Schwellenwert zwischen<br>den zwei Sensoren, der<br>unterschritten werden muss.                                                                                                 |
| [Dauer]                         | Eingabe Wert | Die Dauer, in der der<br>Schwellenwert eingehalten<br>werden muss. Wird der<br>Schwellenwert über die ganze<br>Dauer eingehalten ist der<br>Temperaturdifferenztest<br>bestanden.   |
| [Fortsetzen]                    | Ja / Nein    | Ja: Die Methode wechselt in die<br>nächste Phase.                                                                                                    |
|                                 |              | Nein: Die Phase wird mit den<br>eingestellten Werten beendet.                                                                                                    |
| [Meldung]                       | Ja / Nein    | Die Bedieneinheit zeigt eine<br>Meldung oder nicht, sobald der<br>Temperaturdifferenztest<br>bestanden ist.                                                                         |

### 7.8.3 Druckanstiegstest

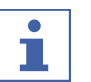

### HINWEIS

Das Ergebnis des Dichtheitstests in den Einstellungen für das [Drucklimit] und die [Dauer] beachten.

### Navigationspfad

### → Methode

- ☑ Ein Drucksensor ist eingebaut. Siehe Kapitel 5.2.8 "Drucksensoren montieren (Option)", Seite 31
- ☑ Vor dem Druckanstiegstest wurde ein Dichtheitstest erfolgreich durchgeführt. Siehe Kapitel 9.3 "Dichtheitstest durchführen", Seite 100.
- ▶ Entsprechend dem Navigationspfad zum Menü [Methode] navigieren.
- > Den Namen der Methode antippen, die bearbeitet werden soll.
- ⇒ Die Bedieneinheit zeigt die ausgewählte Methode grün hinterlegt.
- ▶ Die Aktion [*Phase*] antippen.
- $\Rightarrow$  Das Bedienfeld zeigt die Aktion «Phase» an.

- ► Die Einstellung [Endpunktdefinition] antippen.
- $\Rightarrow$  Das Bedienfeld zeigt die Aktion «Endpunktdefinition» an.
- ▶ [Druckanstiegstest] antippen.
- ⇒ Das Bedienfeld zeigt die Aktion «Druckanstiegstest» an.

Die folgenden Einstellungen stehen zur Verfügung:

| Einstellungen            | Optionen                                                  | Erläuterung                                                                                                    |
|--------------------------|-----------------------------------------------------------|----------------------------------------------------------------------------------------------------|
| [Druck-<br>anstiegstest] | Ja/Nein                                                   | Schaltet den Druckanstiegstest<br>ein oder aus.                                                                                                    |
| [Dauer]                  | Eingabe eines Werts                                       | Gibt an, wie lange der<br>Druckanstiegstest durchgeführt<br>werden soll.                                                                                                    |
| [Startzeit]              | Eingabe eines Werts                                       | Legt den Zeitpunkt fest, wann<br>der Druckunterschiedstest<br>durchgeführt werden soll. Der<br>Wert bezieht sich auf die Zeit vor<br>Beendigung der Phase<br>Primärtrocknen oder<br>Sekundärtrocknen. |
| [Drucklimit]             | Eingabe eines Werts                                       | Druckanstieg (delta p, gemessen<br>mit dem Sensor im<br>Trockengestell) während des<br>laufenden Tests.                                                                                               |
| [Intervall]              | Eingabe eines Werts                                       | Zeit zwischen den<br>Testwiederholungen.                                                                                                    |
| [Start-<br>bedingungen]  | Zeit/Druckdifferenztest/<br>Temperaturdifferenztest/Beide | Zeit: Der Druckanstiegstest<br>beginnt nach Ablauf der<br>angegebenen Zeit.                                                                                                    |
|                          |                                                           | Druckdifferenztest: Der<br>Druckanstiegstest kann nur<br>ausgeführt werden, wenn der<br>Druckdifferenztest erfolgreich<br>war.                                                                        |
|                          |                                                           | Temperaturdifferenztest: Der<br>Druckanstiegstest kann nur<br>ausgeführt werden, wenn der<br>Temperaturdifferenztest<br>erfolgreich war.                                                              |
|                          |                                                           | Beide: Der Druckanstiegstest<br>kann nur ausgeführt werden,<br>wenn der<br>Temperaturdifferenztest und der<br>Druckdifferenztest erfolgreich<br>durchgeführt wurden.                                  |

| Einstellungen           | Optionen | Erläuterung                                                                                                    |
|-------------------------|----------|----------------------------------------------------------------------------------------------------|
| [Fortfahren]            | Ja/Nein  | Ja: Die Methode wechselt in die nächste Phase.                                                                                            |
|                         |          | Nein: Die Phase ist beendet,<br>wenn die festgelegten Werte<br>erreicht sind.                                                             |
| [Benach-<br>richtigung] | Ja/Nein  | Auf dem Bedienfeld wird eine<br>Benachrichtigung angezeigt oder<br>nicht angezeigt, wenn der<br>Temperaturdifferenztest<br>bestanden ist. |

# 7.9 Gefriertrocknung mit einer Methode durchführen [Bedieneinheit Pro]

### 7.9.1 Instrument vorbereiten

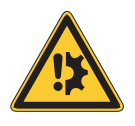

# ACHTUNG

# Mehrmaliges Konditionieren des Geräts an einem Tag ist schädlich für den Kühlkreislauf.

Falls erforderlich, warten Sie 2 Stunden zwischen den einzelnen Konditionierungen.

```
Erforde etwa
rliche 30 min
Zeitdau
er:
```

### Navigationspfad

→ Start

Voraussetzung:

- ☑ Alle Inbetriebnahmeschritte wurden abgeschlossen. Siehe Kapitel 5.2
   "Instrument in Betrieb nehmen", Seite 27
- ▶ Entsprechend dem Navigationspfad zum Menü [Start ] navigieren.
- ▶ Die Funktion [Konditionierung starten] in der Funktionsleiste antippen.
- ⇒ Die Temperatur im Eiskondensator kühlt auf Betriebstemperatur ab.
- ⇒ Die Vakuumpumpe wird auf Betriebstemperatur gebracht.
- ⇒ Nach Abschluss der Konditionierungsphase zeigt die Statusleiste den Status Unload / Load an.

### 7.9.2 Methode wählen

### Navigationspfad

→ Methode

• Entsprechend dem Navigationspfad zum Menü [Methode] navigieren.

- ▶ In der Funktionsleiste die Funktion [*Methode*] antippen.
- Eine Methode antippen, die genutzt werden soll.
- ▶ In der Funktionsleiste die Funktion [Aktivieren] antippen.
- ⇒ Die Statuszeile zeigt die aktivierte Methode.

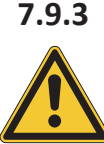

# 

Gefriertrocknung starten

Hautverbrennungen durch Berühren von Teilen des Eiskondensators nach Abschluss der Konditionierung.

▶ Bei Arbeiten am Instrument nach der Konditionierung Schutzhandschuhe tragen.

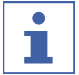

### HINWEIS

Der Gefriertrocknungsprozess kann durch Tippen auf die Funktionen [Manuell] und [Belüften] im Menü [Start] abgebrochen werden.

### Navigationspfad

→ Start

### Es wird ein Gas verwendet

Voraussetzung:

- $\square$  Das Instrument ist vorbereitet.
- ☑ Eine Methode ist ausgewählt.
- Einen Trockenaufsatz montieren. Siehe Kapitel 8 "Bedienung Trockenaufsätze", Seite 82.
- > Den Trockenaufsatz mit gefrorenen Zubereitungen bestücken.
- Entsprechend dem Navigationspfad zum Menü [Start ] navigieren.
- ▶ In der Funktionsleiste die Funktion [Start] antippen.
- ▶ Sicherstellen, dass das angegebene Gas verwendet wird.
- Sicherheitsabfrage mit YES bestätigen.
- ⇒ Der Gefriertrocknungsprozess startet.
- ⇒ Die Bedieneinheit zeigt das Menü *Start* mit der Hintergrundfarbe schwarz.
- ⇒ Das System führt die gewählte Methode aus.

### Es wird kein Gas verwendet

- $\square$  Das Instrument ist vorbereitet.
- ☑ Eine Methode ist ausgewählt.
- Einen Trockenaufsatz montieren. Siehe Kapitel 8 "Bedienung Trockenaufsätze", Seite 82.
- > Den Trockenaufsatz mit gefrorenen Zubereitungen bestücken.
- Entsprechend dem Navigationspfad zum Menü [Start ] navigieren.

- ▶ In der Funktionsleiste die Funktion [Start] antippen.
- ⇒ Der Gefriertrocknungsprozess startet.
- ⇒ Die Bedieneinheit zeigt das Menü *Start* mit der Hintergrundfarbe schwarz.
- ⇒ Das System führt die gewählte Methode aus.

### 7.9.4 Parameter im laufenden Prozess ändern

### HINWEIS

Der nächste Schritt kann gelöscht werden.

- ▶ Den Schritt auswählen, den Sie löschen möchten.
- ▶ Die Schaltfläche [Entfernen] in der Funktionsleiste drücken.

### 7.9.5 Gefriertrocknung beenden

### Navigationspfad

### → Start

Voraussetzung:

 $\boxdot$  Die Statusleiste zeigt den Status Hold .

- Entsprechend dem Navigationspfad zum Menü [Start ] navigieren.
- ▶ In der Funktionsleiste die Funktion [Belüften] antippen.
- ► Die Sicherheitsabfrage mit **YES** bestätigen.
- ⇒ Das System wird belüftet.
- ⇒ Die Statuszeile zeigt den Status Aerating.
- ▶ Warten, bis die Statuszeile den Status **Unload / Load** zeigt.
- ▶ Die fertige Zubereitung aus dem Trockenaufsatz entfernen.

### 7.9.6

### Instrument herunterfahren

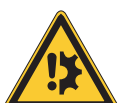

# ACHTUNG

### Unvollständiges Herunterfahren des Instruments.

Eine Unterbrechung während des Herunterfahrens des Instruments kann zu einer Beschädigung des Instruments führen.

- ► Das Instrument vollständig herunterfahren.
- Bei einer Unterbrechung des Herunterfahrens in der Funktionsleiste die Funktion [Herunterfahren] antippen.

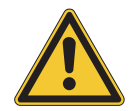

# ACHTUNG

Das Eis nicht unter mechanischer Krafteinwirkung vom Eiskondensator entfernen.

| Erforde 40 min |  |
|----------------|--|
| rliche         |  |
| Zeitdau        |  |
| er:            |  |

### Navigationspfad

### → Start

### Voraussetzung:

 $\ensuremath{\boxtimes}$  Der Gefriertrocknungsprozess ist beendet.

- ☑ Der Gasballast an der Vakuumpumpe ist offen.
- ☑ Sicherstellen, dass genügend destilliertes Wasser vorhanden ist.
- ▶ Entsprechend dem Navigationspfad zum Menü [Start ] navigieren.
- ▶ Die Funktion [Herunterfahren] in der Funktionsleiste antippen.
- ⇒ Das Gerät wird heruntergefahren.
- ⇒ Die Statusleiste zeigt die verbleibende Zeit und den Status **Shutting down** an.
- ⇒ Nach dem Herunterladen des Geräts, zeigt die Statusleiste die verbleibende Zeit und den Status **Defrosting** an.
- ⇒ Nach dem Abtauen warten, bis in der Statusleiste der Status Stand by angezeigt wird.

### 7.9.7 Instrument ausschalten

Voraussetzung:

- ☑ Das Instrument ist heruntergefahren. Siehe Kapitel 7.9.6 "Instrument herunterfahren", Seite 77
- ► Hauptschalter Ein/Aus in die Position Aus schalten.

# 7.10 Gefriertrocknung manuell durchführen [Bedieneinheit Pro]

### 7.10.1 Instrument vorbereiten

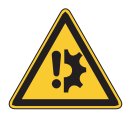

# ACHTUNG

Mehrmaliges Konditionieren des Geräts an einem Tag ist schädlich für den Kühlkreislauf.

Falls erforderlich, warten Sie 2 Stunden zwischen den einzelnen Konditionierungen.

Erforde etwa rliche 30 min Zeitdau er:

### Navigationspfad

→ Start

- ☑ Alle Inbetriebnahmeschritte wurden abgeschlossen. Siehe Kapitel 5.2
   "Instrument in Betrieb nehmen", Seite 27
- ▶ Entsprechend dem Navigationspfad zum Menü [Start ] navigieren.

- ▶ Die Funktion [Konditionierung starten] in der Funktionsleiste antippen.
- ⇒ Die Temperatur im Eiskondensator kühlt auf Betriebstemperatur ab.
- ⇒ Die Vakuumpumpe wird auf Betriebstemperatur gebracht.
- ⇒ Nach Abschluss der Konditionierungsphase zeigt die Statusleiste den Status Unload / Load an.

### 7.10.2 Gefriertrocknung starten

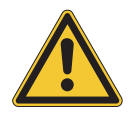

# 

Hautverbrennungen durch Berühren von Teilen des Eiskondensators nach Abschluss der Konditionierung.

▶ Bei Arbeiten am Instrument nach der Konditionierung Schutzhandschuhe tragen.

### Navigationspfad

→ Start

Voraussetzung:

- $\boxdot$  Das Instrument ist vorbereitet.
- Einen Trockenaufsatz montieren. Siehe Kapitel 8 "Bedienung Trockenaufsätze", Seite 82.
- > Den Trockenaufsatz mit gefrorenen Zubereitungen bestücken.
- ▶ Entsprechend dem Navigationspfad zum Menü [Start ] navigieren.
- ▶ In der Funktionsleiste die Funktion [Manuell] antippen.
- ▶ Die Soll-Werte der Prozessparameter einstellen.
- ▶ In der Funktionsleiste die Funktion [Start] antippen.
- ⇒ Der Gefriertrocknungsprozess startet.
- ⇒ Die Hintergrundfarbe des Menü *Start* wechselt von weiss auf schwarz.
- ⇒ Die Statusleiste zeigt eine aufwärts laufende Uhr und den Status Manual Drying.
- $\Rightarrow$  Das System evakuiert auf den eingestellten Druck.

### Shutting down

- Das Instrument fährt herunter.
- Das Belüftungs- und das Ablassventil sind geschlossen.
- Die Statusleiste zeigt die verbleibende Zeit.

### 7.10.3 Parameter im laufenden Prozess bearbeiten

### Navigationspfad

→ Start

- ☑ Der Prozess ist gestartet.
- ▶ Entsprechend dem Navigationspfad zum Menü [Start ] navigieren.
- ▶ Mit dem Navigationsrad zum Parameter navigieren, der bearbeitet werden soll.

- ▶ In der Funktionsleiste die Funktion [Editieren] antippen.
- ⇒ Die Bedieneinheit zeigt einen Dialog mit einem numerischen Eingabefeld.
- ⇒ Die Bedieneinheit zeigt den gewählte Parameter ist weiss hinterlegt.
- > Den Wert in das nummerische Eingabefeld eingeben.
- ▶ In der Funktionsleiste die Funktion [Speichern] antippen.
- ⇒ Der Wert ist gespeichert.
- ⇒ Der Dialog schliesst.

### 7.10.4 Endpunktdefinition

| • |
|---|
|   |
|   |

### HINWEIS

Das Ergebnis des Dichtheitstests in den Einstellungen für das [Drucklimit] und die [Dauer] beachten.

Um den Endpunkt im Gefriertrocknungsprozess zu bestimmen, kann ein Druckanstiegstest manuell durchgeführt werden, während die Gefriertrocknung läuft.

### Navigationspfad

 $\rightarrow$  Einstellungen  $\rightarrow$  Endpunktbestimmung  $\rightarrow$  Druckanstiegstest

Voraussetzung:

☑ Der Prozess wurde gestartet.

- Entsprechend dem Navigationspfad zur Aktion [Druckanstiegstest] navigieren.
- ▶ In der Zeile [Drucklimit] den Druckanstieg (delta p) des laufenden Tests eingeben.
- ► In der Zeile [*Testdauer*] eingeben, wie lange der Druckanstiegstest durchgeführt werden soll.
- ▶ Die Funktion [Starten] in der Funktionsleiste antippen.
- ⇒ Der Druckanstiegstest wird gestartet.
- ⇒ Nach Abschluss des Druckanstiegstests wird in der Zeile [Druckanstiegstest] angezeigt, ob der Druckanstiegstest bestanden wurde oder nicht.

### 7.10.5 Gefriertrocknung beenden

### Navigationspfad

→ Start

Voraussetzung:

☑ Die Zubereitung ist trocken.

- Entsprechend dem Navigationspfad zum Menü [Start ] navigieren.
- ▶ In der Funktionsleiste die Funktion [Belüften] antippen.
- Die Sicherheitsabfrage mit **YES** bestätigen.
- ⇒ Das System wird belüftet.
- ⇒ Die Statuszeile zeigt den Status Aerating.
- Sobald die Statuszeile den Status Unload / Load zeigt, die fertige Zubereitung aus dem Trockenaufsatz entfernen.

## 7.10.6 Instrument herunterfahren

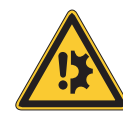

# ACHTUNG

### Unvollständiges Herunterfahren des Instruments.

Eine Unterbrechung während des Herunterfahrens des Instruments kann zu einer Beschädigung des Instruments führen.

- ▶ Das Instrument vollständig herunterfahren.
- Bei einer Unterbrechung des Herunterfahrens in der Funktionsleiste die Funktion [Herunterfahren] antippen.

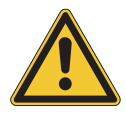

# ACHTUNG

Das Eis nicht unter mechanischer Krafteinwirkung vom Eiskondensator entfernen.

| Erforde 40 min |
|----------------|
| rliche         |
| Zeitdau        |
| er:            |

### Navigationspfad

→ Start

Voraussetzung:

- $\ensuremath{\boxtimes}$  Der Gefriertrocknungsprozess ist beendet.
- ☑ Der Gasballast an der Vakuumpumpe ist offen.
- ☑ Sicherstellen, dass genügend destilliertes Wasser vorhanden ist.
- ▶ Entsprechend dem Navigationspfad zum Menü [Start ] navigieren.
- ▶ Die Funktion [Herunterfahren] in der Funktionsleiste antippen.
- $\Rightarrow$  Das Gerät wird heruntergefahren.
- ⇒ Die Statusleiste zeigt die verbleibende Zeit und den Status **Shutting down** an.
- ⇒ Nach dem Herunterladen des Geräts, zeigt die Statusleiste die verbleibende Zeit und den Status **Defrosting** an.
- ⇒ Nach dem Abtauen warten, bis in der Statusleiste der Status Stand by angezeigt wird.

### 7.10.7 Instrument ausschalten

- ☑ Das Instrument ist heruntergefahren. Siehe Kapitel 7.10.6 "Instrument herunterfahren", Seite 81
- ► Hauptschalter Ein/Aus in die Position Aus schalten.

# 8 Bedienung Trockenaufsätze

# 8.1 Bedienung Trockenkammer Acryl Stoppering

- Sicherstellen, dass die Nut über dem Eiskondensator sauber, staubfrei und nicht verkratzt ist.
- ▶ Den O-Ring auf Beschädigungen überprüfen.
- Den O-Ring in die Nut des Eiskondensators einsetzen.
- ► Die Hauptplatte auf den Eiskondensator legen.

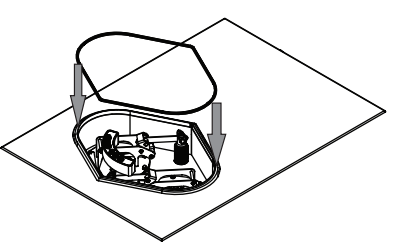

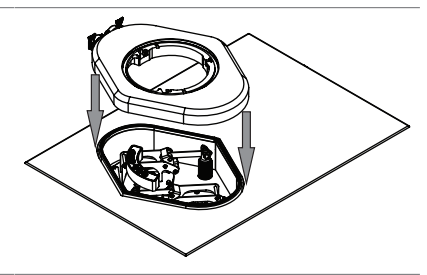

- Sicherstellen, dass die Nut am Eiskondensator sauber, staubfrei und nicht verkratzt ist.
- ▶ Den O-Ring Ø 300 mm auf Beschädigungen überprüfen.
- ▶ Den O-Ring Ø 300 mm in die Nut der Hauptplatte einsetzen.

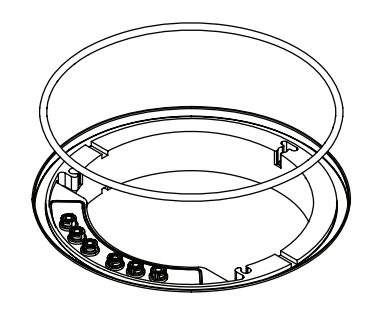

 Die Federn in die Bohrungen auf der Hauptplatte stellen.

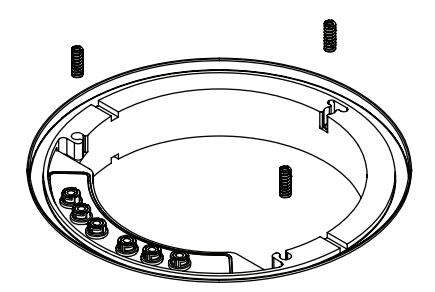

► Das Zwischenblech auf die Hauptplatte legen.

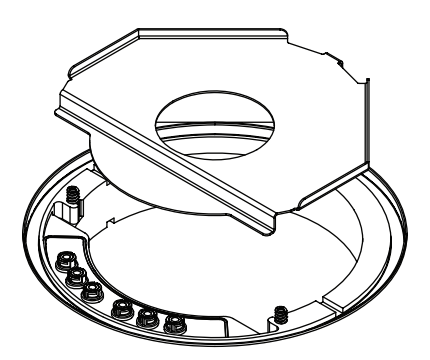

► Alle Befestigungsschraube lösen.

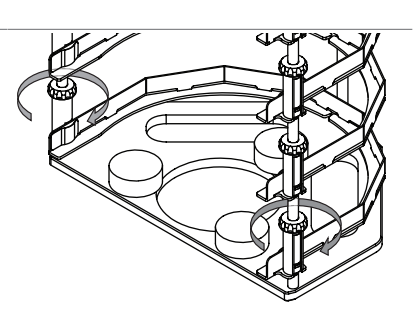

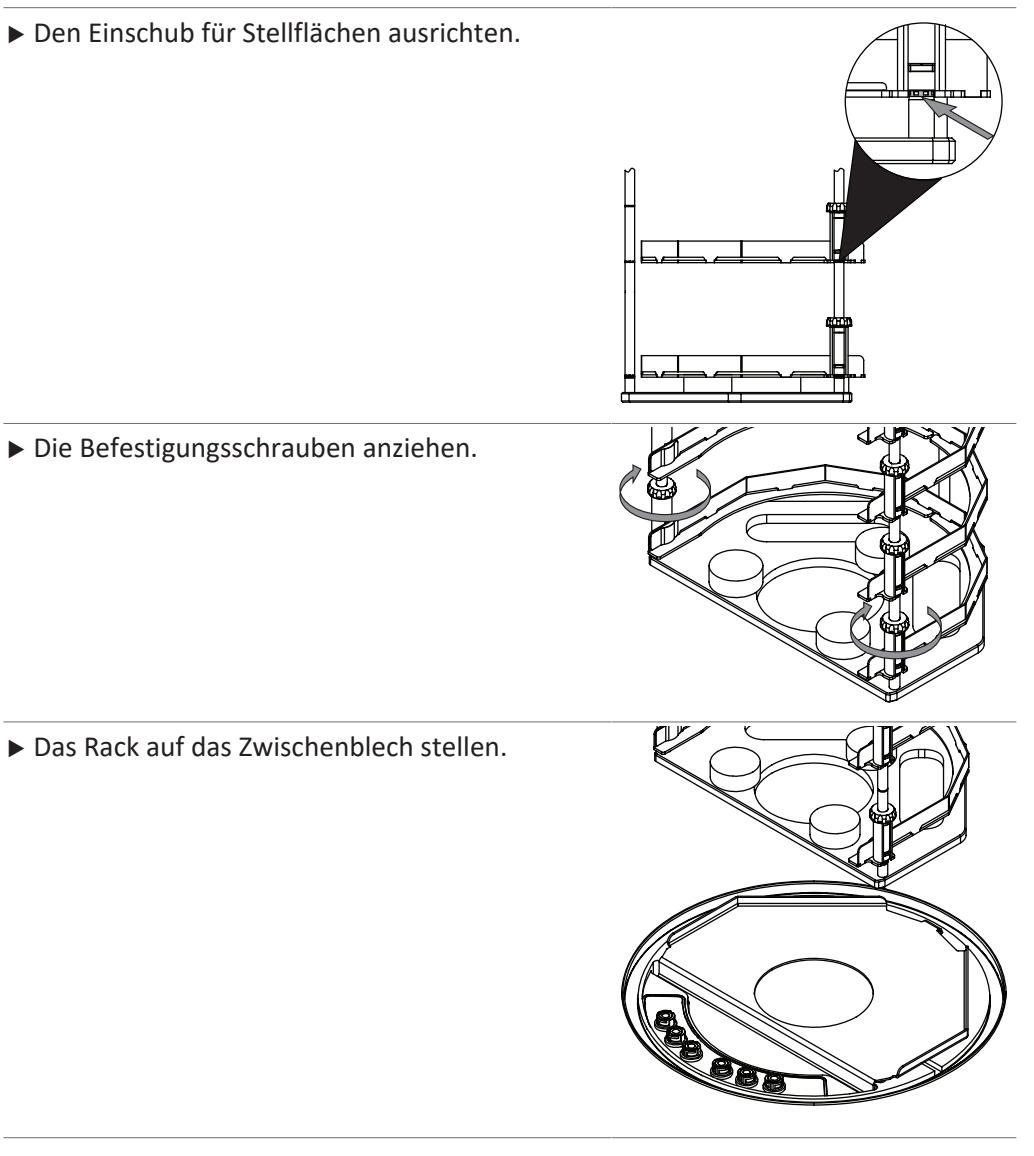

- Die Stellflächen in das Rack schieben.
   Den Stecker auf den Anschluss Stellfläche drücken und den Ring gleichzeitig nach links drehen.
   Den Stecker Temperatursensor so drehen, dass die Markierung am Stecker Temperatursensor und an der heizbaren Stellenfläche parallel sind
   Den Stecker Temperatursensor auf den Anschluss drücken.
   Den Zylinder in die Nut über der Hauptplatte stellen.
- ▶ Den O-Ring auf Beschädigungen überprüfen.
- Das Handrad nach oben drehen bis der Teller im Inneren des Deckels die Hacken vollständig nach innen gedrückt hat.
- ▶ Den O-Ring in die Nut des Deckels einsetzen.
- ▶ Den Deckel auf den Zylinder setzen.

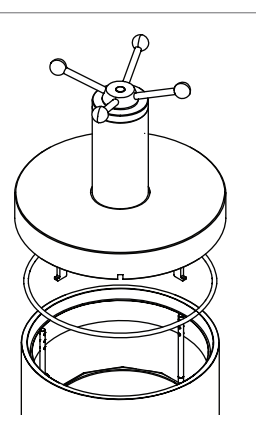

 Sicherstellen, dass die Haken am Rack eingehackt sind.

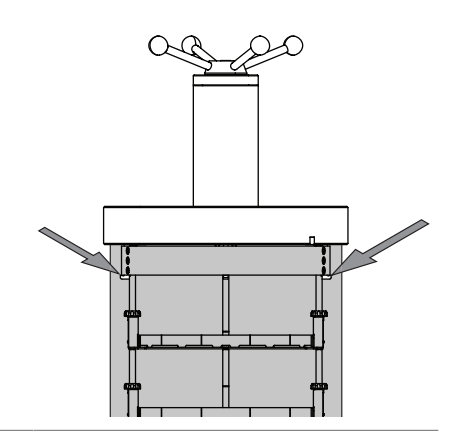

► Gefriertrocknung durchführen.

### Voraussetzung:

☑ Die Statusleiste zeigt den Status **Stoppering**.

- Das Handrad drehen, bis alle Proben verschlossen sind.
- Die Sicherheitsabfrage auf der Bedieneinheit bestätigen.

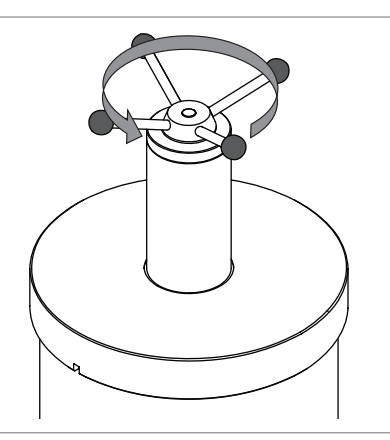

# 8.2 Bedienung Trockenkammer Acryl Manifold (heizbare Stellflächen)

- Sicherstellen, dass die Nut über dem Eiskondensator sauber, staubfrei und nicht verkratzt ist.
- ► Den O-Ring auf Beschädigungen überprüfen.
- Den O-Ring in die Nut des Eiskondensators einsetzen.
- ▶ Die Hauptplatte auf den Eiskondensator legen.

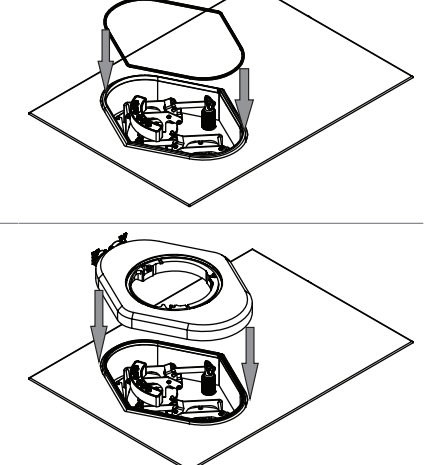

- Sicherstellen, dass die Nut am Eiskondensator sauber, staubfrei und nicht verkratzt ist.
- ▶ Den O-Ring Ø 300 mm auf Beschädigungen überprüfen.
- ▶ Den O-Ring Ø 300 mm in die Nut der Hauptplatte einsetzen.
- ► Das Zwischenblech auf die Hauptplatte legen.

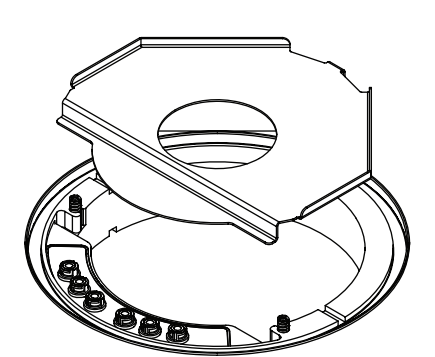

► Alle Befestigungsschraube lösen.

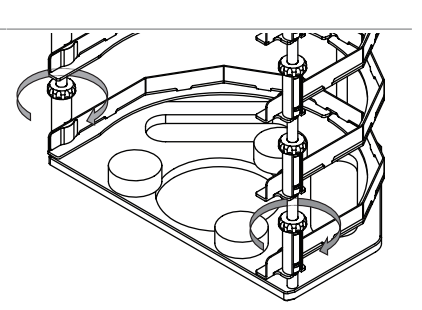

▶ Den Einschub für Stellflächen ausrichten.

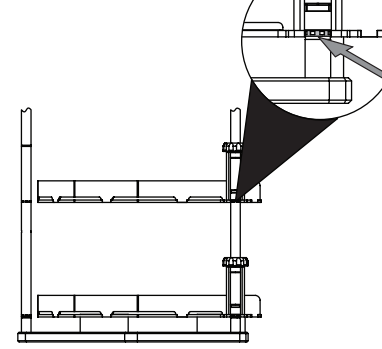

► Die Befestigungsschrauben anziehen.

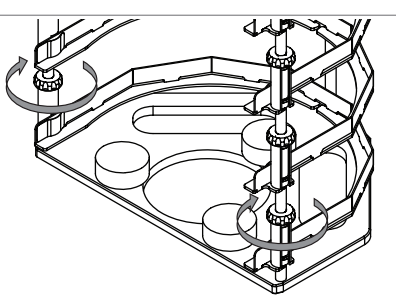

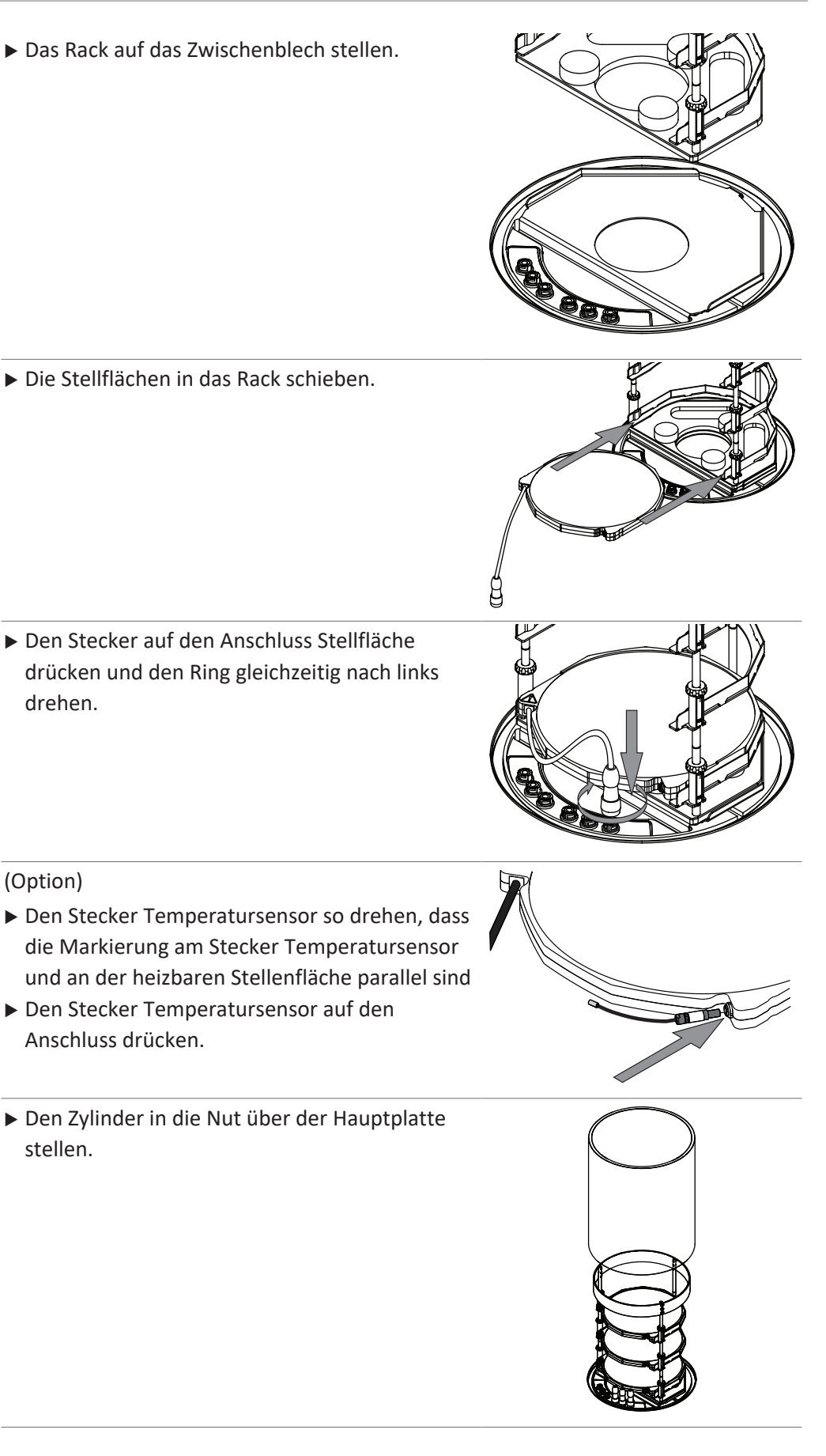

 Manifoldventil auf den Anschluss am Trockenaufsatz stecken.

- ▶ Den O-Ring auf Beschädigungen überprüfen.
- ▶ Den O-Ring in die Nut des Deckels einsetzen.
- ► Den Verteilerdeckel auf den Zylinder setzen.

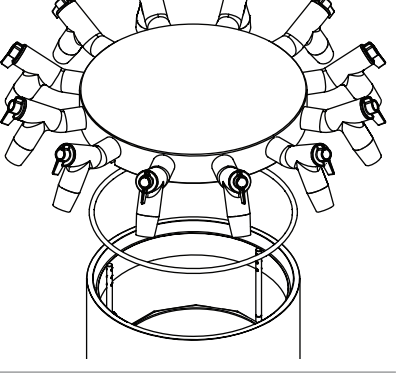

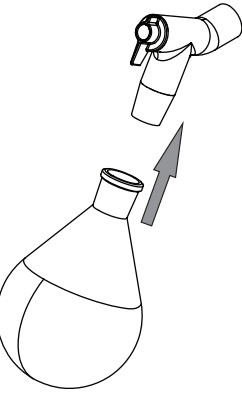

► Gefriertrocknung durchführen.

# 8.3 Bedienung Trockenkammer Acryl Manifold (nicht heizbare Stellflächen)

- Sicherstellen, dass die Nut über dem Eiskondensator sauber, staubfrei und nicht verkratzt ist.
- ▶ Den O-Ring auf Beschädigungen überprüfen.
- Den O-Ring in die Nut des Eiskondensators einsetzen.

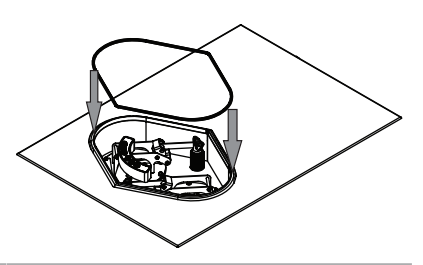

► Die Hauptplatte auf den Eiskondensator legen.

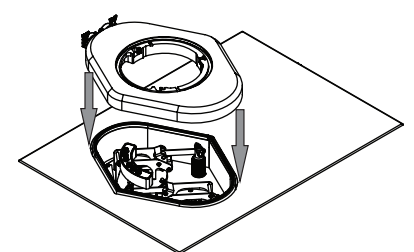

- Sicherstellen, dass die Nut am Eiskondensator sauber, staubfrei und nicht verkratzt ist.
- ▶ Den O-Ring Ø 300 mm auf Beschädigungen überprüfen.
- ► Den O-Ring Ø 300 mm in die Nut der Hauptplatte einsetzen.

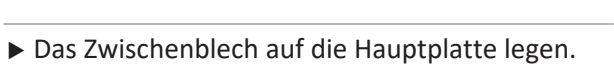

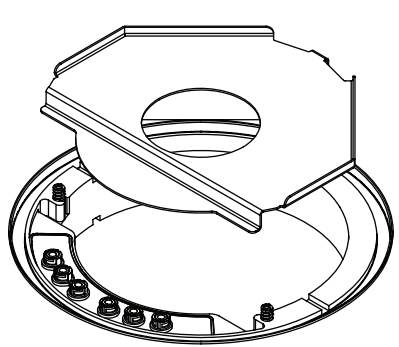

▶ Das Rack auf das Zwischenblech stellen.

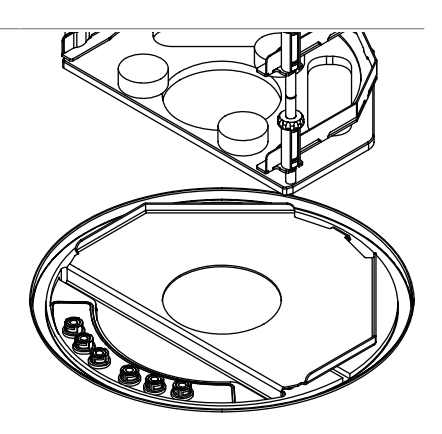

 Den Zylinder in die Nut über der Hauptplatte stellen.

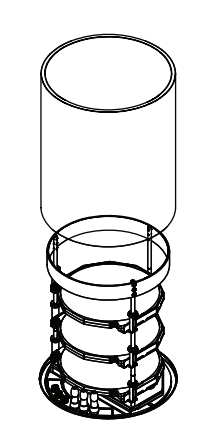

 Manifoldventil auf den Anschluss am Trockenaufsatz stecken.

- ► Den O-Ring auf Beschädigungen überprüfen.
- ▶ Den O-Ring in die Nut des Deckels einsetzen.
- ► Den Verteilerdeckel auf den Zylinder setzen.

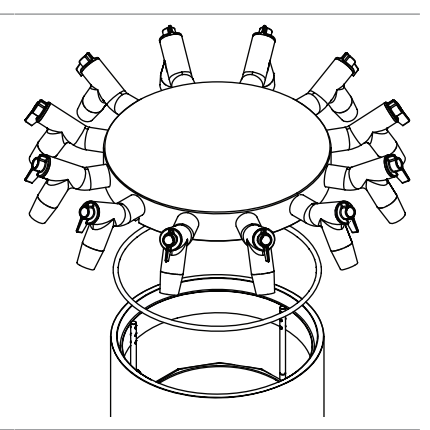

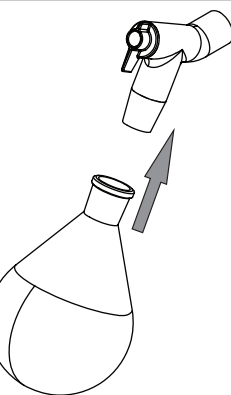

► Gefriertrocknung durchführen.

# 8.4 Bedienung Trockenkammer Acryl (heizbare Stellfläche)

- Sicherstellen, dass die Nut über dem Eiskondensator sauber, staubfrei und nicht verkratzt ist.
- ► Den O-Ring auf Beschädigungen überprüfen.
- Den O-Ring in die Nut des Eiskondensators einsetzen.
- ▶ Die Hauptplatte auf den Eiskondensator legen.

- Sicherstellen, dass die Nut am Eiskondensator sauber, staubfrei und nicht verkratzt ist.
- ▶ Den O-Ring Ø 300 mm auf Beschädigungen überprüfen.
- ▶ Den O-Ring Ø 300 mm in die Nut der Hauptplatte einsetzen.
- ► Das Zwischenblech auf die Hauptplatte legen.

► Alle Befestigungsschraube lösen.

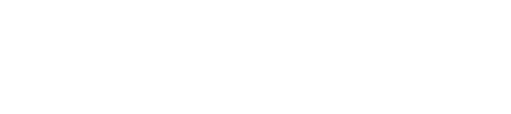

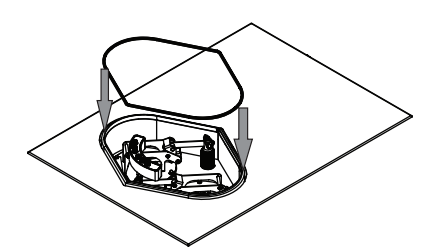

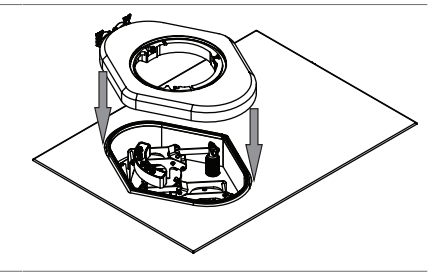

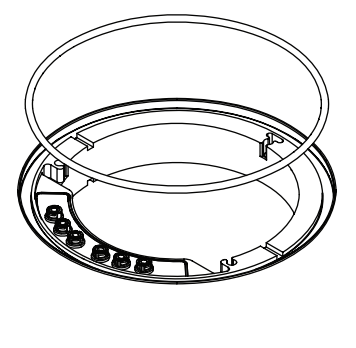

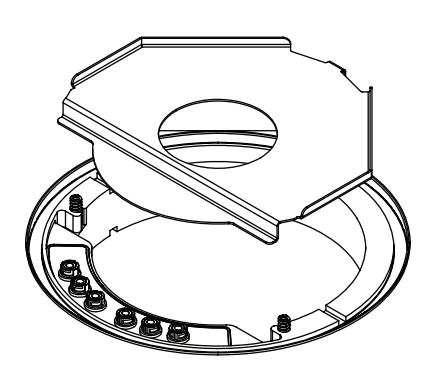

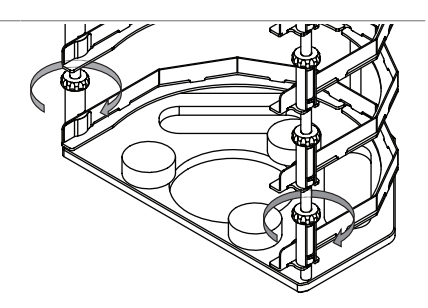

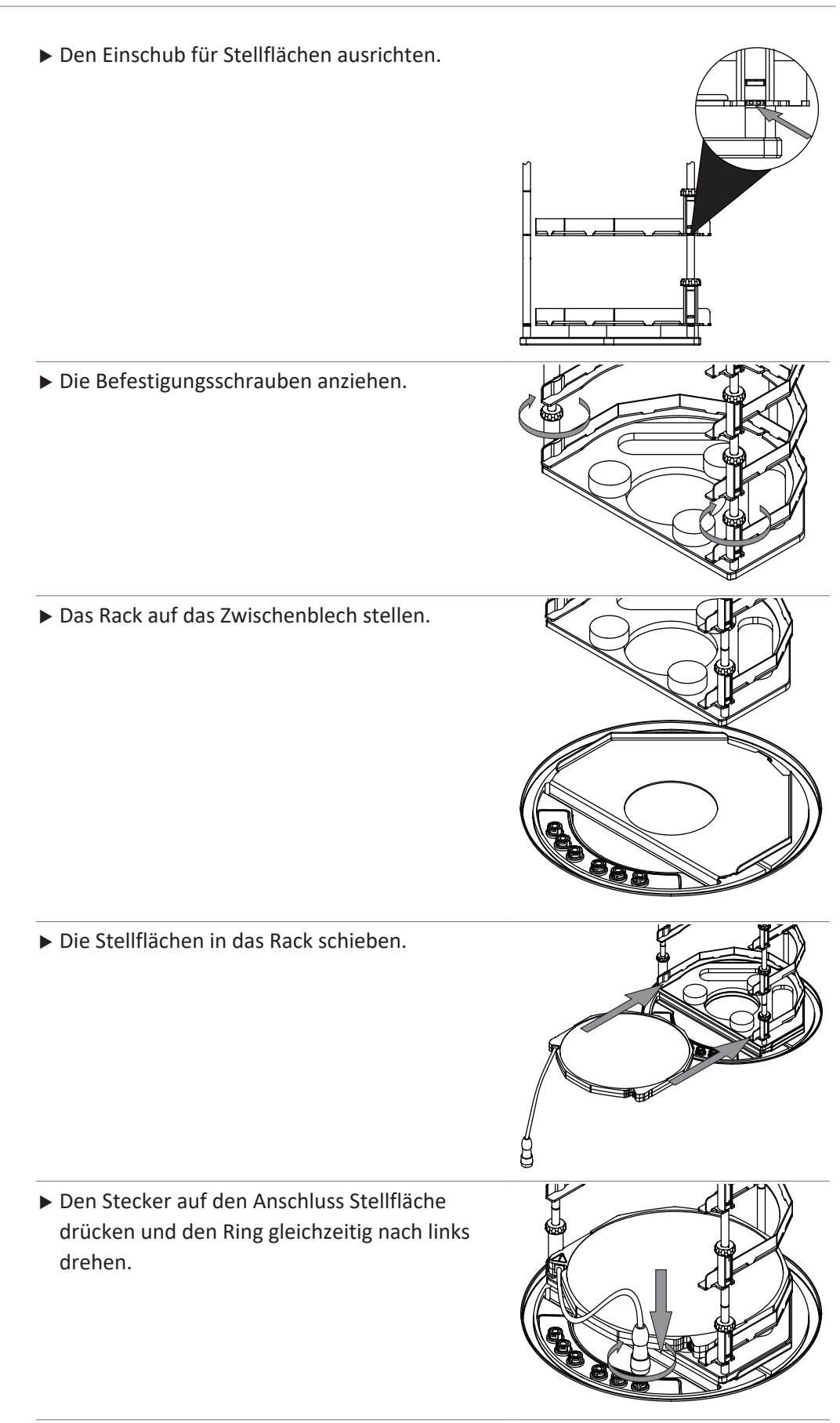

### (Option)

- Den Stecker Temperatursensor so drehen, dass die Markierung am Stecker Temperatursensor und an der heizbaren Stellenfläche parallel sind
- Den Stecker Temperatursensor auf den Anschluss drücken.
- Den Zylinder in die Nut über der Hauptplatte stellen.

- ► Den O-Ring auf Beschädigungen überprüfen.
- ▶ Den O-Ring in die Nut des Deckels einsetzen.
- ▶ Den Deckel auf den Zylinder setzen.

► Gefriertrocknung durchführen.

# 8.5 Bedienung Trockenkammer Acryl (nicht heizbare Stellfläche)

- Sicherstellen, dass die Nut über dem Eiskondensator sauber, staubfrei und nicht verkratzt ist.
- ► Den O-Ring auf Beschädigungen überprüfen.
- Den O-Ring in die Nut des Eiskondensators einsetzen.
- ► Die Hauptplatte auf den Eiskondensator legen.

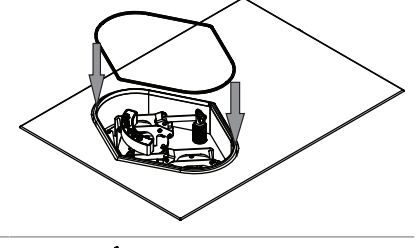

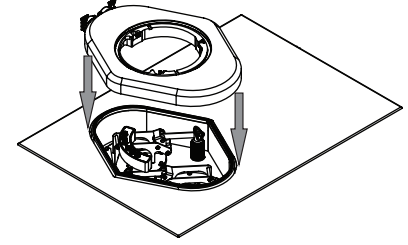

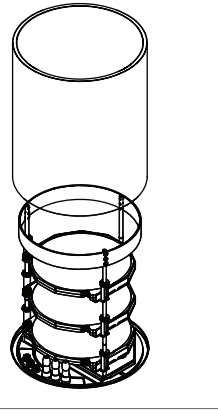

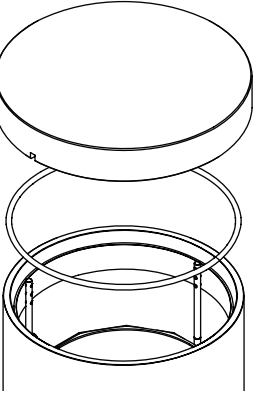

- Sicherstellen, dass die Nut am Eiskondensator sauber, staubfrei und nicht verkratzt ist.
- ▶ Den O-Ring Ø 300 mm auf Beschädigungen überprüfen.
- ▶ Den O-Ring Ø 300 mm in die Nut der Hauptplatte einsetzen.
- ► Das Zwischenblech auf die Hauptplatte legen.

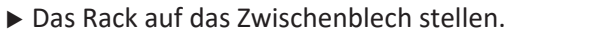

 Den Zylinder in die Nut über der Hauptplatte stellen.

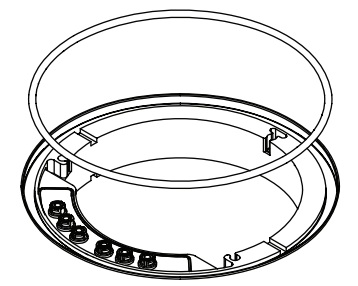

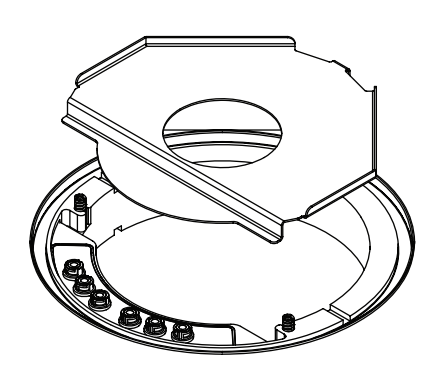

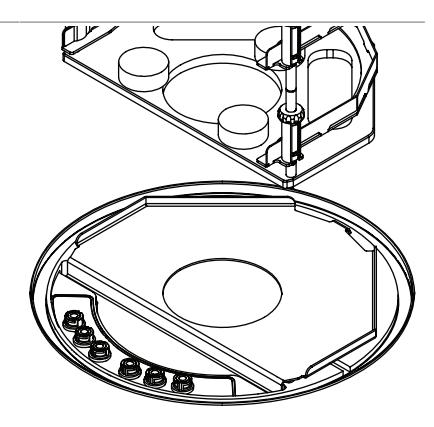

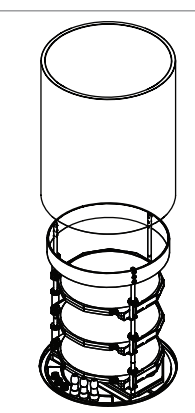

- ▶ Den O-Ring auf Beschädigungen überprüfen.
- ▶ Den O-Ring in die Nut des Deckels einsetzen.
- ▶ Den Deckel auf den Zylinder setzen.

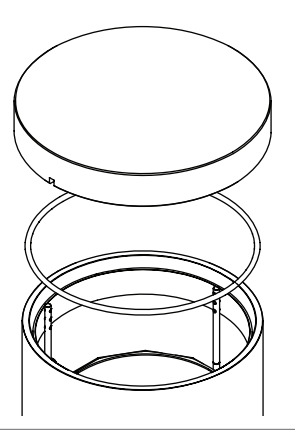

► Gefriertrocknung durchführen.

# 8.6 Bedienung Trockenrechen

- Sicherstellen, dass die Nut über dem Eiskondensator sauber, staubfrei und nicht verkratzt ist.
- ► Den O-Ring auf Beschädigungen überprüfen.
- Den O-Ring in die Nut des Eiskondensators einsetzen.
- ▶ Die Hauptplatte auf den Eiskondensator legen.

- Sicherstellen, dass die Nut am Eiskondensator sauber, staubfrei und nicht verkratzt ist.
- ▶ Den O-Ring Ø 300 mm auf Beschädigungen überprüfen.
- ▶ Den O-Ring Ø 300 mm in die Nut der Hauptplatte einsetzen.

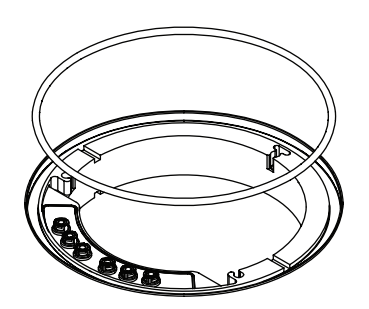

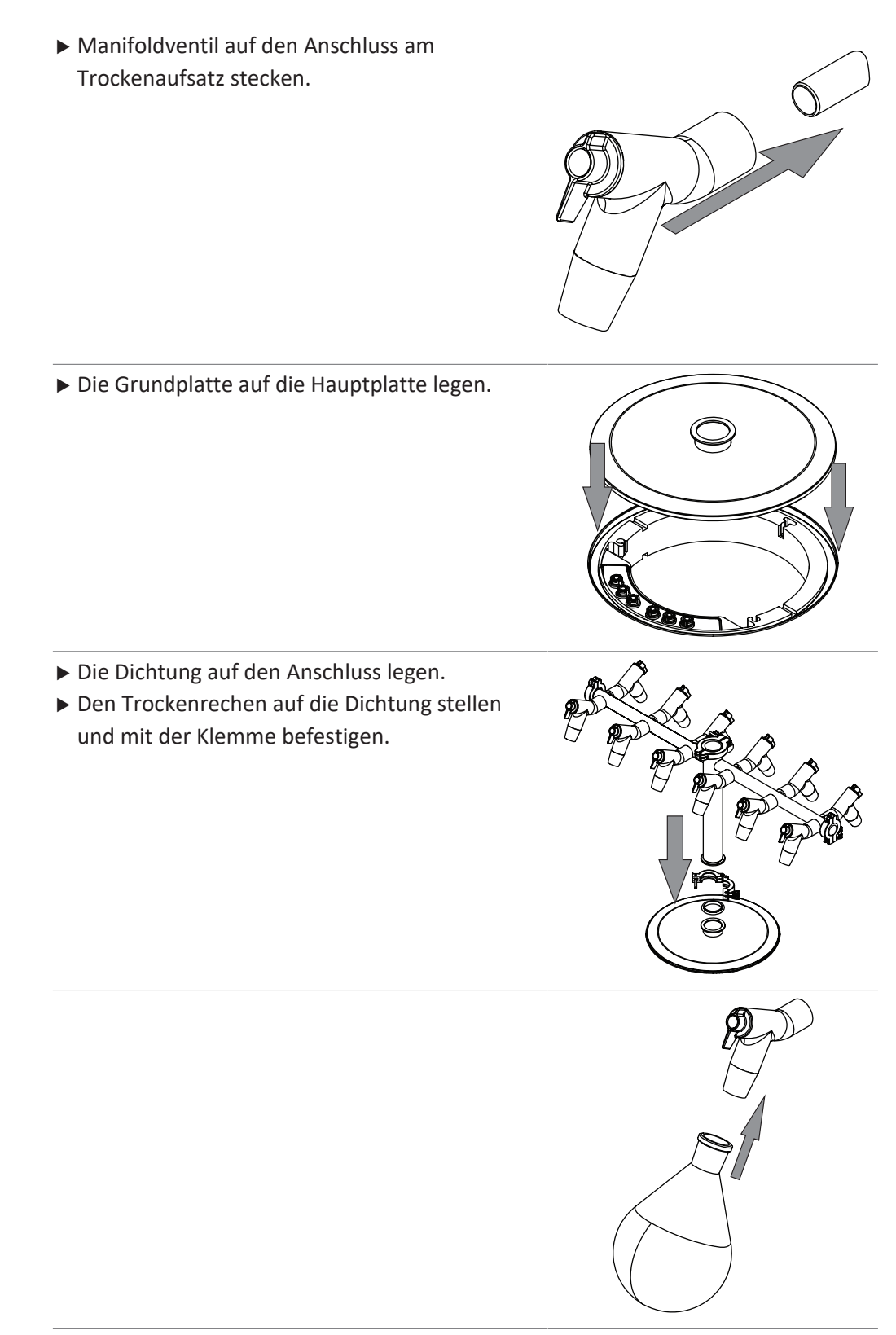

### ► Gefriertrocknung durchführen.

### Anzahl der Kolben bestimmen 8.7

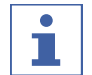

**HINWEIS** 

Kolben nicht überfüllen

Maximales Volumen der Proben ≤ die Hälfte des Volumens des Kolben

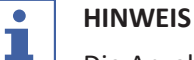

Die Anzahl der verwendeten Kolben jeden Vorgang individuell bestimmen.

Die Anzahl der verwendeten Kolben ist von folgenden Faktoren abhängig:

- dem Volumen des Kolbens
- der Art der Einfrierung
- der Konzentration der Probe
- der Zusammensetzung des Lösungsmittels

Anzahl der Kolben am Beispiel Wasser

|                        | 1'000 mL Kolbenvolumen | 500 mL Kolbenvolumen |
|------------------------|------------------------|----------------------|
| Rotierendes Einfrieren | Max. 22 Kolben         | Max. 22 Kolben       |
| Statisches Einfrieren  | Max. 36 Kolben         | Max. 36 Kolben       |

### 8.8 **Bedienung Manifoldventile**

Der Hebel eines Manifoldventils lässt sich folgendermassen positionieren:

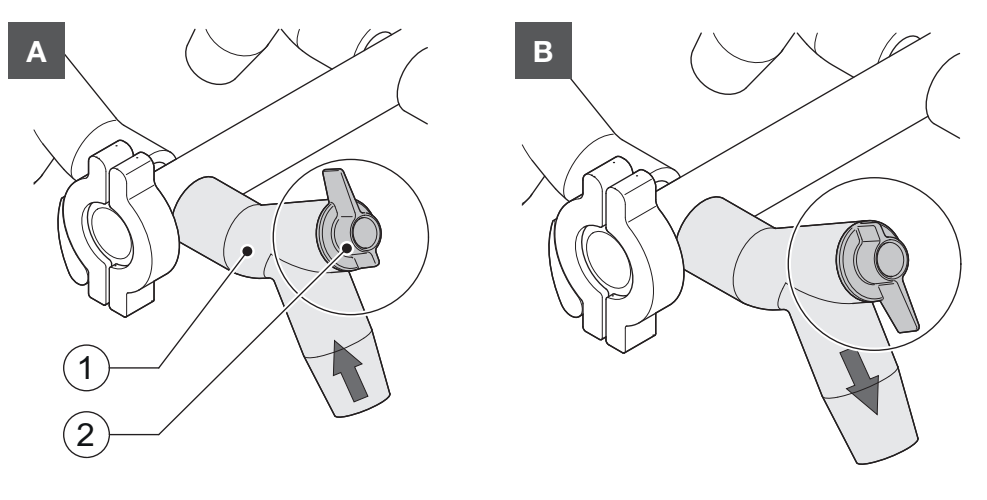

| Position       | Funktion                                    |  |
|----------------|---------------------------------------------|--|
| A: Hebel oben  | Der angeschlossene Behälter wird evakuiert. |  |
| B: Hebel unten | Der angeschlossene Behälter wird belüftet.  |  |

9

# Reinigung und Wartung

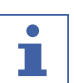

### HINWEIS

- Nur die in diesem Abschnitt beschriebenen Wartungs- und Reinigungsarbeiten durchführen.
- Keine Wartungs- und Reinigungsarbeiten durchführen, die ein Öffnen des Gehäuses erfordern.
- Nur Originalzubehör, Ersatzteile und Verbrauchsmaterialien von BÜCHI verwenden, um einen einwandfreien Betrieb zu gewährleisten und die Garantie zu erhalten.
- ► In diesem Abschnitt beschriebenen Wartungs- und Reinigungsarbeiten durchführen, um die Lebensdauer des Geräts zu verlängern.

# 9.1 Regelmässige Wartungsarbeiten

| Komponente              | Massnahme                                                                                                    | Intervall                          |
|-------------------------|----------------------------------------------------------------------------------------------------|------------------------------------|
| Vakuumpumpe             | <ul> <li>Wartung entsprechend den Vorgaben<br/>des Herstellers durchführen. Siehe<br/>entsprechende Dokumentation.</li> </ul>                                                                            | Siehe Vorgaben des<br>Herstellers. |
|                         | <ul> <li>Den Auslassfilter in einem</li> <li>Ultraschallbad reinigen.</li> </ul>                                                                                                    | Monatlich                          |
| Trockenaufsätze         | <ul> <li>Die Trockenaufsätze mit einem<br/>feuchten Tuch abwischen.</li> <li>Bei starken Verschmutzungen ein<br/>mildes Reinigungsmittel verwenden.</li> </ul>                                           | Täglich                            |
| O-Ring Ø 300 mm         | <ul> <li>Die O-Ringe Ø 300 mm mit einem<br/>feuchten Tuch abwischen.</li> <li>Auf Kratzer und sonstige<br/>Beschädigungen prüfen.</li> <li>Bei Beschädigung den O-Ring Ø<br/>300 mm ersetzen.</li> </ul> | Täglich                            |
|                         | ► Den O-Ring Ø 300 mm ersetzen.                                                                                                    | Jährlich                           |
| Dichtungen<br>ISO-KF 16 | <ul> <li>Die Dichtungen mit einem feuchten<br/>Tuch abwischen.</li> </ul>                                                                                                    | Jährlich                           |
| Dichtungen<br>ISO-KF 25 | <ul> <li>Auf Kratzer und sonstige<br/>Beschädigungen prüfen.</li> <li>Bei Beschädigungen die Dichtungen<br/>ersetzen.</li> </ul>                                                                         |                                    |
| Vakuumschlauch          | <ul> <li>Den Vakuumschlauch mit einem<br/>feuchten Tuch abwischen.</li> <li>Auf Beschädigungen prüfen.</li> <li>Bei Beschädigung den Vakuumschlauch<br/>ersetzen.</li> </ul>                             | Jährlich                           |

| Komponente                            | Massnahme                                                                                                    | Intervall                  |
|---------------------------------------|----------------------------------------------------------------------------------------------------|----------------------------|
| Zwischenraum über<br>Eiskondensatoren | <ul> <li>Den Zwischenraum zwischen den<br/>Eiskondensatoren mit einem feuchten<br/>Tuch abwischen.</li> <li>Bei starken Verschmutzungen Ethanol<br/>oder ein mildes Reinigungsmittel<br/>verwenden.</li> </ul> | Wöchentlich –<br>Monatlich |
| Gehäuse                               | <ul> <li>Gehäuse mit einem feuchten Tuch<br/>abwischen.</li> <li>Bei starken Verschmutzungen Ethanol<br/>oder ein mildes Reinigungsmittel<br/>verwenden.</li> </ul>                                            | Wöchentlich                |
| Warnsymbole                           | <ul> <li>Überprüfen, ob die Warnsymbole am<br/>Gerät leserlich sind.</li> <li>Reinigen, falls sie verschmutzt sind.</li> </ul>                                                                                 | Wöchentlich                |
| Wärmetauscher<br>Erhitzer             | <ul> <li>Staub und Fremdkörper mit Druckluft<br/>oder einem Staubsauger aus den<br/>Belüftungsöffnungen entfernen.</li> </ul>                                                                                  | Monatlich                  |
| Anzeige                               | <ul> <li>Das Display mit einem feuchten Tuch<br/>abwischen.</li> </ul>                                                                                                    | Monatlich                  |
| Eiskondensator                        | Wenn 4 Wochen lang Proben<br>verarbeitet wurden, den<br>Eiskondensator reinigen, hierzu das<br>Gerät ausschalten, abtauen lassen und<br>am nächsten Tag wieder einschalten.<br>Siehe FEHLENDER LINK            | Monatlich                  |
|                                       | <ul> <li>Den Eiskondensator reinigen. Siehe<br/>Kapitel 9.4 "Eiskondensator reinigen",<br/>Seite 104.</li> </ul>                                                                                               | Alle 6 Monate              |

## 9.2 Vakuumtest durchführen

Mit dem Vakuumtest wird das Vakuumsystem auf seine Leistungsfähigkeit geprüft.

Dauer: max. 10 min

### Navigationspfad

→ Konfigurationen → Wartung → Vakuumtest

- $\boxdot$  Die Konditionierung des Instruments ist abgeschlossen.
- ☑ Ein Trockenaufsatz ist montiert.
- ☑ Der Trockenaufsatz enthält keine Zubereitung.
- ▶ Entsprechend dem Navigationspfad zur Aktion [Vakuumtest] navigieren.
- Einen Sollwert für das zu erreichende Vakuum einstellen.
- Einen Sollwert f
  ür den Zeitraum einstellen, in dem das Vakuum erreicht werden soll.

- ▶ In der Funktionsleiste die Funktion [Start] antippen.
- ⇒ Der Vakuumtest startet.
- ⇒ Die Statusleiste zeigt den Status Vacuum Test.
- ⇒ Wenn nach 30 s das Vakuum nicht kleiner als 500 mbar ist, bricht der Vakuumtest automatisch ab.
- ⇒ Nach Abschluss des Vakuumtest zeigt die Leiste [Vakuumtest] ob der Vakuumtest bestanden wurde oder nicht.

### Fehlersuche nach nicht bestandenem Vakuumtest

| Mögliche Ursache                       | Massnahme                               |
|----------------------------------------|-----------------------------------------|
| Trockenaufsatz nicht korrekt montiert  | Trockenaufsatz korrekt montieren.       |
| Trockenaufsatz ist beschädigt          | PMMA Teile auf Funktionalität           |
|                                        | überprüfen, Manifoldventile             |
|                                        | austauschen, Ablassventil reinigen.     |
| O-Ringe verschmutzt                    | O-Ringe mit einem feuchten Tuch         |
|                                        | abwischen.                              |
| O-Ringe beschädigt                     | O-Ringe überprüfen und ggf.             |
|                                        | austauschen.                            |
| Nut der O-Ringe ist verschmutzt        | Nut der O-Ringe mit einem feuchten Tuch |
|                                        | reinigen.                               |
| Klemmen KF nicht geschlossen           | Klemmen KF schliessen.                  |
| Dichtungen KF verschmutzt              | Dichtungen KF mit einem feuchten Tuch   |
|                                        | abwischen.                              |
| Dichtungen KF beschädigt               | Dichtungen KF überprüfen und ggf.       |
|                                        | austauschen.                            |
| Die angeschlossene Pumpe liefert keine | Vakuumtest mit einer anderen            |
| ausreichende Leistung                  | Vakuumpumpe durchführen.                |

# 9.3 Dichtheitstest durchführen

### 9.3.1 Dichtheitstest mit einer Trockenkammer durchführen

Mit dem Dichtheitstest wird das Vakuumsystem auf mögliche Lecks geprüft.

Dauer: 45 min

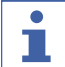

### HINWEIS

Den Dichtheitstest kann durch Tippen auf *[Stop]* in der Funktionsleiste abgebrochen werden.

### Navigationspfad

→ Konfigurationen → Wartung → Dichtheitstest

- ☑ Die Konditionierung des Instruments ist abgeschlossen.
- ☑ Ein Trockenaufsatz ist montiert.
- ☑ Der Trockenaufsatz enthält keine Zubereitung.

- ▶ Entsprechend dem Navigationspfad zur Aktion [Dichtheitstest] navigieren.
- ▶ In der Leiste [Eiskondensator] einen Sollwert für das Vakuum einstellen.
- ▶ In der Leiste [Stellflächentemperatur] die Stellflächentemperatur einstellen.
  - ▶ In der Leiste [*Testumfang*] die zu testende Komponente auswählen.
  - ▶ In der Leiste [*Stellflächenheizung*] die Stellflächenheizung ein- oder ausschalten.
  - In der Leiste [Volumen] einen Istwert f
    ür das Volumen der zu testenden Komponenten einstellen.

Folgende Optionen sind verfügbar:

### **Eiskondensator 1**

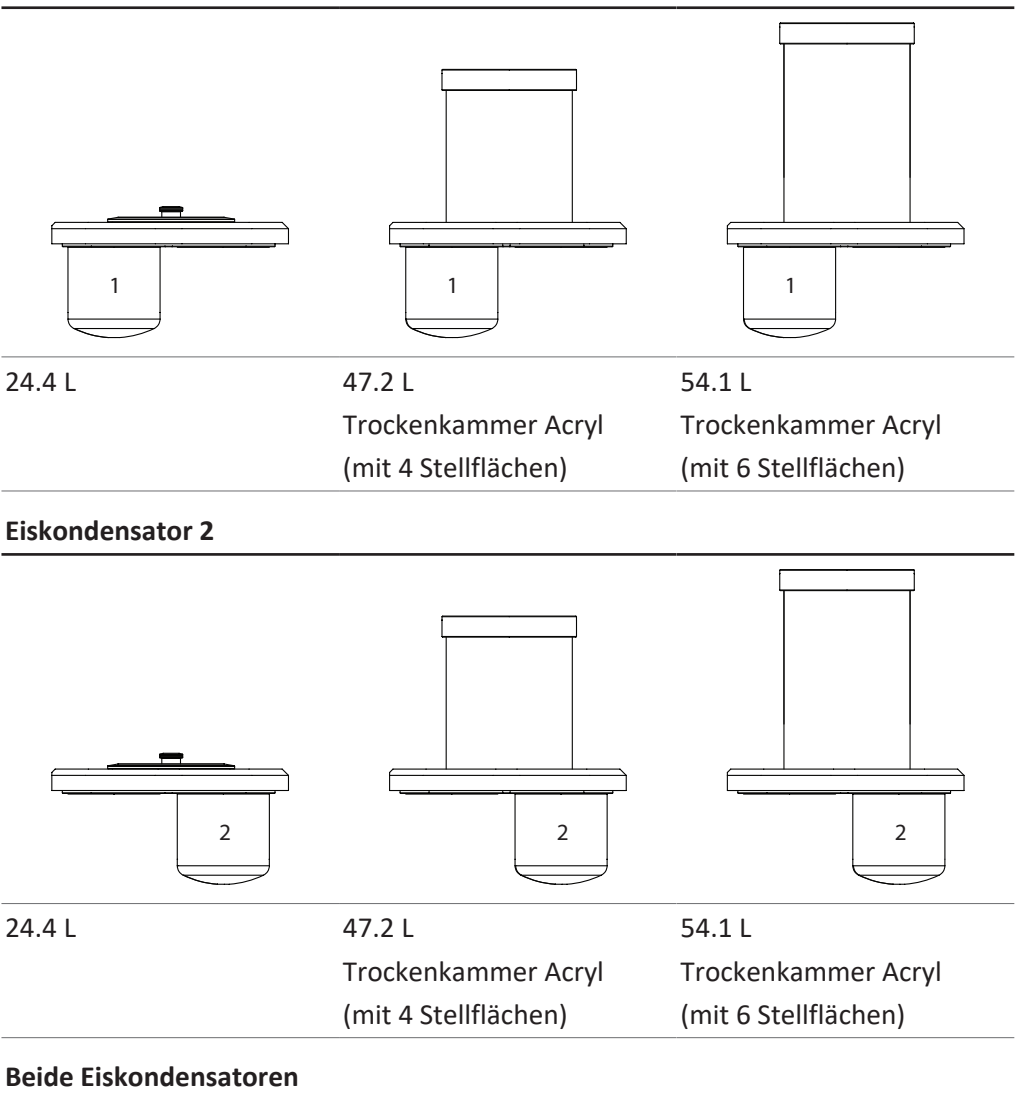

(Gesamtsystem)

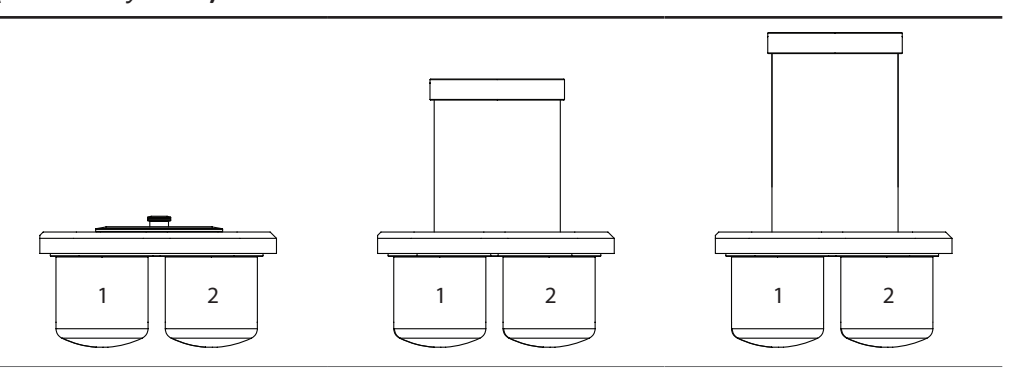

### Beide Eiskondensatoren

(Gesamtsystem)

| 33.5 L | 56.3 L               | 63.2 L               |
|--------|----------------------|----------------------|
|        | Trockenkammer Acryl  | Trockenkammer Acryl  |
|        | (mit 4 Stellflächen) | (mit 6 Stellflächen) |
|        |                      |                      |

- ▶ In der Funktionsleiste die Funktion [Start] antippen.
- ⇒ Der Dichtheitstest startet.
- ⇒ Die Statusleiste zeigt den Status Leak Test.
- ⇒ Nach Abschluss des Dichtheitstest zeigt die Leiste [Dichtheitstest] ob der Dichtheitstest bestanden wurde oder nicht.
- ⇒ Der Dichtheitstest ist bestanden, wenn die gemessene Leckrate kleiner als die voreingestellte Rate von 10,10 mbar\*L/h ist.

### Fehlersuche nach nicht bestandenem Dichtheitstest

| Mögliche Ursache                      | Massnahme                                                                                                |
|---------------------------------------|----------------------------------------------------------------------------------------------------|
| Trockenaufsatz nicht korrekt montiert | Trockenaufsatz korrekt montieren.                                                                        |
| O-Ringe verschmutzt                   | O-Ring mit einem feuchten Tuch abwischen.                                                                |
| O-Ringe beschädigt                    | O-Ringe überprüfen und ggf.<br>austauschen.                                                              |
| Nut der O-Ringe ist verschmutzt       | Nut der O-Ringe mit einem feuchten Tuch reinigen.                                                        |
| Klemmen KF nicht geschlossen          | Klemmen KF schliessen.                                                                                   |
| Dichtungen KF verschmutzt             | Dichtungen KF mit einem feuchten Tuch<br>abwischen.                                                      |
| Dichtungen KF beschädigt              | Dichtungen KF überprüfen und ggf.<br>austauschen.                                                        |
| Pumpenöl verunreinigt                 | Wartung nach Angabe des Herstellers<br>durchführen.                                                      |
| Undichte Manifoldventile              | Undichtes Manifoldventil tauschen.                                                                       |
| (nur Trockenkammer Acryl Manifold)    | Undichtes Manifold Ventil finden. Siehe<br>Kapitel 10.3 "Undichtes Manifold Ventil<br>finden", Seite 107 |

### 9.3.2 Dichtheitstest mit einem Trockenrechen durchführen

Mit dem Dichtheitstest wird das Vakuumsystem auf mögliche Lecks geprüft.

Dauer: 45 min

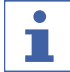

### HINWEIS

Den Dichtheitstest kann durch Tippen auf *[Stop]* in der Funktionsleiste abgebrochen werden.

### Navigationspfad

→ Konfigurationen → Wartung → Dichtheitstest

Voraussetzung:

☑ Die Konditionierung des Instruments ist abgeschlossen.

- Die Grundplatte mit einer Blind flange KF 40, einer Dichtung ISO-KF 40 und einer Klemme ISO-KF 4 montieren.
- Entsprechend dem Navigationspfad zur Aktion [Dichtheitstest] navigieren.
- ▶ In der Leiste [Eiskondensator] einen Sollwert für das Vakuum einstellen.
- ▶ In der Leiste [Stellflächentemperatur] die Stellflächentemperatur einstellen.
- ▶ In der Leiste [*Testumfang*] die zu testende Komponente auswählen.
- ▶ In der Leiste [*Stellflächenheizung*] die Stellflächenheizung ein- oder ausschalten.
- In der Leiste [Volumen] einen Istwert f
  ür das Volumen der zu testenden Komponenten einstellen.

Folgende Optionen sind verfügbar:

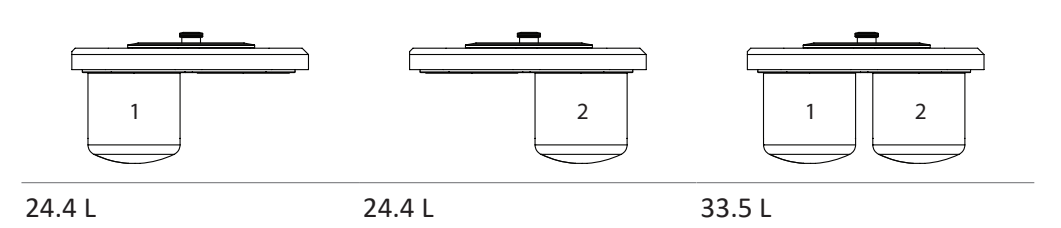

- ▶ In der Funktionsleiste die Funktion [Start] antippen.
- $\Rightarrow$  Der Dichtheitstest startet.
- ⇒ Die Statusleiste zeigt den Status Leak Test.
- ⇒ Nach Abschluss des Dichtheitstest zeigt die Leiste [Dichtheitstest] ob der Dichtheitstest bestanden wurde oder nicht.
- ⇒ Der Dichtheitstest ist bestanden, wenn die gemessene Leckrate kleiner als die voreingestellte Rate von 10,10 mbar\*L/h ist.

### Fehlersuche nach nicht bestandenem Dichtheitstest

| Mögliche Ursache                      | Massnahme                                         |
|---------------------------------------|---------------------------------------------------|
| Trockenaufsatz nicht korrekt montiert | Trockenaufsatz korrekt montieren.                 |
| O-Ringe verschmutzt                   | O-Ring mit einem feuchten Tuch<br>abwischen.      |
| O-Ringe beschädigt                    | O-Ringe überprüfen und ggf.<br>austauschen.       |
| Nut der O-Ringe ist verschmutzt       | Nut der O-Ringe mit einem feuchten Tuch reinigen. |
| Klemmen KF nicht geschlossen          | Klemmen KF schliessen.                            |

| Mögliche Ursache                      | Massnahme                                                                                                |
|---------------------------------------|----------------------------------------------------------------------------------------------------|
| Dichtungen KF verschmutzt             | Dichtungen KF mit einem feuchten Tuch abwischen.                                                         |
| Dichtungen KF beschädigt              | Dichtungen KF überprüfen und ggf.<br>austauschen.                                                        |
| Pumpenöl verunreinigt                 | Wartung nach Angabe des Herstellers<br>durchführen.                                                      |
| Undichte Manifoldventile              | Undichtes Manifoldventil tauschen.                                                                       |
| (nur bei installiertem Trockenrechen) | Undichtes Manifold Ventil finden. Siehe<br>Kapitel 10.3 "Undichtes Manifold Ventil<br>finden", Seite 107 |

# 9.4

# ACHTUNG

**Eiskondensator reinigen** 

Das Eis nicht unter mechanischer Krafteinwirkung vom Eiskondensator entfernen.

### Zwischenventil öffnen

### Navigationspfad

→ Konfiguration → Service → Eiskondensator

### Voraussetzung:

- ☑ Das Instrument ist im Standby Modus. Siehe Kapitel 7.9.6 "Instrument herunterfahren", Seite 77
- ▶ Entsprechend dem Navigationspfad zur Sicht *Eiskondensator* navigieren
- > Das Zwischenventil der Eiskondensatoren öffnen.

### **Eiskondensator reinigen**

### Navigationspfad

→ Konfiguration → Service → Abtausystem

- ☑ Ein Auffangbehälter ist installiert. Siehe Kapitel 5.2.5 "Ablassschläuche montieren", Seite 29
- Durch das offene Zwischenventil ca. 5 L Warmwasser in den Eiskondensator füllen.
- ► Fünf Minuten einwirken lassen.
- ▶ Entsprechend dem Navigationspfad zur Sicht Abtausystem navigieren
- ▶ Die Aktion [*Abflussventile 1*] antippen.
- $\Rightarrow$  Die Bedieneinheit zeigt das Abflussventil grün hinterlegt.
- ▶ In der Funktionsleiste die Funktion [Öffnen] antippen.
- ▶ Die Aktion [*Abflussventile 2*] antippen.
- ⇒ Die Bedieneinheit zeigt das Abflussventil grün hinterlegt.

- ▶ In der Funktionsleiste die Funktion [Öffnen] antippen.
- ► Warten bis das Wasser abgelaufen ist.
- Die Aktion [*Abflussventile 1*] antippen.
- $\Rightarrow$  Die Bedieneinheit zeigt das Abflussventil grün hinterlegt.
- ▶ In der Funktionsleiste die Funktion [Schliessen] antippen.
- ▶ Die Aktion [*Abflussventile 2*] antippen.
- ⇒ Die Bedieneinheit zeigt das Abflussventil grün hinterlegt.
- ▶ In der Funktionsleiste die Funktion [Schliessen] antippen.

# 10 Hilfe bei Störungen

# 10.1 Fehlersuche

| Problem                                              | Mögliche Ursache                         | Massnahme                                                                                                    |
|------------------------------------------------------|------------------------------------------|----------------------------------------------------------------------------------------------------|
| Kompressor startet<br>nicht oder schaltet<br>sich ab | Keine Stromversorgung des<br>Kompressors | <ul> <li>Die Stromversorgung pr üfen<br/>und das Ger ät einschalten.</li> </ul>                                                                                                    |
|                                                      | Kompressor überhitzt                     | <ul> <li>Kompressor abkühlen<br/>lassen.</li> <li>Umgebungsbedingungen<br/>prüfen.</li> </ul>                                                                                                    |
| Kühltemperatur<br>wird nicht erreicht                | Falsche<br>Umgebungsbedingungen          | Umgebungsbedingungen<br>anpassen. Siehe FEHLENDER<br>LINK                                                                                                    |
|                                                      | Zu viel Eis im Eiskondensator            | <ul> <li>Den Eiskondensator<br/>abtauen. Siehe<br/>FEHLENDER LINK für<br/>automatisches Abtauen oder<br/>Kapitel 10.4 "Eiskondensator<br/>manuell abtauen", Seite 108.</li> <li>Frisches Wasser auffüllen.</li> </ul> |

# 10.2 Störungen, mögliche Ursachen und Behebung

| Störung            | Mögliche Ursache           | Massnahme                 |
|--------------------|----------------------------|---------------------------|
| Gerät funktioniert | Gerät ist nicht an die     | Sicherstellen, dass die   |
| nicht              | Stromquelle angeschlossen. | Stromquelle angeschlossen |
|                    |                            | und eingeschaltet ist.    |

| Störung                                     | Mögliche Ursache                                  | Massnahme                                                                                                    |
|---------------------------------------------|---------------------------------------------------|----------------------------------------------------------------------------------------------------|
| Vakuum wird nicht<br>erreicht               | Das Vakuumsystem ist undicht.                     | <ul> <li>Dichtheitstest durchführen<br/>(siehe Dichtheitstest<br/>durchführen).</li> <li>Vakuumtest durchführen<br/>(siehe Kapitel 9.2<br/>"Vakuumtest durchführen",<br/>Seite 99).</li> <li>Gegebenenfalls Schläuche<br/>und/oder Dichtungen<br/>ersetzen.</li> </ul>                            |
|                                             | Die Vakuumpumpe ist zu<br>schwach.                | <ul> <li>Vakuumpumpe mit einer<br/>Leistung von mindestens<br/>9 m<sup>3</sup>/h einsetzen.</li> <li>Wartung entsprechend der<br/>Dokumentation des<br/>Herstellers der<br/>Vakuumpumpe durchführen.</li> <li>Den Filter des<br/>Pumpenauslasses in einem<br/>Ultraschallbad reinigen.</li> </ul> |
|                                             | Ablassventil ist undicht.                         | <ul> <li>Prüfen Sie, ob sich der<br/>geschlossene<br/>Abflussschlauch<br/>zusammenzieht. Wenn ja,<br/>BÜCHI Service kontaktieren</li> </ul>                                                                                                    |
| Gerät wird nicht<br>belüftet                | Der Anschluss für die<br>Gaszufuhr ist blockiert. | <ul> <li>Sicherstellen, dass das Gas<br/>durch den Gasanschluss in<br/>das Gerät strömen kann.</li> <li>Den Luftfilter (Option)<br/>reinigen.</li> </ul>                                                                                                    |
| Ein Eiskondensator<br>ist mit Eis überfüllt | Das Gerät nutzt nur einen<br>Eiskondensator.      | <ul> <li>Siehe Kapitel 10.4</li> <li>"Eiskondensator manuell<br/>abtauen", Seite 108</li> </ul>                                                                                                    |

# 10.3 Undichtes Manifold Ventil finden

### Navigationspfad

→ Start

- $\boxdot$  Das System evakuiert nicht auf weniger als 0.1 mbar.
- ▶ Entsprechend dem Navigationspfad zur Sicht *Start* navigieren.
- ► Vakuum auf 0.5 mbar einstellen.
- ▶ In der Funktionsleiste die Funktion [Start] antippen.

- Jedes Manifold Ventil einzel drehen und am Display pr
  üfen, ob sich der Ist-Druck ändert.
- Wird das Vakuum bei einem Manifoldventil geringer ist das defekte Manifoldventil gefunden.
- ▶ In der Funktionsleiste die Funktion [Aerate] antippen.
- Das betreffende Manifold Ventil tauschen.

**Eiskondensator manuell abtauen** 

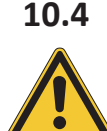

# ACHTUNG

Das Eis nicht unter mechanischer Krafteinwirkung vom Eiskondensator entfernen.

### Zwischenventil öffnen

### Navigationspfad

→ Konfiguration → Service → Eiskondensator

### Voraussetzung:

- ☑ Das Instrument ist im Standby Modus. Siehe Kapitel 7.9.6 "Instrument herunterfahren", Seite 77
- ▶ Entsprechend dem Navigationspfad zur Sicht *Eiskondensator* navigieren.
- ▶ Das Zwischenventil des betroffenen Eiskondensators öffnen.

### **Eiskondensator abtauen**

### Navigationspfad

→ Konfiguration → Service → Abtausystem

- ☑ Ein Auffangbehälter ist installiert. Siehe Kapitel 5.2.5 "Ablassschläuche montieren", Seite 29
- Durch das offene Zwischenventil ca. 5 L Warmwasser in den Eiskondensator füllen.
- ► Fünf Minuten einwirken lassen.
- ▶ Entsprechend dem Navigationspfad zur Sicht Abtausystem navigieren
- > Das Abflussventil antippen, das geöffnet werden soll.
- ⇒ Die Bedieneinheit zeigt das Abflussventil grün hinterlegt.
- ▶ In der Funktionsleiste die Funktion [Öffnen] antippen.
- ▶ Warten bis das Wasser abgelaufen ist.
- ▶ In der Funktionsleiste die Funktion [Schliessen] antippen.
- Die Handlungsanweisung Eiskondensator abtauen wiederholen bis die Temperatur des Abtauwasser der Umgebungstemperatur entspricht.
| Fehlermeld<br>ung | Mögliche Ursache                                                                                                    | Lösung                                                                                                    |
|-------------------|----------------------------------------------------------------------------------------------------|----------------------------------------------------------------------------------------------------|
| 5014              | Stromausfall für 15 min.                                                                                                    | <ul> <li>Bestätigen, um das Gerät<br/>wiederherzustellen und den<br/>Prozess fortzusetzen mit dem<br/>Risiko, dass die Proben schmelzen.</li> </ul>                                                                                                    |
|                   |                                                                                                    | <ul> <li>Den Prozess im Standby-Modus<br/>stoppen, Druck manuell ablassen<br/>durch Aktivieren des<br/>Belüftungsventils im Service-Menü</li> </ul>                                                                                                    |
| 5042              | Wiederherstellung eines<br>laufenden Trocknungsprozesses.                                                                                                 | <ul> <li>Wiederherstellung der jüngsten</li> <li>Prozessparameter (p, T) wird</li> <li>automatisch gestartet.</li> <li>Proben nach Wiederherstellung<br/>prüfen.</li> <li>Der Einsatz einer USV ist zu<br/>empfehlen, um die</li> <li>Stromausfallzeiten zu verringern.</li> </ul> |
| 5040              | Nur beim Primärtrocknen von<br>Pro-Geräten: Die tatsächliche<br>Probentemperatur überschreitet<br>die Kollapstemperatur und die<br>Sicherheitstemperatur. | <ul> <li>Eine niedrigere Solltemperatur der<br/>Stellflächen einstellen.</li> </ul>                                                                                                    |
|                   | Sekundärtrocknen: Die<br>tatsächliche Probentemperatur<br>liegt zu nah an der eingestellten<br>Stellflächentemperatur.                                    | -                                                                                                    |
| 5041              | Nur bei Pro-Geräten.<br>Beim Durchlauf einer Methode<br>liegt der tatsächliche Druck im<br>Eiskondensator über dem<br>eingestellten Sicherheitsdruck.     | <ul> <li>Eine niedrigere Solltemperatur der<br/>Stellflächen einstellen.</li> <li>Lecks beheben.</li> </ul>                                                                                                    |
| 5071              | Der Motorantrieb des<br>Zwischenventils oder des<br>Hauptventils oder beider Ventile<br>funktioniert nicht.                                               | <ul> <li>Die Trockenkammer durch Öffnen<br/>des Verteilerventils manuell<br/>belüften.</li> <li>KF-Dichtung an der PMMA-<br/>Hauptplatte entfernen.</li> <li>Gerät per Hauptschalter neu<br/>starten.</li> </ul>                                                                   |
| 5072              | Kurzschluss am<br>Vakuumsensoranschluss 1-2.                                                                                                    | <ul> <li>Vakuumsensor 1-2 trennen.</li> <li>Anschlüsse und korrekte<br/>Verkabelung überprüfen.</li> </ul>                                                                                                    |

# 10.5 Fehlermeldungen

| Fehlermeld<br>ung | Mögliche Ursache                                                                                                    | Lösung                                                                                                    |
|-------------------|----------------------------------------------------------------------------------------------------|----------------------------------------------------------------------------------------------------|
| 5170              | Der Druck des<br>Niedertemperatur-Kühlmittels<br>braucht mehr als 10 Minuten,<br>um unter 10.5 bar zu sinken.                     | <ul> <li>Konditionierung erneut starten.</li> <li>Umgebungstemperatur unter 25 °C<br/>senken und den Abstand zwischen<br/>den Geräten vergrössern.</li> </ul>                                                                                                    |
| 5241              | Abschliessende Bestätigung für<br>die Belüftung der<br>Trockenkammer.                                                             | <ul> <li>Bestätigen, wenn Belüftung<br/>durchgeführt werden soll.</li> </ul>                                                                                                    |
| 5242              | Betriebsstunden des<br>Vakuumpumpenöls wurden<br>überschritten.                                                                   | <ul> <li>Vakuumpumpenöl wechseln, wenn<br/>eine andere Vakuumpumpe<br/>verwendet wird.</li> </ul>                                                                                                    |
| 5243              | Benutzer hat die Schaltfläche<br>«Überspringen» im letzten<br>Methodenschritt der Phase<br>gedrückt.                              | <ul> <li>Den Abbruch des Schrittes<br/>bestätigen.</li> </ul>                                                                                                    |
| 5270              | Der eingestellte Druck des<br>Eiskondensators kann während<br>der Evakuierung oder<br>Vakuumregulierung nicht<br>erreicht werden. | <ul> <li>Probenladung für geringere<br/>Sublimationsrate reduzieren.</li> <li>Eventuelle Undichtigkeiten der<br/>Dichtungen, Verteilerventile usw.<br/>beheben.</li> <li>Kapazität der Vakuumpumpe<br/>überprüfen (Gasballast öffnen, Öl<br/>auf Verunreinigung oder Alterung<br/>prüfen).</li> </ul> |
| 5271              | Der tatsächliche<br>Eiskondensatordruck liegt unter<br>dem Sollwert.                                                              | <ul> <li>Den Prozess stoppen.</li> <li>Den Eiskondensator trocknen.</li> <li>Probenladung/Sublimation<br/>beschleunigen.</li> </ul>                                                                                                    |
| 5273              | Der tatsächliche<br>Eiskondensatordruck liegt über<br>dem Sollwert.                                                               | <ul> <li>Die Aufnahme von Kolben stoppen<br/>bis der Druck dem Solldruck<br/>entspricht.</li> <li>Prüfen, ob das Vakuumregelventil<br/>ordnungsgemäss geschlossen ist.</li> </ul>                                                                                                    |
| 5274              | Das Vakuumniveau kann nicht<br>innerhalb der vorgegebenen<br>Timeout-Zeit erreicht werden.                                        | <ul> <li>Lecks beheben.</li> <li>Zustand des Öls überprüfen.</li> <li>Stromanschluss der Pumpe prüfen.</li> </ul>                                                                                                    |
| 5275              | Druck von 500 mbar kann nicht<br>innerhalb von 30 s erreicht<br>werden.                                                           | ► Lecks beheben.                                                                                                    |
| 5278              | Während des Dichtheitstests<br>steigt der Druck über einen Pegel<br>von 1.5 mbar.                                                 | <ul> <li>Lecks beheben.</li> <li>Kondensatorkammer reinigen und<br/>trocknen.</li> <li>O-Ringe reinigen.</li> </ul>                                                                                                    |

| Fehlermeld | Mögliche Ursache                                                                                                    | Lösung                                                                                                    |
|------------|----------------------------------------------------------------------------------------------------|----------------------------------------------------------------------------------------------------|
| ung        |                                                                                                    |                                                                                                    |
| 5279       | Ergebnis des Dichtheitstests<br>oberhalb des zulässigen<br>Grenzwerts.                                                              | <ul> <li>Lecks beheben.</li> <li>Kondensatorkammer reinigen und trocknen.</li> <li>Ablassventil mit Wasser reinigen.</li> <li>O-Ringe reinigen.</li> </ul>                                                                                                    |
| 5285       | Sensor ist getrennt.                                                                                                    | <ul> <li>Auf Kabelbruch oder Beschädigung<br/>des Sensors prüfen.</li> </ul>                                                                                                    |
| 5295       | Sensor ist getrennt.                                                                                                    | <ul> <li>Auf Kabelbruch oder Beschädigung<br/>des Sensors prüfen.</li> </ul>                                                                                                    |
| 5380       | Die Kühlung der neuen<br>Eiskondensatorseite kann nicht<br>innerhalb von 20 Minuten<br>abgeschlossen werden.                        | <ul> <li>Weniger Probenmaterial<br/>verwenden.</li> <li>Neue Probe später hinzufügen.</li> <li>Herunterfahren einleiten. Den<br/>Eiskondensator manuell abtauen.</li> </ul>                                                                                                    |
| 5381       | Das Vakuum im neuen<br>Eiskondensator kann nicht<br>innerhalb von 30 Minuten<br>aufgebaut werden.                                   | <ul> <li>Weniger Probenmaterial<br/>verwenden.</li> <li>Neue Probe später hinzufügen.</li> <li>Leistung der Vakuumpumpe im<br/>Vakuumtest prüfen.</li> <li>Auf Undichtigkeiten, z. B. im<br/>Ablassventil, prüfen.</li> <li>Den Prozess stoppen und auf<br/>Undichtigkeiten überprüfen.</li> </ul> |
| 5441       | Füllstandssensor am Anschluss<br>«Tauwasser» und am<br>Frischwasserkanister wurde<br>während eines laufenden<br>Prozesses getrennt. | Den Sensor an das Gerät<br>anschliessen.                                                                                                    |
| 5442       | Füllstandssensor am Anschluss<br>«Abwasser» und am<br>Abwasserkanister wurde<br>während eines laufenden<br>Prozesses getrennt.      | Den Sensor an das Gerät<br>anschliessen.                                                                                                    |
| 5471       | Niedriger Frischwasserstand.                                                                                                    | <ul> <li>Wasser in den Wassertank<br/>auffüllen.</li> </ul>                                                                                                    |
| 5472       | Hoher Wasserstand im<br>Abwasserkanister.                                                                                           | <ul> <li>Abwasserkanister entleeren.</li> </ul>                                                                                                    |

| Fehlermeld | Mögliche Ursache                                                                                    | Lösung                                                                                                    |
|------------|----------------------------------------------------------------------------------------------------|----------------------------------------------------------------------------------------------------|
| ung        |                                                                                                    |                                                                                                    |
| 5473       | Frischwasserkanister ist leer.<br>Luftblasen in der<br>Frischwasserleitung.                         | <ul> <li>Wasser in den Wassertank<br/>auffüllen.</li> <li>Bestätigen Sie die<br/>Benachrichtigung.</li> <li>Pumpe mit einer Spritze oder einer<br/>mit Wasser gefüllten Waschflasche<br/>entlüften.</li> </ul> |
| 5570       | Heizbare Stellfläche ist getrennt.<br>Fehlerhafte Komponente (z. B.<br>Heizspirale, Kabel, Stecker) | <ul> <li>Eine funktionierende Stellfläche an<br/>derselben Anschlussstelle<br/>anschliessen.</li> <li>An den BÜCHI-Kundendienst<br/>wenden.</li> </ul>                                                         |
| 5571       | Probentemperatursensor ist getrennt.                                                                | <ul> <li>Einen funktionierenden PT-1000 an<br/>derselben Anschlussstelle</li> </ul>                                                                                                    |
|            | Fehlerhafte Komponente (z. B.<br>Heizspirale, Kabel, Stecker)                                       | anschliessen.<br>► An den BÜCHI-Kundendienst<br>wenden.                                                                                                    |
| 5704       | Nach einer Änderung der<br>Netzwerkeinstellungen muss das<br>System neu gestartet werden.           | ▶ Das Gerät neu starten.                                                                                                    |

# **11** Ausserbetriebnahme und Entsorgung

### 11.1 Entsorgung

Der Betreiber ist für die sachgemässe Entsorgung des Lyovapor™ verantwortlich.

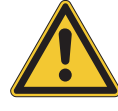

# 

#### Gefahr für die Umwelt

Im Instrument werden die Kältemittel R507 und R1150 verwendet. Diese Kältemittel sind giftig und dürfen nicht in den Boden und das Grundwasser gelangen.

- Gerät fachgerecht entsorgen, gegebenenfalls durch einen professionellen Entsorgungsservice.
- Bei der Entsorgung die lokalen Gesetze und Regelungen zur Entsorgung beachten.

### 11.2 Rücksendung des Instrument

Vor dem Zurücksenden des Instruments den Service der BÜCHI Labortechnik AG kontaktieren.

https://www.buchi.com/contact

# 12 Anhang

# 12.1 Ersatzteile und Zubehör

Nur originales Verbrauchsmaterial und originale Ersatzteile von BÜCHI verwenden, um eine ordnungsgemässe, zuverlässige und sichere Funktion des Systems zu gewährleisten.

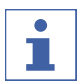

## HINWEIS

Das Modifizieren von Ersatzteilen oder Baugruppen ist nur nach vorheriger schriftlicher Genehmigung durch BÜCHI zulässig.

#### 12.1.1 Zubehör

|                                              | Best. Nummer | Grafik |
|----------------------------------------------|--------------|--------|
| Pirani pressure sensor Inficon PSG 550       | 11062229     |        |
| Capacitive pressure sensor Inficon CDG 020 D | 11062230     |        |
| Sample temperature sensor PT1000             | 11064031     |        |
| Level sensor capacitive, for water canister  | 11065245     |        |

# 12.1.2 Weiteres Zubehör

|                                                               | Best. Nummer | Grafik |
|---------------------------------------------------------------|--------------|--------|
| Kanister 20 L, für Tauwasser                                  | 11066068     |        |
| Filtersatz für organische Lösungsmittel für<br>Wasserkanister | 11073645     |        |
| Einschl. Aktivkohlefilter, Deckel, Klammern                   |              |        |
| Aktivkohlefilter 2 Stk., für Filtersatz                       | 11073018     |        |
| Air filter                                                    | 11057925     |        |

|                                   | Best. Nummer | Grafik |
|-----------------------------------|--------------|--------|
| SD-Card 1 GB                      | 11064730     |        |
| Connection cable, for vacuum pump | 11064934     |        |

### 12.1.3 Ersatzteile

|                               | Best. Nummer | Grafik     |
|-------------------------------|--------------|------------|
| User interface                | 11063580     |            |
| User interface Pro            | 11063581     |            |
| O-Ring Ø 300 mm               | 11065367     | $\bigcirc$ |
| O-Ring Ø 430 mm               | 11065343     | $\bigcirc$ |
| Vacuum hose, KF 25, L 1000 mm | 11066031     |            |
| Vakuumklemme KF 16            | 11064939     |            |
| Vacuum seal KF 16             | 11063455     | Ø          |
| Vacuum seal KF 25             | 11063457     | Ø          |
| Vacuum seal KF 40             | 11063659     | Ø          |

|                                                           | Best. Nummer | Grafik     |
|-----------------------------------------------------------|--------------|------------|
| O-Ring, Silicone, 94.61 x 6.99 mm                         | 11062420     | $\bigcirc$ |
| O-Ring, Silicone, 161.3 x 5.33 mm                         | 11062421     | $\bigcirc$ |
| Vacuum flange adapter, stainless steel, KF 16 to<br>KF 25 | 11064870     | $\bigcirc$ |
| Blind flange KF 16                                        | 11064902     | $\bigcirc$ |
| Blind flange KF 25                                        | 11063660     | $\bigcirc$ |
| Blind flange KF 40                                        | 11063661     | $\bigcirc$ |

# 12.1.4 Zubehör Trockenaufsätze

|                                                                                                    | Best. Nummer | Grafik     |
|----------------------------------------------------------------------------------------------------|--------------|------------|
| Drying chamber tube, PMMA, for 4 shelves<br>L 368 mm, Ø 300 mm                                                | 11063278     | $\bigcirc$ |
| Drying chamber tube, PMMA, for 6 shelves<br>L 480 mm, Ø 300 mm                                                | 11065093     |            |
| Top cover, PMMA, without sealing<br>Ø 300 mm, H 50 mm                                                         | 11062912     |            |
| Top cover manifold, PMMA, with 12 valves,<br>without sealing<br>Ø 300 mm, W 546 mm, H 127 mm                  | 11065595     |            |
| Top cover stoppering, without sealing<br>only for rack for 4 heatable shelves<br>Ø 300 mm, H 330 mm, W 320 mm | 11064314     |            |

|                                                                                                    | Best. Nummer | Grafik     |
|----------------------------------------------------------------------------------------------------|--------------|------------|
| Rack for 4 heatable shelves<br>H 356 mm, Ø 265 mm , shelf distance 30-75 mm                               | 11065102     |            |
| Rack for 6 heatable shelves<br>H 468 mm, Ø 265 mm, shelf distance 30-75 mm                                | 11065103     |            |
| Heatable shelf, aluminum coated, with<br>connection cable<br>Ø 219.5 mm, surface area 376 cm <sup>2</sup> | 11064095     |            |
| Sample tray, stainless steel<br>Ø 220 mm, H 18.5 mm                                                       | 11061439     | $\bigcirc$ |
| Ferrule,<br>Ø 218 mm, H 40 mm                                                                             | 11065816     |            |
| Drying rack manifold, stainless steel, with 12<br>valves<br>H 340 mm, W 777 mm                            | 11063664     |            |
| Drip pan, for manifold                                                                                    | 11066358     |            |
| Support for rack, stainless steel<br>H 4 mm                                                               | 11063789     |            |
| Baseplate, stainless steel, for manifold rack                                                             | 11064953     | $\bigcirc$ |
| Baseplate, PMMA, for manifold rack                                                                        | 11065733     |            |
| Suction nipple<br>For manifold application to create vacuum in sample flasks                              | 11065819     |            |
| Ampoule adapter for manifold<br>with 19 ampoule connections and cap adapter                               | 11065725     |            |

|                                                | Best. Nummer | Grafik     |
|------------------------------------------------|--------------|------------|
| Verteilerventil, EPDM/Silikon, mit SJ 29/32    | 11062300     | Y          |
| Flask beaker for manifold 100 mL               | 11066140     | (P)        |
| with cap adapter and integrated filter         |              |            |
| Flask beaker for manifold 200 mL               | 11066141     |            |
| with cap adapter and integrated filter         |              |            |
| Flask beaker for manifold 800 mL               | 11069474     |            |
| with cap adapter and integrated filter         |              |            |
| Flask beaker for manifold 1200 mL              | 11066143     |            |
| with cap adapter and integrated filter         |              |            |
| Manifold flask adapter set                     | 11066144     | 0          |
| with 12 adapters, incl. filter paper           |              | 9          |
| Manifold flask adapter set                     | 11067334     | 0          |
| with 6 adapters, incl. filter paper            |              | 9          |
| Manifold flask adapter set, US joint size      | 11066171     | 0          |
| with 12 adapters, incl. filter paper           |              | 9          |
| Manifold flask adapter set, US joint size      | 11067333     | 0          |
| with 6 adapters, incl. filter paper            |              | 9          |
| Filter rund 20 mm Set à 100 Stk.               | 11065801     |            |
| Filter für Verteilerventil                     |              |            |
| Filter rund 47 mm Set à 100 Stk.               | 11065731     |            |
| Bechergläser mit Fassungsvermögen über 600 mL  |              | $\bigcirc$ |
| Filter rund 30 mm Set à 100 Stk.               | 11065728     |            |
| Bechergläser mit Fassungsvermögen unter 600 mL |              | $\bigcirc$ |

#### 12.1.5 Software

|                            | Best.<br>Nummer |
|----------------------------|-----------------|
|                            |                 |
| Lyovapor™ software licence | 11065668        |
| Lyovapor™ software DVD     | 11065667        |

Wir werden weltweit von mehr als 100 Vertriebspartnern vertreten. Ihren Händler vor Ort finden Sie unter:

www.buchi.com

Quality in your hands